# **Mesa Graphics Plotter Utility**

for use with Apple Macintosh Computers

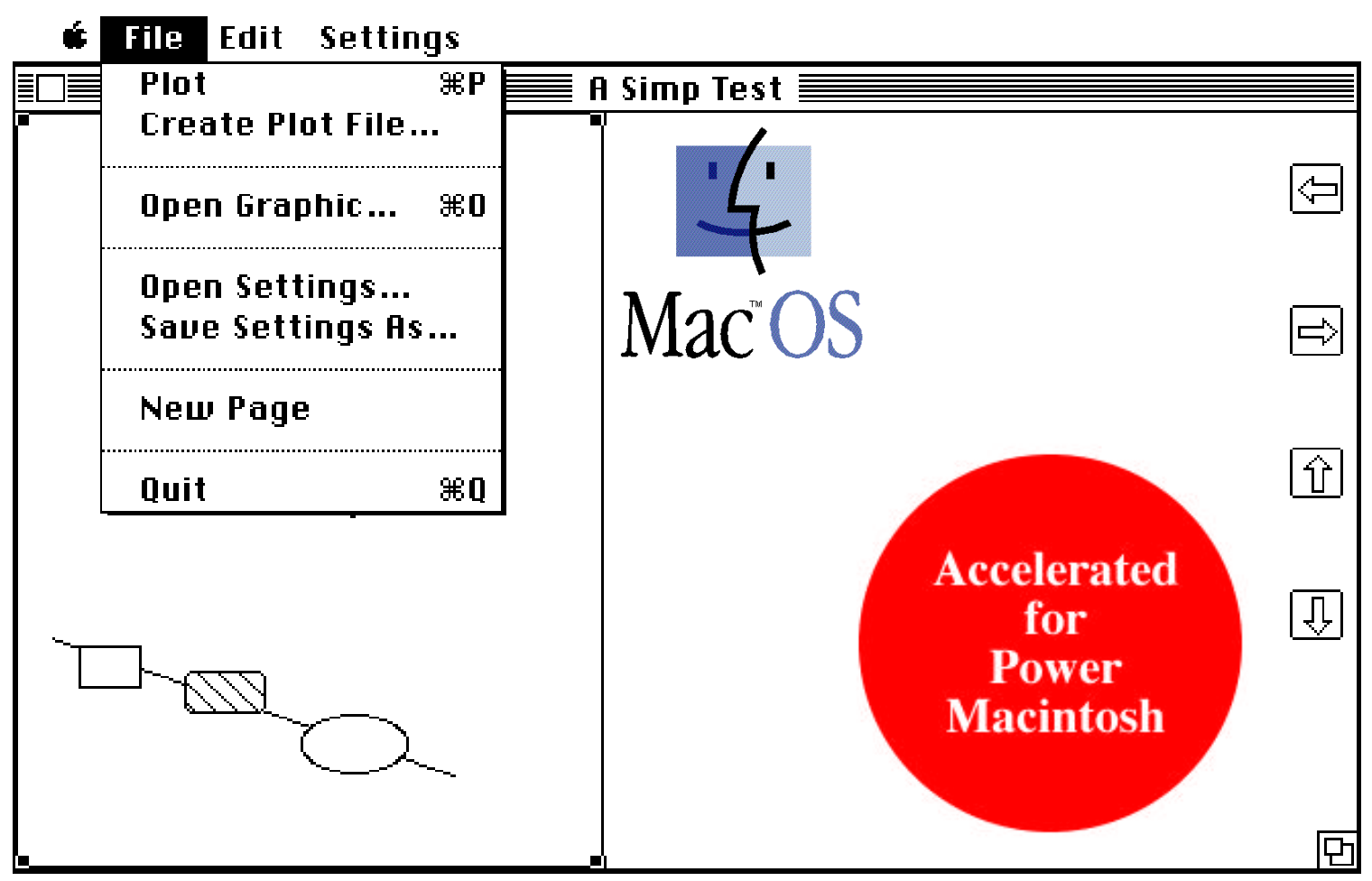

**A Plotting Application with Professional Fonts** 

Plots MacDraw, MacDraft, MacProject, MacPaint, and PICT Documents on Apple, Houston Instruments, and Hewlett Packard Plotters

Version 1.04...

©1995 Mesa Graphics, Inc. P.O. Box 600 Los Alamos, NM 87544 (505) 672-1998

**Copyright** - This manual and software described in it are copyrighted by Mesa Graphics, Inc., with all rights reserved. This manual and software may be freely distributed in the unregistered form to prospective users as well as entered to any online archives.

**Limitation on Warranties and Liability -** In no event will Mesa Graphics, Inc. be liable for direct, indirect, special, incidental, or consequential damages resulting from any defect in the software or manual, even if we have been advised of the possibility of such damages. In particular, Mesa Graphics, Inc. has no liability for any programs or data stored in or used with the hardware on which this product is used, including the costs of recovering or reproducing the programs or data.

Version 1.04...6/95

Mesa Graphics Plotter Utility is a trademark applied for by Mesa Graphics, Inc. Macintosh is a trademark licensed to Apple Computer, Inc.; the Apple logo, Apple, MacPaint, MacWrite, MacDraw, and MacPaint are trademarks of Apple Computer, Inc.

Mesa Graphics Plotter Utility (MGPU) is distributed as shareware. You are permitted to use it on a trial basis for up to 30 days. If you wish to continue using the product beyond that period, you are expected to pay a registration fee of \$25. You are authorized to give "unregistered" copies of MGPU to interested parties and to post "unregistered" copies on BBS's and other electronic forums, including the documentation and test files. Any "registered" copy can be converted to an "unregistered" copy by clicking on the "unregister" button in the "About MGPU" dialog.

#### Please support the shareware concept and register your copy.

# **Source License**

A source license from Mesa Graphics for inclusion in products which do not compete with MGPU for \$100; contact Mesa Graphics directly.

# Before You Start Mesa Graphics Plotter Utility

Before reading any further, if you have any doubts about what windows are, what select means, how you drag and click with the mouse or the Macintosh user interface, please become familar with the Learning Macintosh chapter in your Macintosh owner's guide. This manual assumes that you know and are comfortable with the basic Macintosh techniques and have used other Macintosh applications.

Depending on your experience with the Macintosh, you will want to use various parts of the manual in various orders.

- Features of Mesa Graphics Plotter Utility discusses the features and data flow of the software, illustrates connecting plotters, and explains the various icons.
- Using Mesa Graphics Plotter Utility shows how to start the utility and gives examples for many of the tasks which you'll do including plotting, scaling, and enhancing your graphics with color.
- **Reference** describes all of the commands and menus and gives additional information about color and Pict documents.
- **Plotters** illustrates the option switches and parameters for plotters.
- **Cables** gives specific cable configurations for plotters and the serial connector pinouts for all Macintoshes.
- Using NetSerial illustrates the use of the software with Shiva's NetSerial to connect plotters to your AppleTalk network.

# **Features of Mesa Graphics Plotter Utility**

Mesa Graphics Plotter Utility (or MGPU for short) requires a Macintosh computer and a supported plotter with a serial RS232C interface and the proper cable.

It plots any Pict document or Pict entry in the Clipboard as well as MacPaint documents created by any Macintosh application. It allows choices of pen color, pen speed, paper orientation, paper size, scaling, and specific location of plots on the paper.

This version of Mesa Graphics Plotter Utility (MGPU) provides professional engineering fonts as well as plotter fonts and the Macintosh bitmapped fonts.

MGPU can plot accurate engineering and architectural drawings, as well as, high quality scientific and business plots in color. The input can come from any Macintosh application that can save data as a Pict document, or copy data to the clipboard, or save data as a MacPaint document. Plotters from Apple, Houston Instruments, and Hewlett Packard are supported as well as a variety of HPGL or DMPL compatible plotters.

The features of the utility are:

- Professional engineering fonts.
- Accurate control of output scaling.
- Flexible color interface for Pict (i.e. object oriented) and MacPaint documents..
- Fill pattern interface for Pict documents; 24 patterns available.
- Optional hidden line removal for lines obscured by rectangles, round rectangles, ovals, and circles.
- Hardware or Macintosh fonts; optional resizing for hardware fonts.
- Paper sizes A thru E supported (8 1/2 by 11 thru 36 by 48 inches).
- Three pen speeds.

# Getting Graphic Data into Mesa Graphics Plotter Utility (MGPU)

Macintosh applications can generate and save graphic data in two common formats: Pict data and bitmaps.

MacDraw and MacDraft are examples of applications which generate objects which can be saved in Pict format either directly or into Macintosh's Clipboard. The objects are lines, rectangles, ovals, circles, and etc. The object definitions are stored and may be drawn by the utility without jaggies, resulting in high quality output.

MacPaint and other paint applications are examples which generate and save bitmaps in MacPaint format. These bitmaps are always the same size and oriented for an 8 1/2 by 11 sheet of paper, i.e. the bitmap is 576 dots wide and 720 dots high. Curves and lines tend to show jaggies but shaded realistic images can be created. The utility converts these bits to lines, but the jaggies remain.

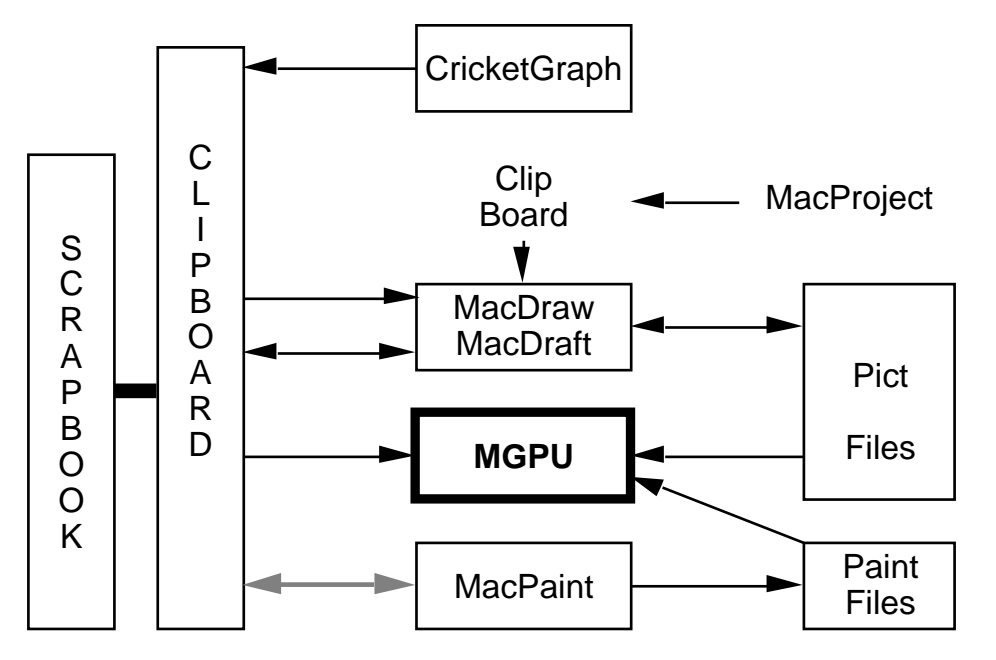

This diagram illustrates the paths that can be taken to plot data generated by various applications with the utility.

MacProject and other older applications do not generate Pict files and do not generate a clean Pict into the Clipboard; but their data can be cleaned up by copying it to the Clipboard, pasting it into MacDraw (or newer versions of MacDraft) and then saving as a Pict document. Thus, to plot data generated by these applications, copy the data in the application to the Clipboard, Quit the application, start MacDraw, and Paste the Clipboard into MacDraw, Select All, Copy, Paste into the Clipboard, Quit, start MGPU and paste it into MGPU. Or, in MacDraw save it as a Pict document, start MGPU, Open Graphic..., and select the document.

MacDraw and newer versions of MacDraft can save the data as a Pict document. Thus, save the data as a Pict document from the application, Quit the application, start MGPU, Open Graphic..., and select the document. Or, copy it to the Clipboard and Paste it into MGPU.

MacPaint, FullPaint and other applications save the data as a bitmap in MacPaint format. For these applications, save the data as a MacPaint document, Quit the application, start MGPU, Open Graphic..., and select the document. Although the Clipboard can be used in moving bitmaps from MacPaint, this severely restricts the color choices (i.e. one) and is not recommended from a MacPaint type graphic.

# **Equipment Needed**

You need the following equipment to use MGPU, the Mesa Graphics Plotter Utility:

- A Macintosh Computer.
- A cable and a supported plotter.

# Making the Connections

All plotters are driven from MGPU via the printer or modem serial port. Use a proper cable and connect your plotter to the Macintosh. See the Plotter and Cable sections for specific details about your plotter and how to set its option switches or parameters.

# Before connecting any cables to the Macintosh, **turn off the power to your Macintosh and your plotter.**

After connecting the cables, power on the devices. The standard configuration for Macintoshes usually includes a printer or connection to an AppleTalk network, thus the illustration shows the plotter connected to the modem port; however, MGPU can support a plotter connected to the printer port. If you do connect the plotter to the printer port, check to make sure AppleTalk is disabled via **Chooser** in the **€** menu.

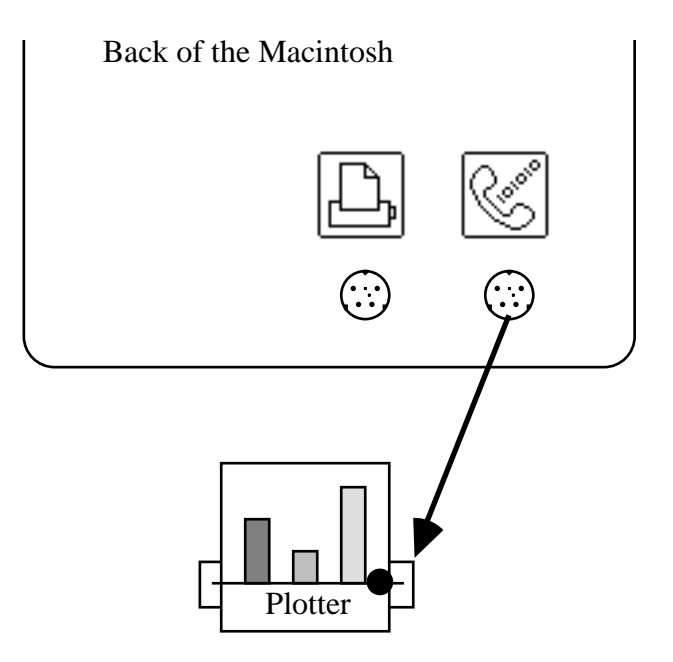

ico

icon for the modem port

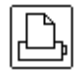

icon for the printer port

#### Icons

MGPU, the Mesa Graphics Plotter Utility creates two different icons:

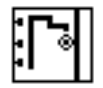

is the MGPU application icon. Opening this icon will start the utility with the default parameters.

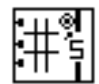

is the MGPU settings icon and contains your customized parameters such as plotter, port, page size, etc. Opening this icon will start MGPU with your customized parameters.

#### **Installing on a Hard Disk**

MGPU may be installed on a hard disk by copying the application icon to the hard disk. Select the MGPU application icon with the mouse and move it to the hard disk. If you are not familiar with copying Macintosh documents, see your Macintosh manual on **Copying an Application to a Different Disk...** 

# **Using Mesa Graphics Plotter Utility**

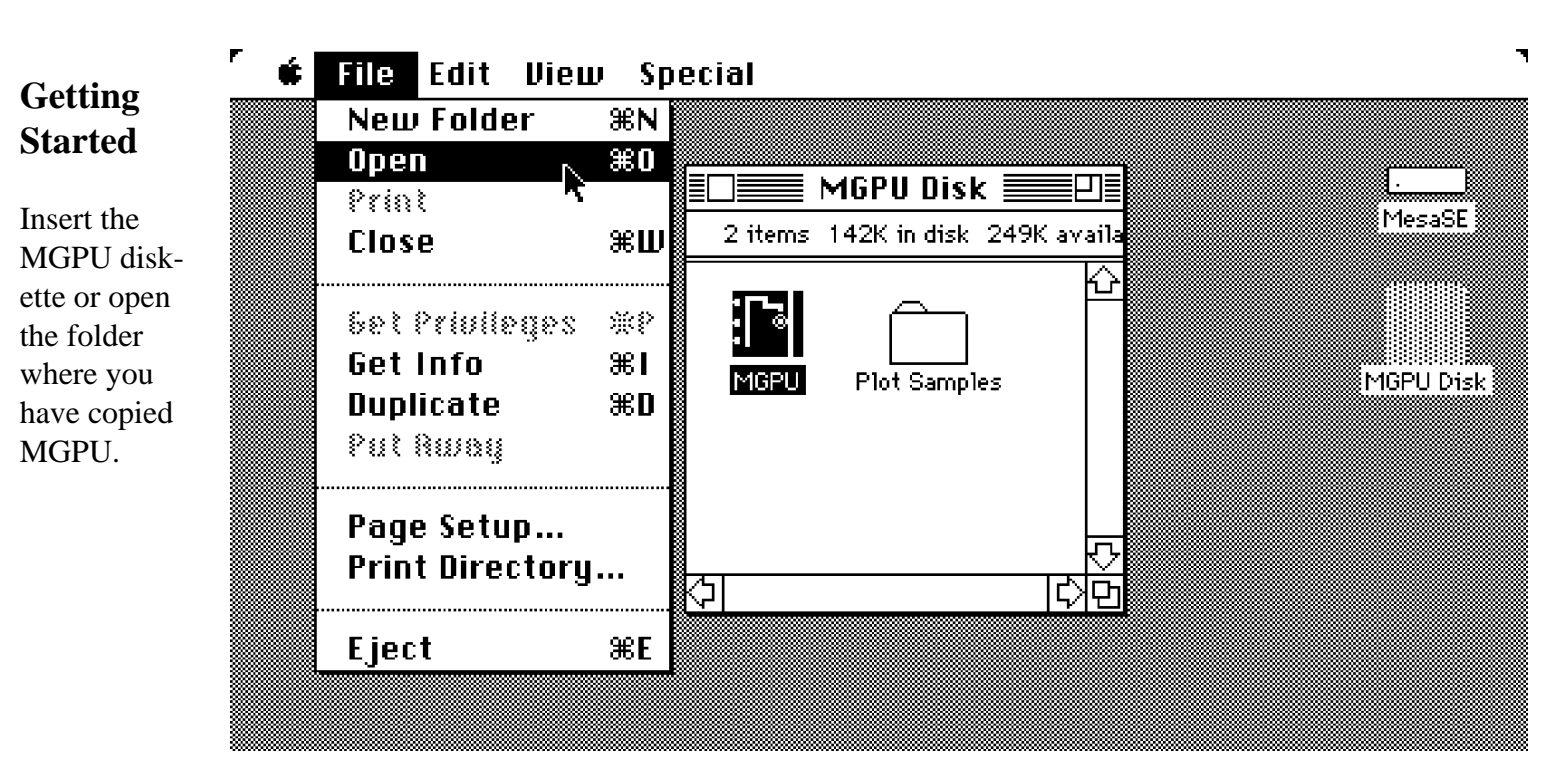

To start MGPU, select and open (or double click on) the MGPU icon .

After whirring and clicking, the MGPU window will appear.

This indicates that MGPU is now awaiting your selections and commands.

| • | File | Edit | Settings | мерш   |   |
|---|------|------|----------|--------|---|
|   |      |      |          | PIOF 0 |   |
|   |      |      |          |        |   |
|   |      |      |          |        |   |
|   |      |      |          |        |   |
|   |      |      |          |        |   |
|   |      |      |          | r.     |   |
|   |      |      |          |        |   |
|   |      |      |          |        |   |
|   |      |      |          |        |   |
|   |      |      |          |        |   |
|   |      |      |          |        |   |
|   |      |      |          |        |   |
|   |      |      |          |        |   |
|   |      |      |          |        | P |

# **Creating a Settings Document**

To customize MGPU for your environment, you will need to change various parameters such as the plotter model, where it is connected, the default paper size, etc. Choose **Plotter** from the **Settings**.

Select your plotter and the port to which it is connected. Pen speed, paper orientation, and color options may also be selected.

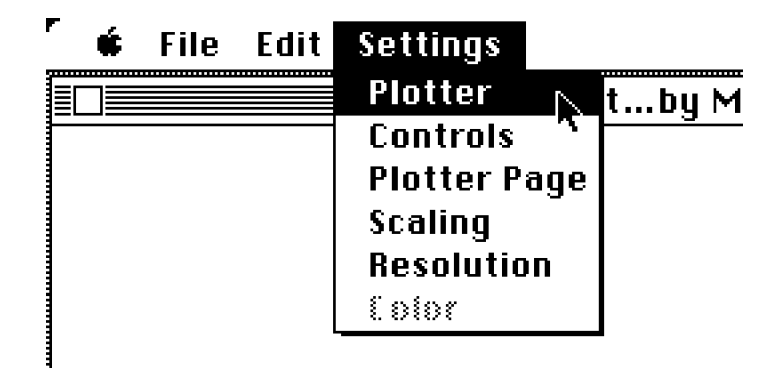

Click **OK** when you are finished.

| PLOTTER OPT | IONS (Cancel)                             |
|-------------|-------------------------------------------|
| Speed       | ● Fast ○ Medium ○ Slow                    |
| Color       | ● On 🔿 Off                                |
| Page Size   | 🔿 Small-Wide 🔿 Large-Wide 🔿 Ruto-Normal   |
|             | 🖲 Small-Tall 🛛 🔿 Large-Tall 🔿 🕅 🐼 🖓 🐼 🐼 🔅 |
| Connector   | ● KA O P.                                 |
| Model 🕘     | Apple                                     |
| 0           | DMP29 ODMP41/51 ODMP42/52                 |
| 0           | Other Houston & DMPL compatible plotters  |
| 01          | HP7470A 🔿 HP7475A 🔿 HPColorPro            |
| $\circ$     | Other HP & HPGL compatible plotters       |

In future sessions, MGPU may be started with these settings by saving them as a settings document, and opening it instead of the MGPU icon. Select **Save Settings As...** 

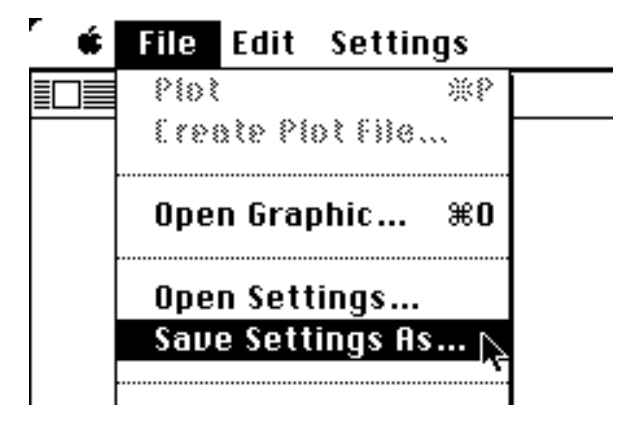

Enter a name for the document.

And select Save.

|                   | MGPU          |
|-------------------|---------------|
| 🖺 MGPU Disk       |               |
| <br>D A Simp Test | 🔂 🖫 MGPU Disk |
| 🗋 fiirplane etc.  |               |
| 🗅 Earnings        | <u>Eject</u>  |
| Э Mgpu            | Drive         |
| ) Objects         |               |
| ) 8f9(e 8emo      | <u>.</u>      |
|                   | Save 🔊        |
| Au Plotter        |               |

# **Plotting a Graphic**

After starting from your Settings Document or setting the options for your plotter, Choose **Open Graphic...** from the **File** menu

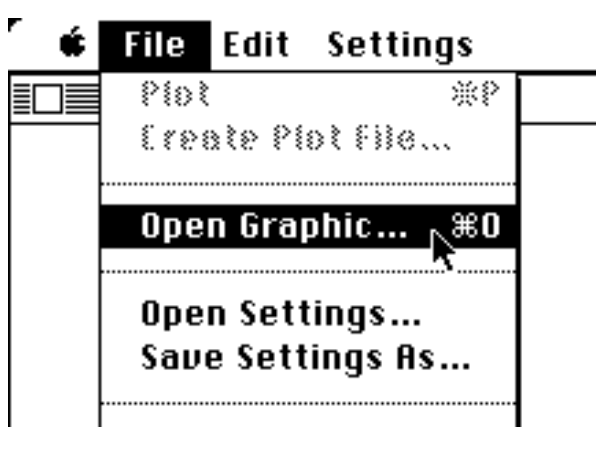

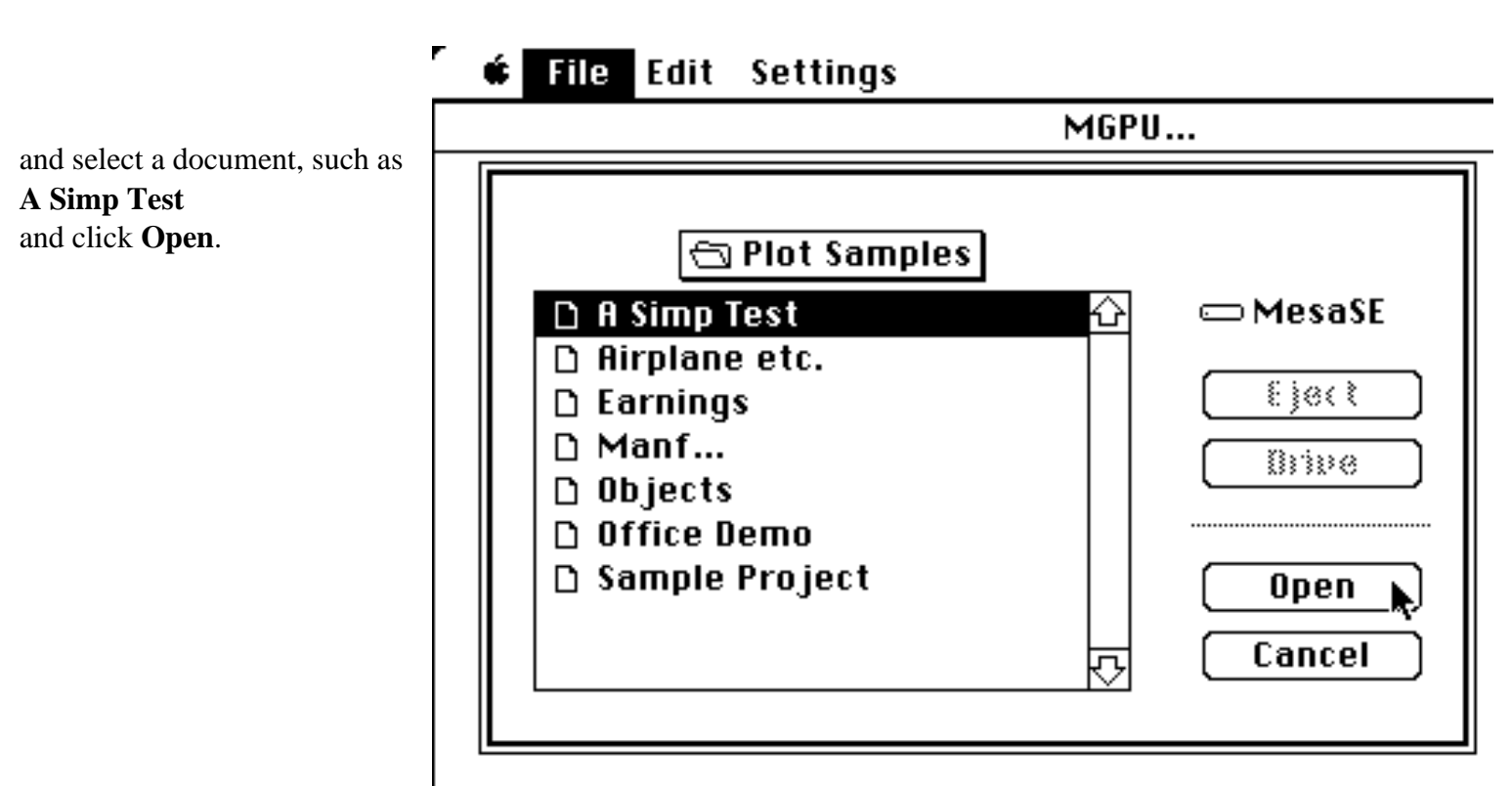

It will appear on the screen.

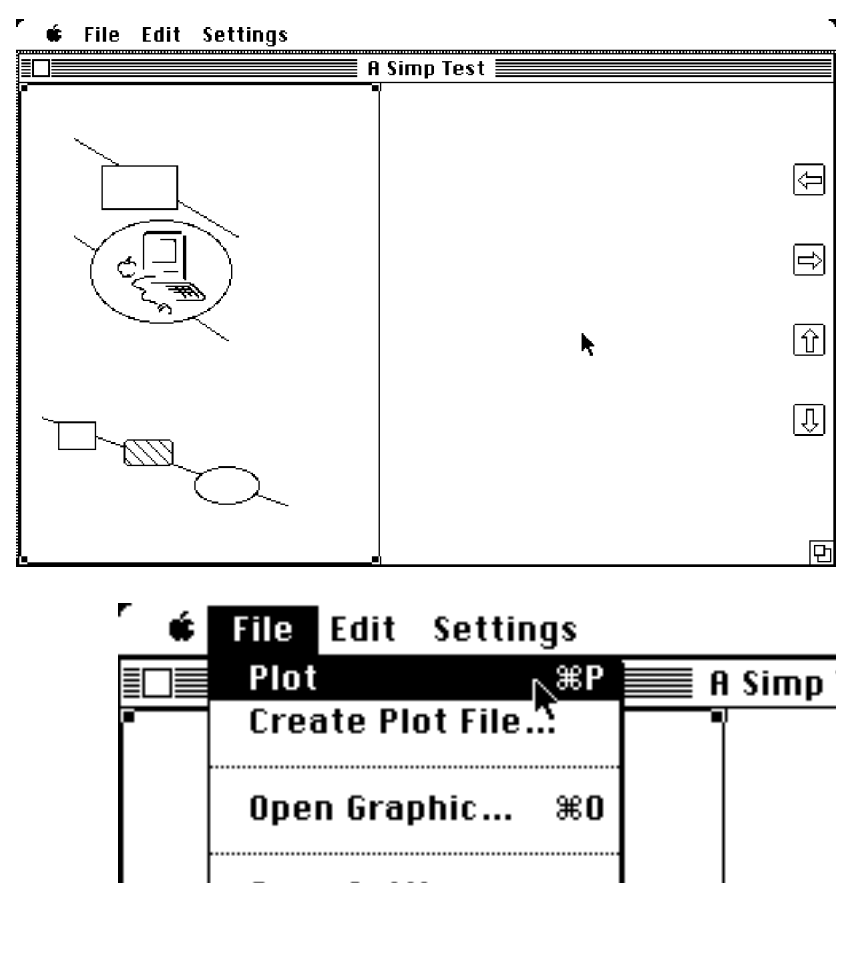

While the graphic is being plotted, the cursor will change to a watch, and a message will appear indicating how to cancel the plotting.

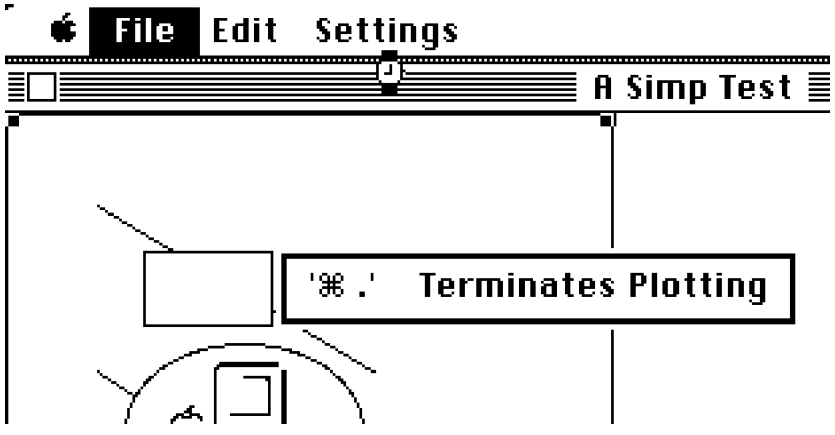

Select **Plot** from the **File** menu, and the graphic will be drawn on your plotter.

# **Plotting Part of a Graphic**

MGPU allows part of the graphic to be selected for plotting instead of the entire graphic.

Open the sample graphic A Simp Test.

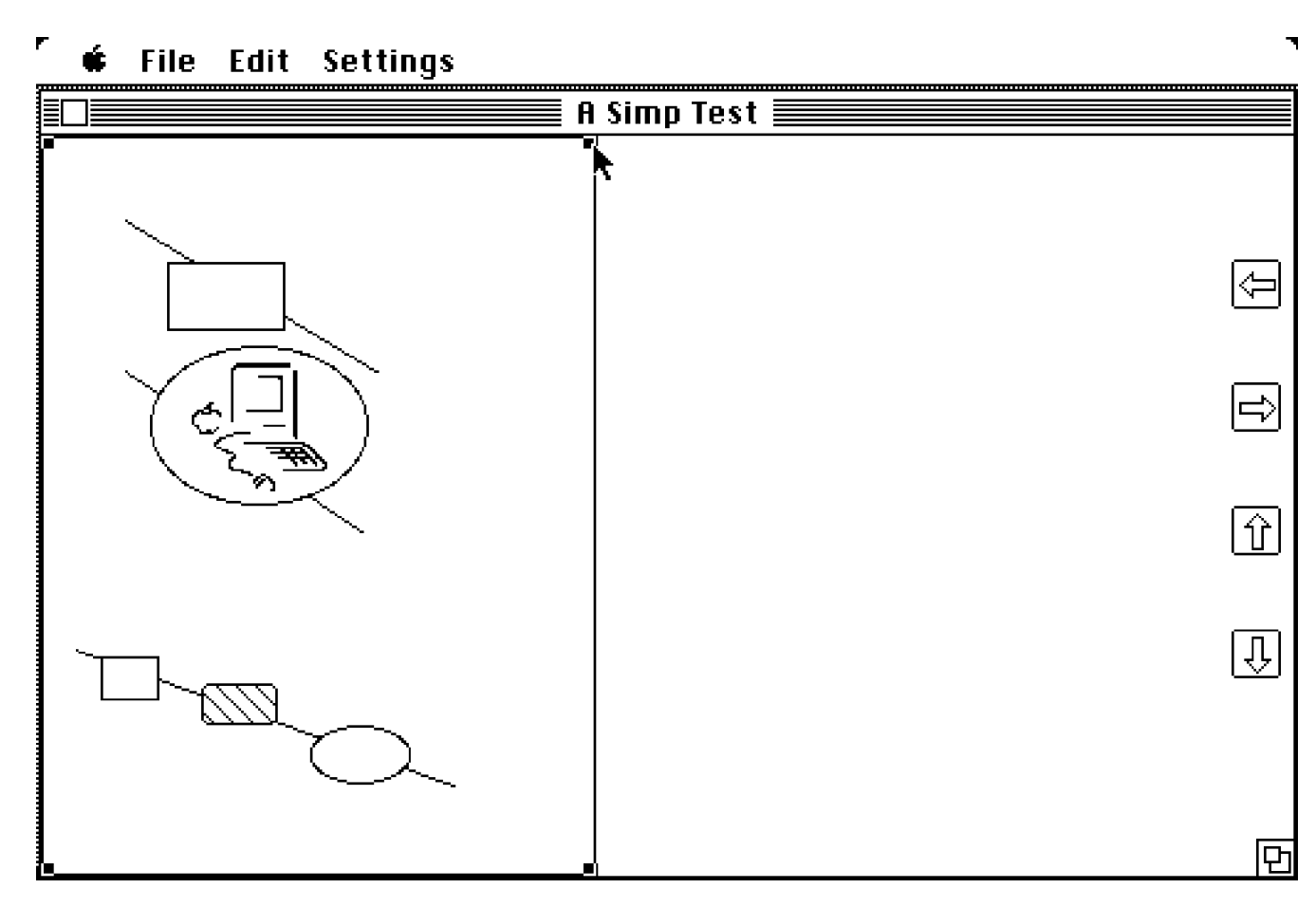

The rectangle with the handles is the selection rectangle and determines what will be plotted; only the contents of the selection rectangle will be plotted.

The selection may be changed by using the mouse to adjust the size and location of the selection rectangle.

To change the size, select and move one of the handles (the black dots in the corners of the selection rectangle); position the arrow over the handle, depress and hold the mouse button down, move the mouse, and release the button when the desired size is obtained.

The selection rectangle may be moved by positioning the arrow inside the rectangle, depressing and holding the mouse button down, moving the mouse to move the rectangle, and releasing the mouse button when the location is correct.

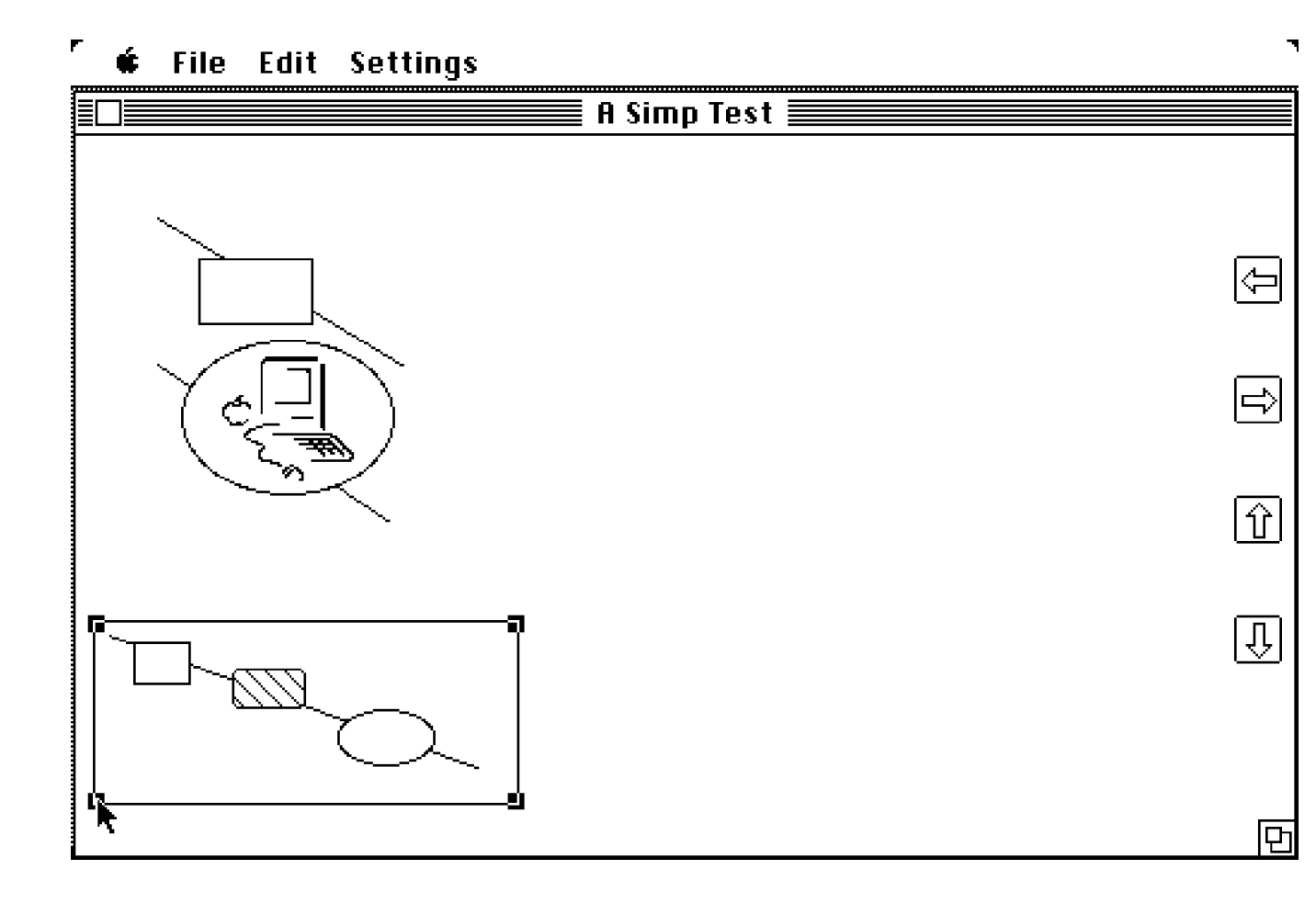

### Controlling the Size and Location on the Plotter

Open the sample graphic A Simp Test. Choose Plotter Page from the Settings menu.

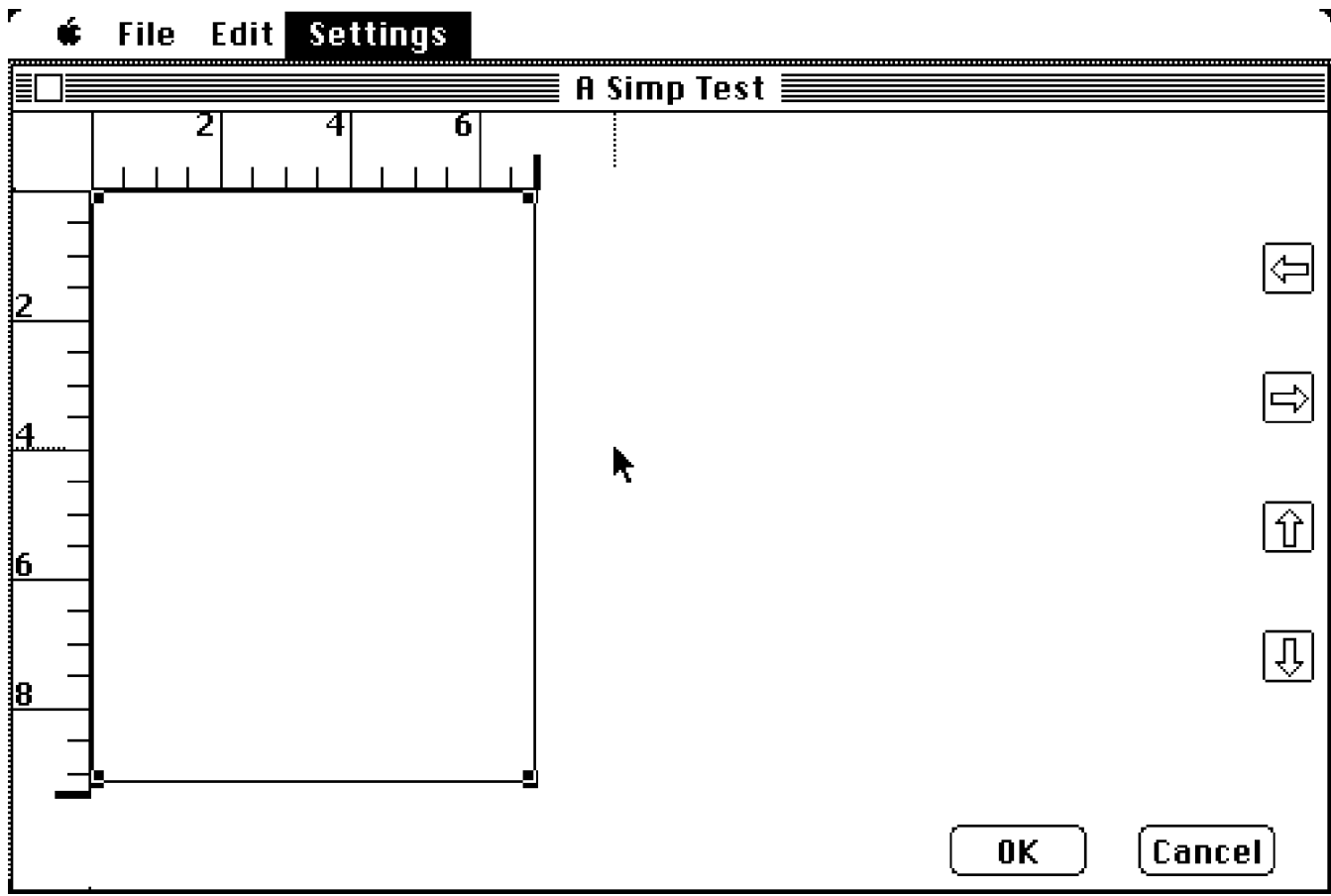

The ruler shows the size of the paper you have selected in the Plotter Settings; the bold marks on the ruler indicate the maximum plotting area.

The rectangle shows where on the plotter the plotting will be done. The contents of the selection rectangle will be drawn into this rectangle on the plotter.

The size and position of the plot can be changed. To change the size, click on and drag any of the handles on the corners of the scaling rectangle.

The arrows allow this rectangle to be moved to the adjacent tile position; a beep will sound if there is not enough room.

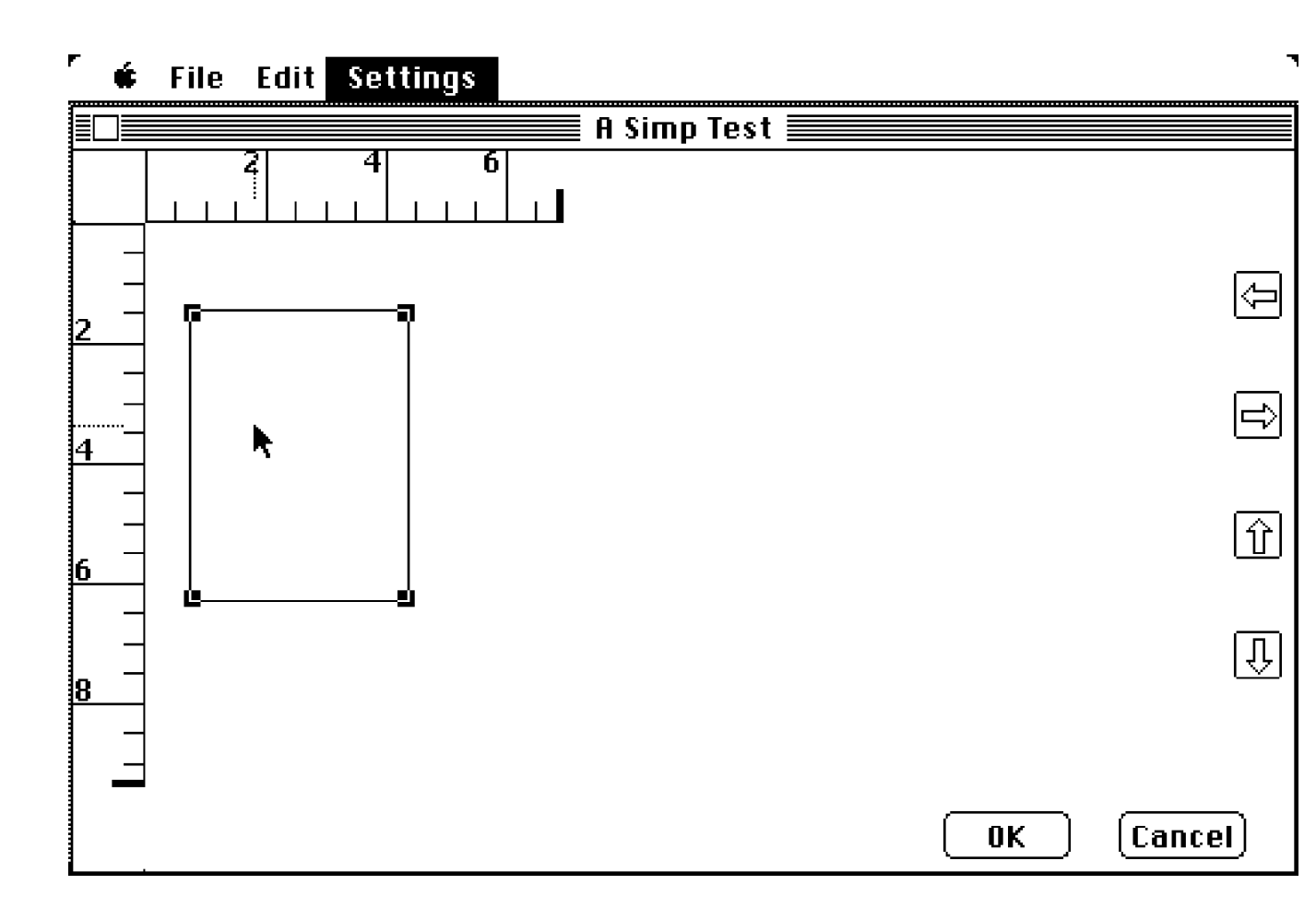

Click **OK** when you are finished adjusting the plotting area.

# **Scaling a Graphic**

MGPU allows accurate control of scaling on the plotter. For example, open the sample graphic A Simp Test. Also, choose Plotter from the Settings menu, click Apple for Model, and Small-Tall for Page Size.

594

6889

6889

Then, Choose Scaling from the Settings menu.

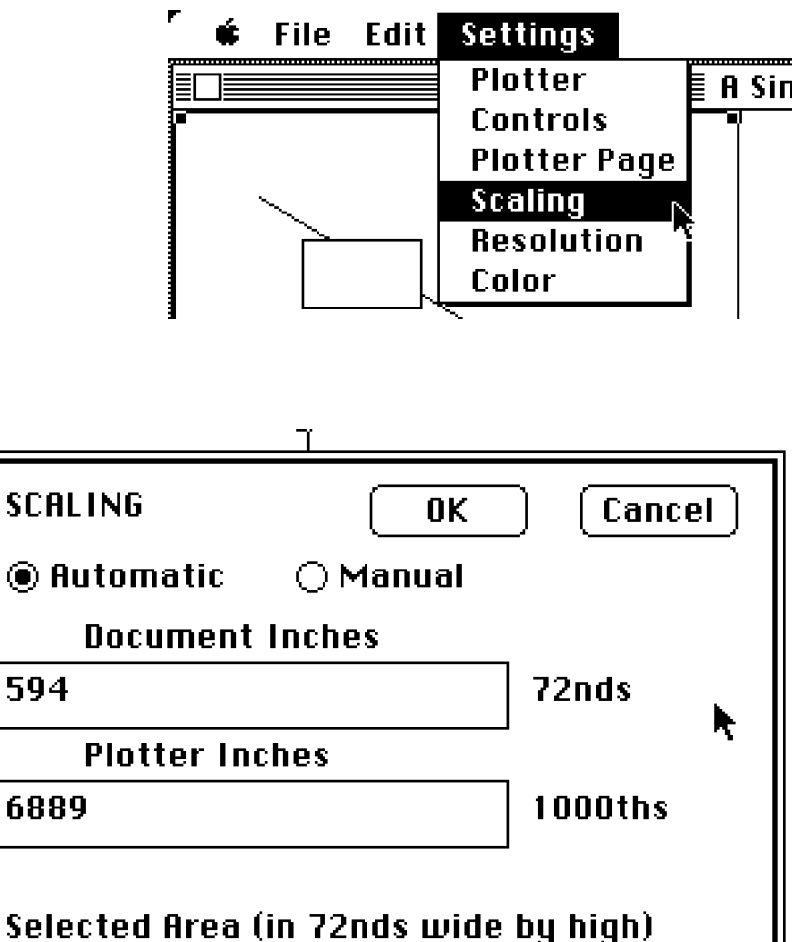

792

9185

9350

by

by Paper Size (in 1000ths wide by high)

by

Plot Area (in 1000ths wide by high)

Document inches are measured in 72nds and plotter inches are measured in 1000ths. The scaling is controlled by these two numbers.

The automatic feature scales the selection rectangle to the largest plotting area available. In this case, 594/72's inches of the original graphic will scale to 6889/1000's inches on the plotter.

Further, the selection rectangle is 594/72nds by 792/72nds inches; the corresponding plotting area is 6889/1000ths by 9185/1000ths inches. The paper size (or maximum available plotting area) is 6889/1000ths by 9350/1000ths.

For a one to one scale, enter 72 for Document Inches, 1000 for Plotter Inches, click **Manual**, click **OK**, and then MGPU will check your scaling request for consistency.

In this case, the scaling will not fit and MGPU complains with an error message. Click **OK** to continue.

Let's examine why our request for one to one scaling was rejected. Our selection rectangle is 594/72nds wide and a one to one scale means that it would scale to (594\*1000)/72 thousands; i.e. 8250/1000ths. But our Paper Size is only 6889/1000ths wide, thus the selection rectangle will not fit on the paper with one to one scaling.

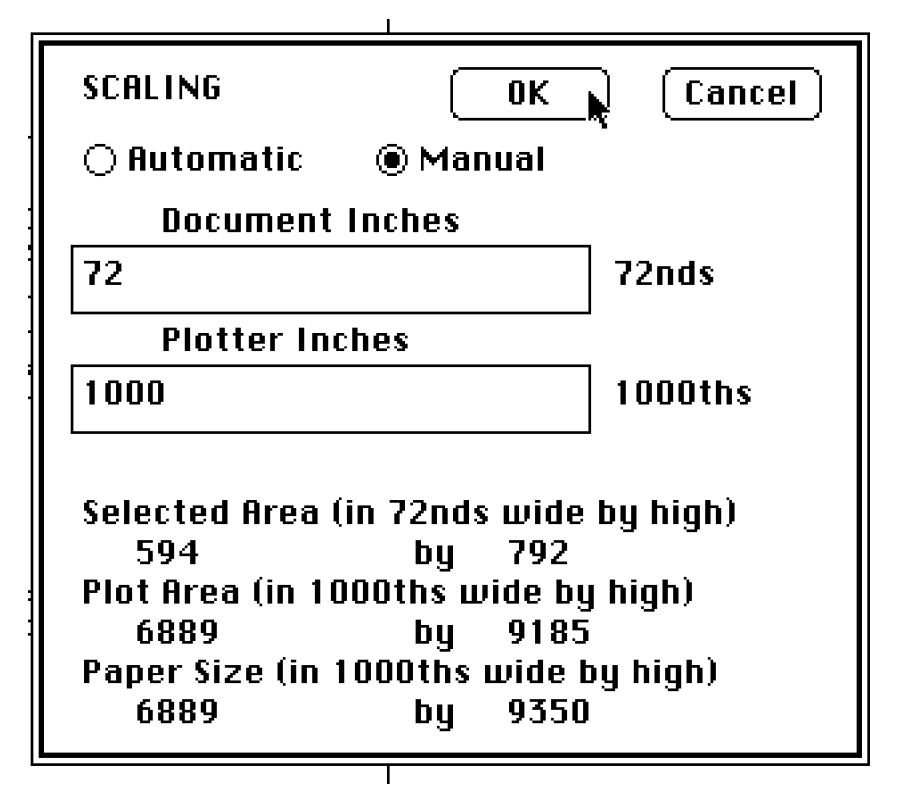

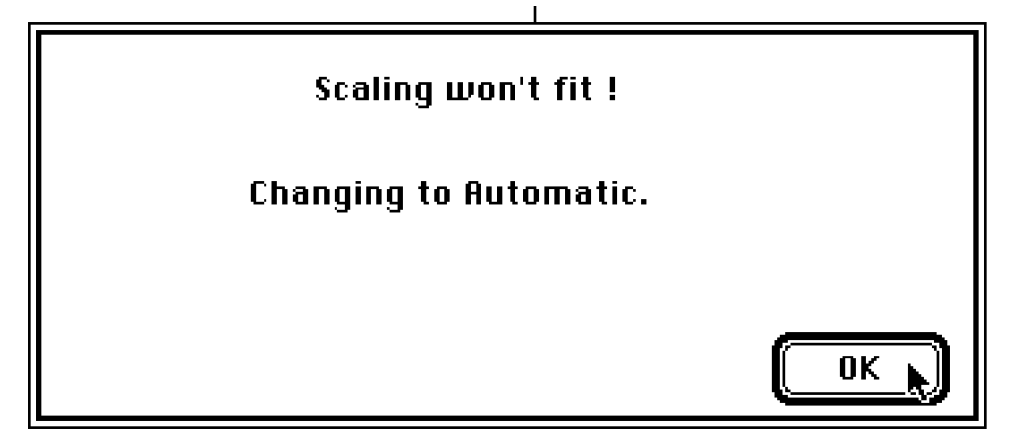

We have two options, reduce the size of the selection rectangle or reduce the scaling. Let's reduce the scaling to 3/4ths; i.e. one document inch will scale to 3/4ths of an inch on the plotter.

Enter 72 for Document Inches, 750 for Plotter Inches, click Manual, and OK.

tangle.

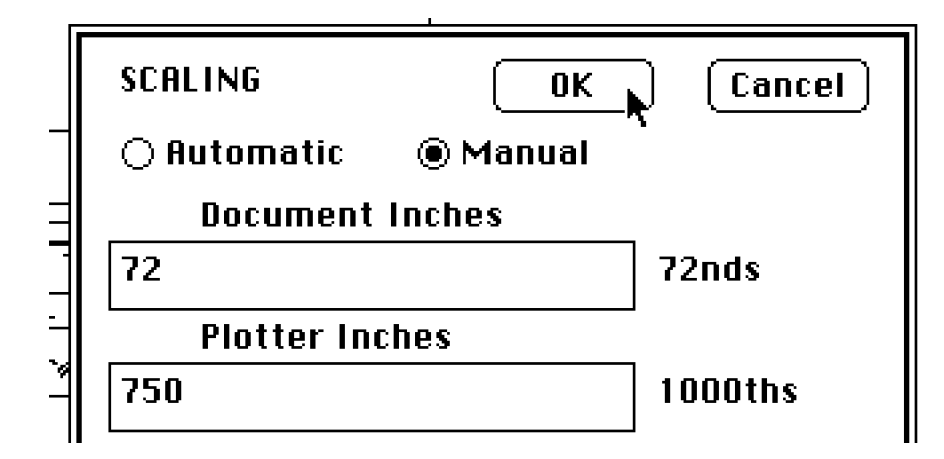

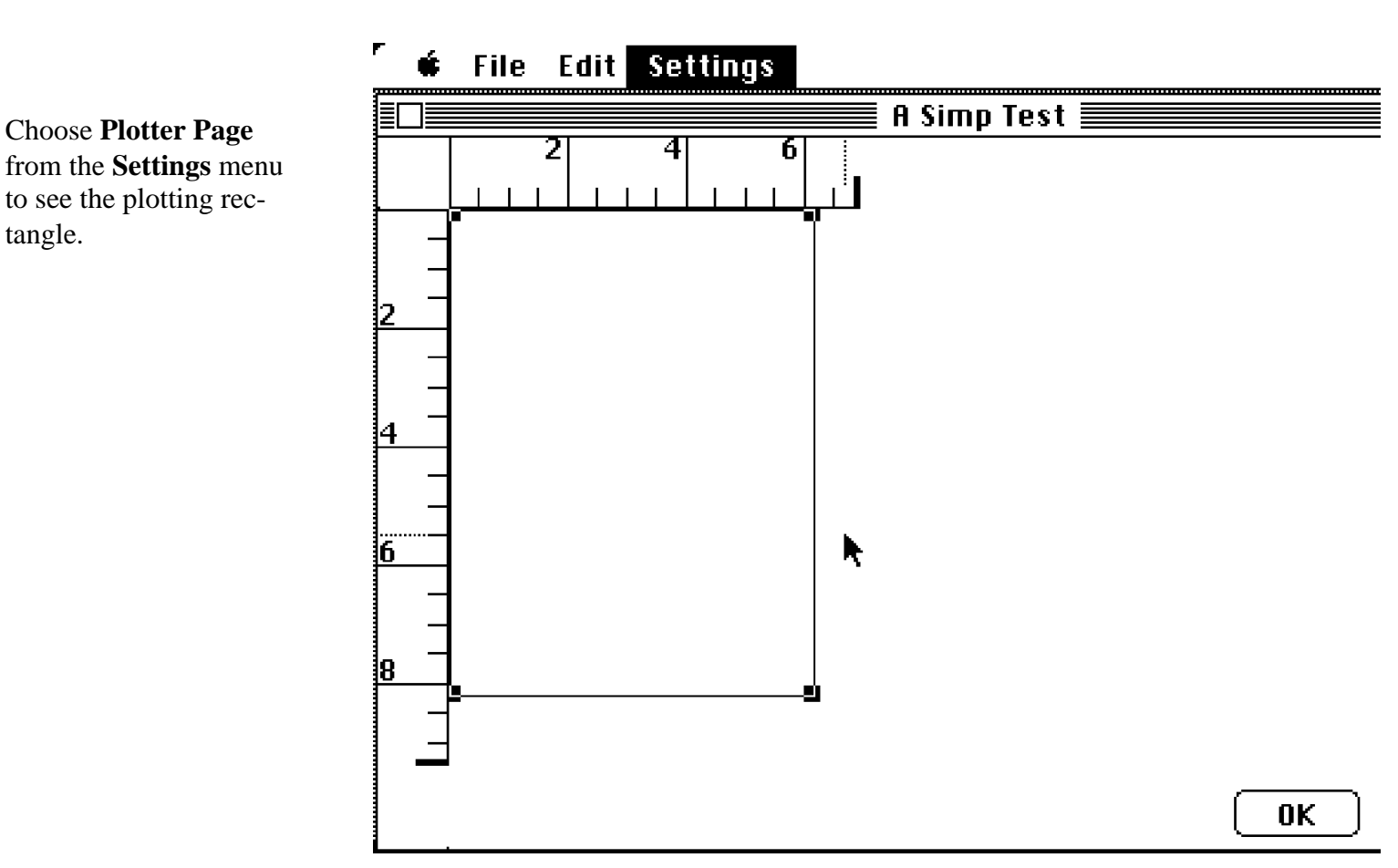

Choose **Scaling** from the **Settings** menu to see the exact numbers.

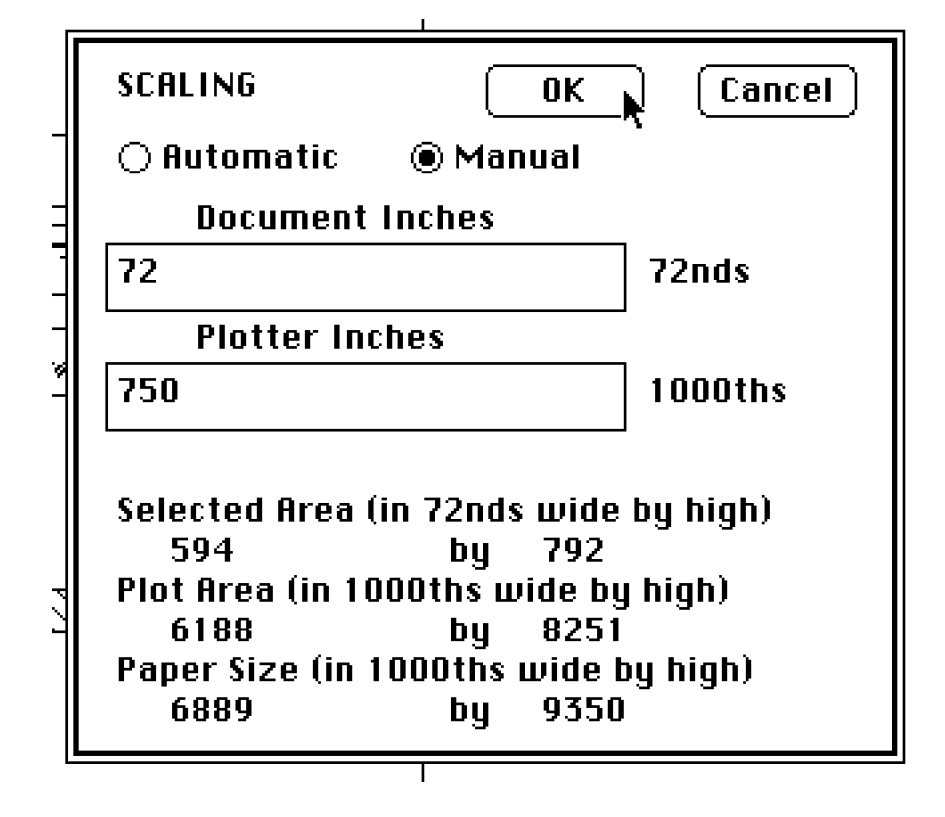

MGPU provides complete freedom in the the scaling but a common mistake is to request scaling values which will not fit on the current paper size. When this happens, check your numbers as illustrated by the previous example.

# Enhancing Pict Documents with Color, Patterns, and Line Types

For a demonstration of enhancing a Pict document with color, line types and pattern changes, choose **Open Graphic...** from the **File** menu,

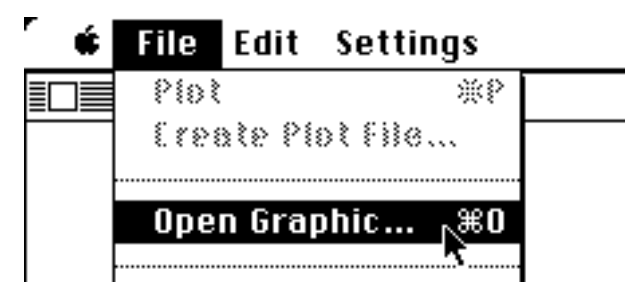

and select and open the graphic to be modified, **Office Demo** for this demonstration.

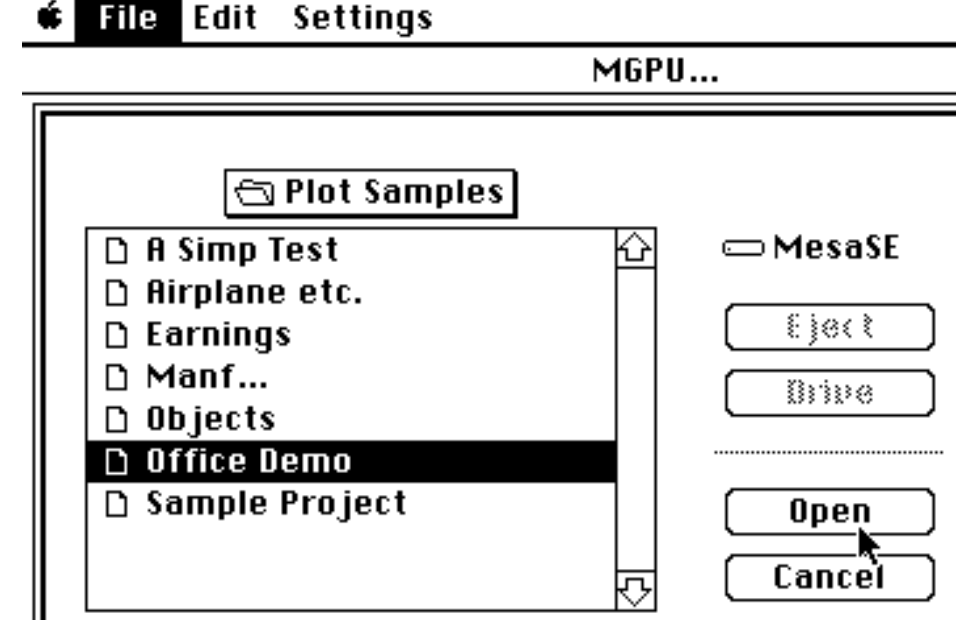

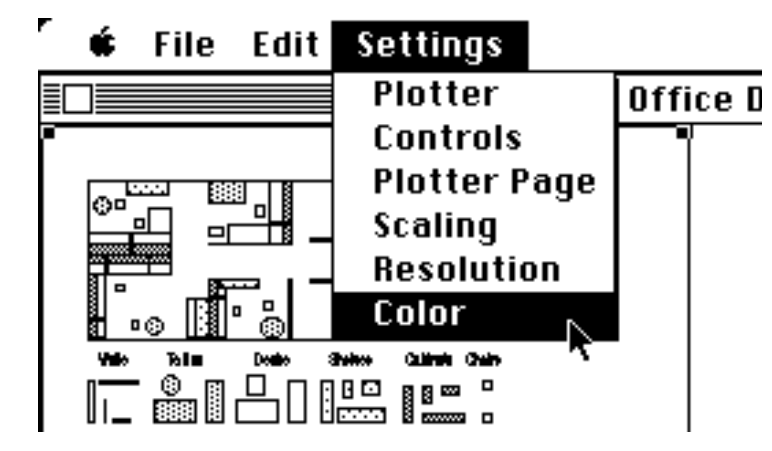

Choose **Color** from the **Settings** menu.

MGPU will display a pattern menu, a line type menu, a pen menu, and the object data.

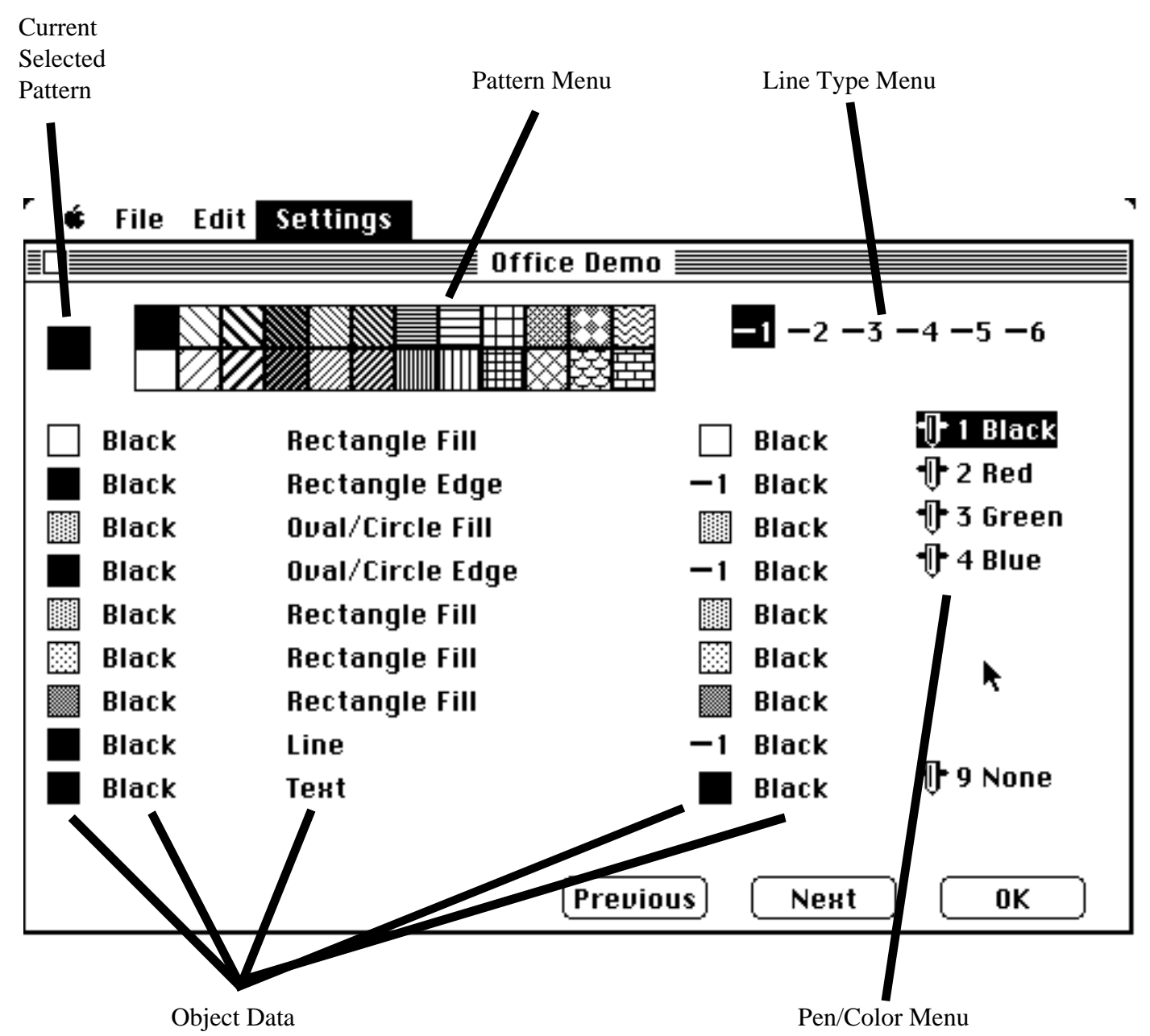

The **pattern menu** shows several patterns and the current selected pattern. The current selected pattern may be changed by selecting another one from the pattern menu by moving the arrow with the mouse to the desired pattern and pressing the mouse button.

The **line type menu** allows the choice of six line types which are plotter dependent; 1 is always solid and 2-6 are various line patterns (check your plotter documentation), long dash, short dash, dash dot, and etc.. The current line type selection is highlighted and may be changed by moving the arrow to another and pressing the mouse button.

The **pen/color menu** shows the pen number and the assigned color with the current selected pen highlighted. The current pen is changed with the mouse by selecting with the arrow. Pen number 9 (None) is always present; objects with this pen color are not plotted on the paper.

The first two columns of the object data show what pattern and color were active when the particular object was drawn; the next to last column shows what pattern will be used when plotting these fill areas or what line type will be used when plotting these lines or edges; the last column shows what color will be used when the object is plotted.

Colors may be changed for all objects, but patterns may be changed only for fill objects. Fill patterns may be changed to any pattern in the pattern menu. Plotters do better on line patterns rather that shades of gray and only "good plotter patterns" are included in the pattern menu.

Note that for text, only the color can be changed.

Next and Previous provide for scanning the object data, in groups of ten, to locate specific entries.

At any given time, the arrow contains three attributes; the current pattern, the current line style, and the current pen/color. To change these current attributes, move the arrow and click on the desired attribute.

Change the current pattern.

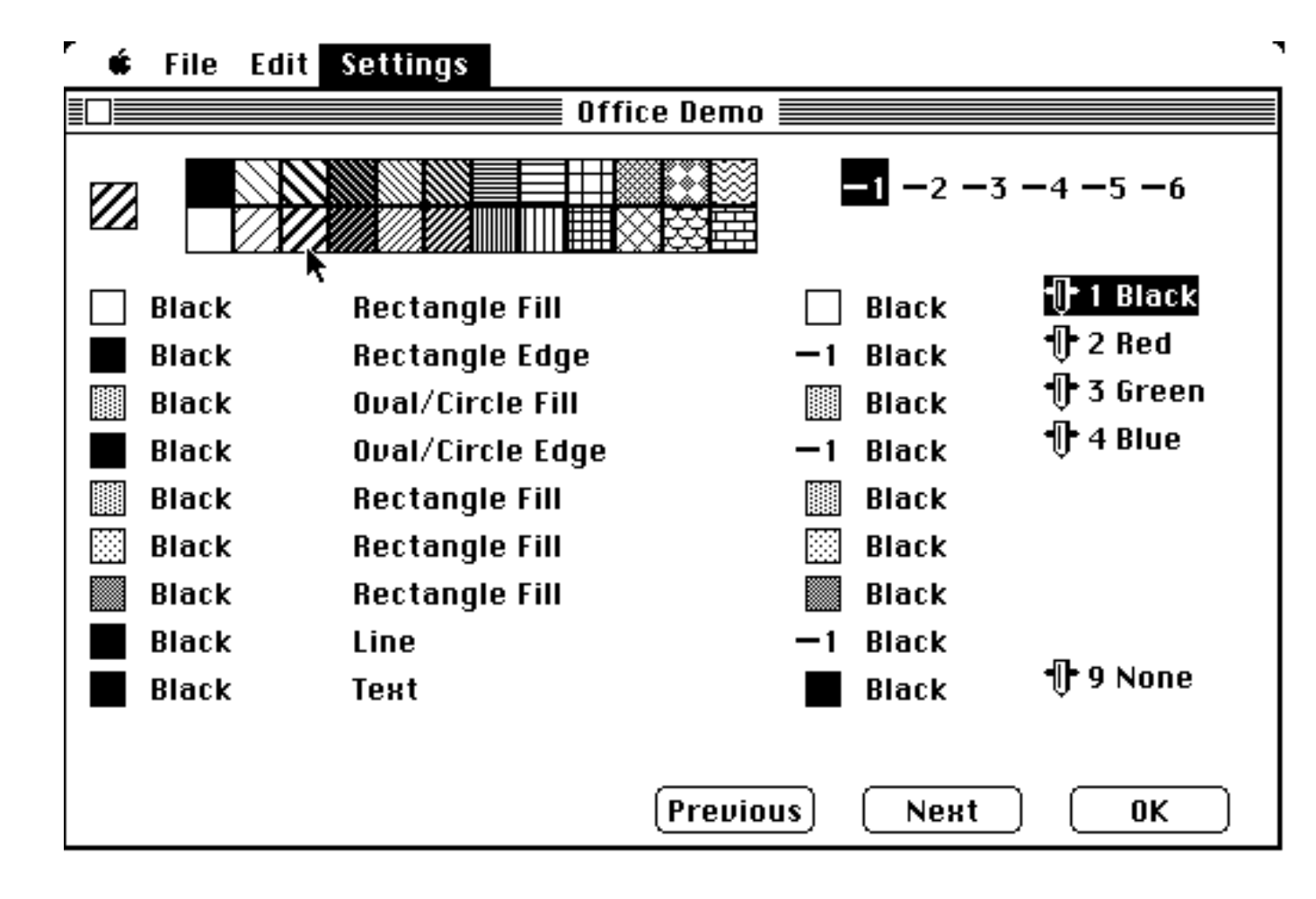

Change the current line type.

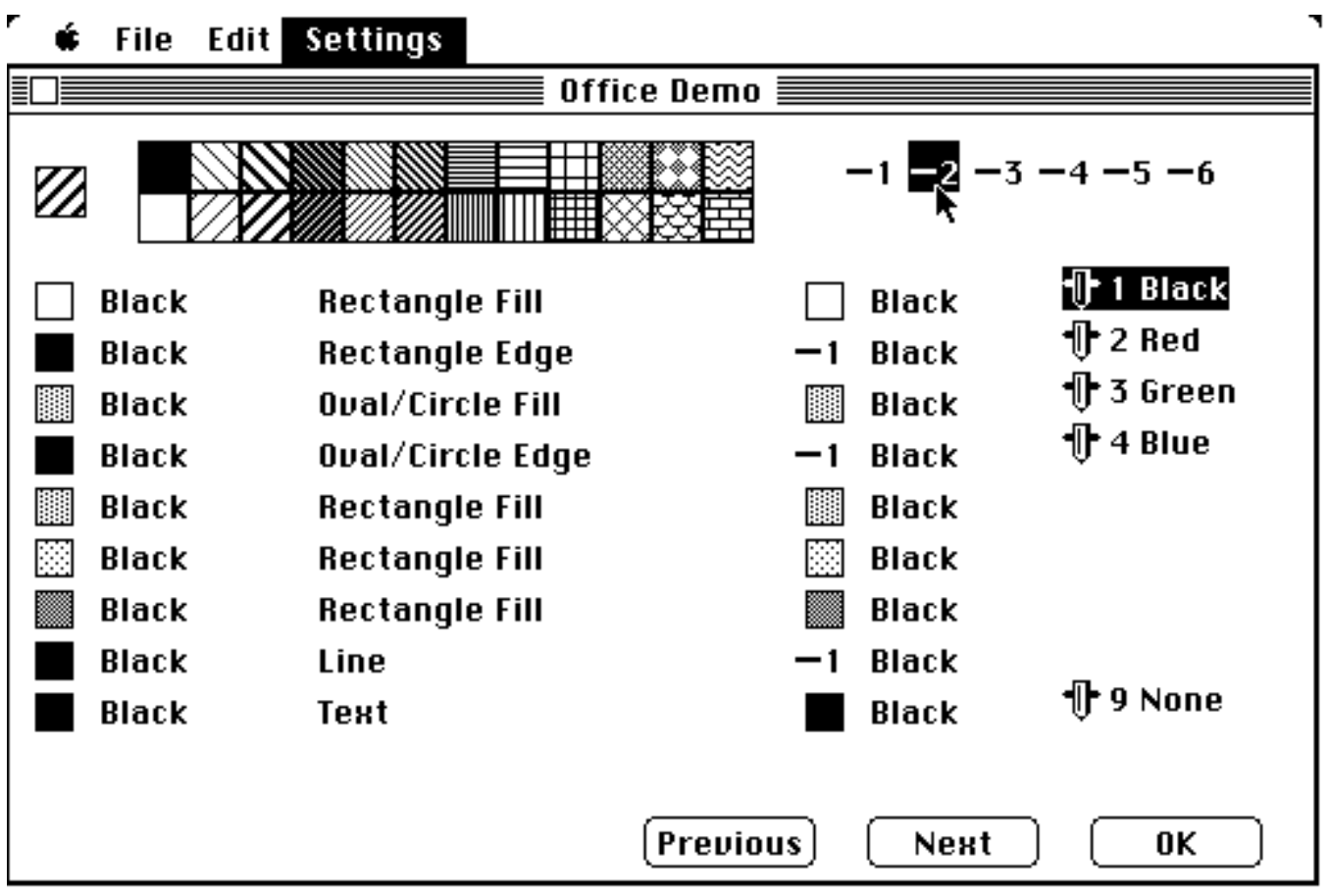

Change the current pen/color.

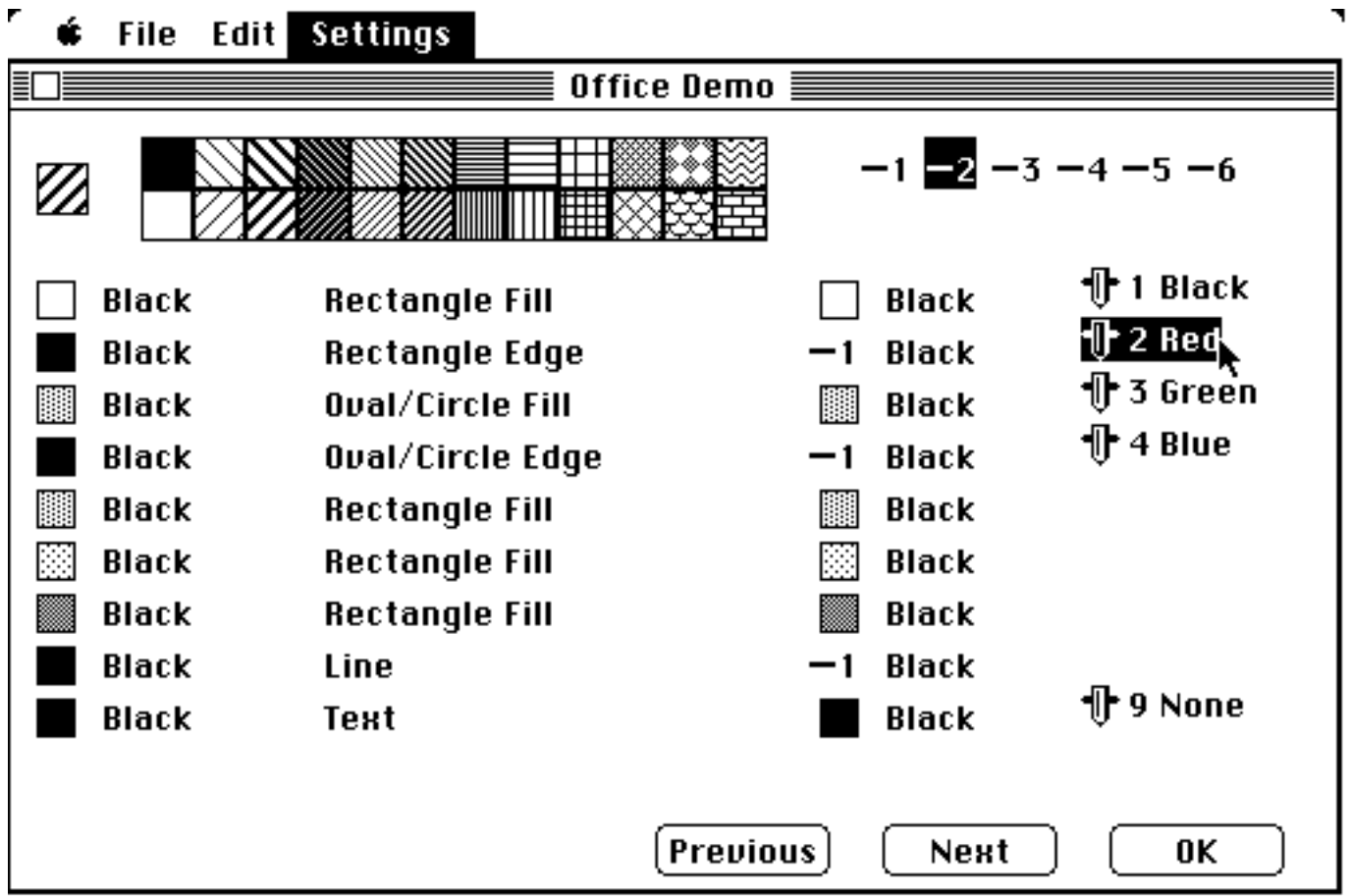

To distribute these attributes to objects, move the arrow over data in the last two object data columns and click the mouse button. The line type, the pattern, or the color will be changed to the appropriate current attribute; **a beep indicates an illegal change has been requested**.

To change color, line type or fill pattern, select one or more new attributes for the arrow, then distribute the new attributes to the objects to be changed.

For example, distribute the current pattern,

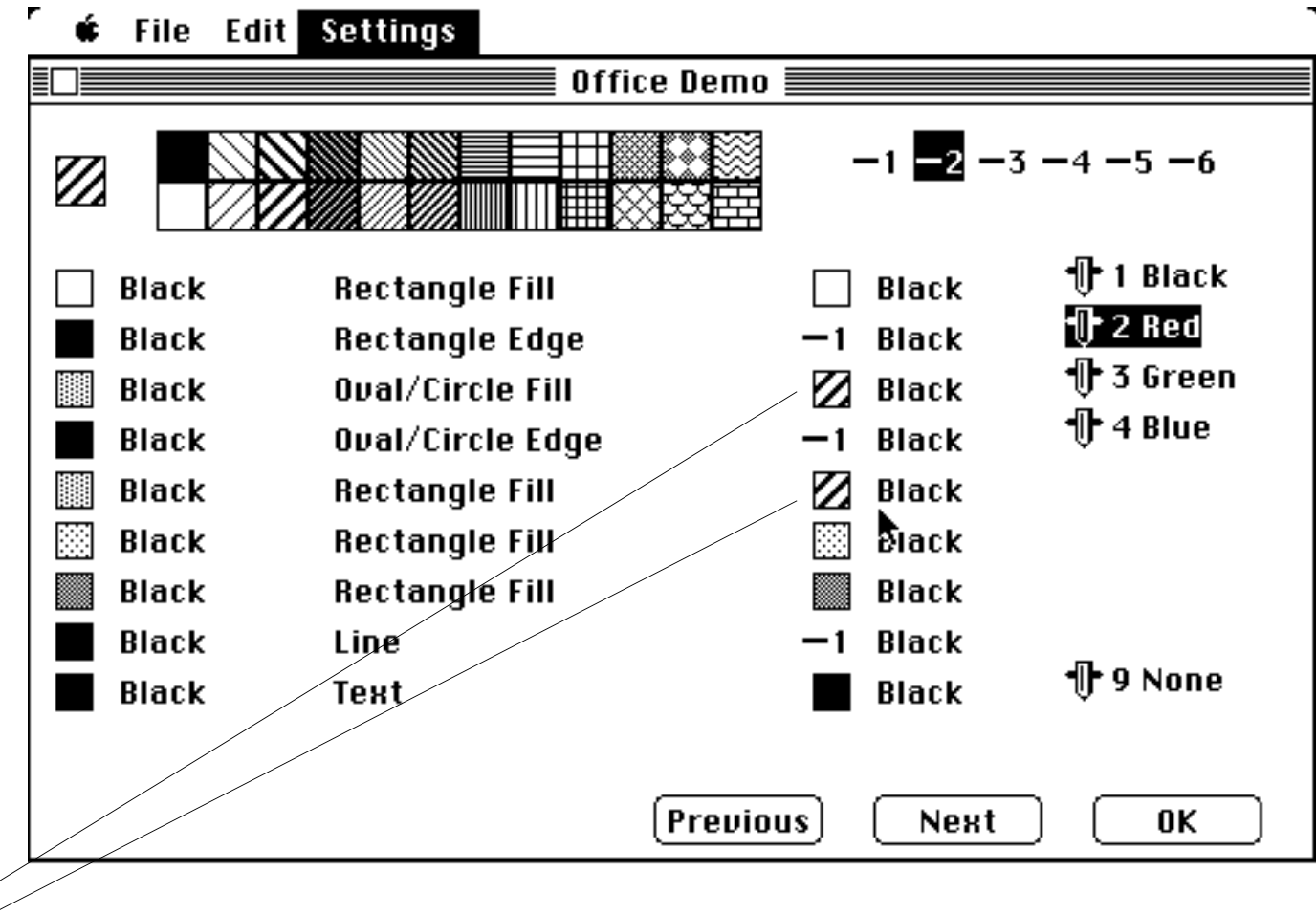

Changed

the linetype,

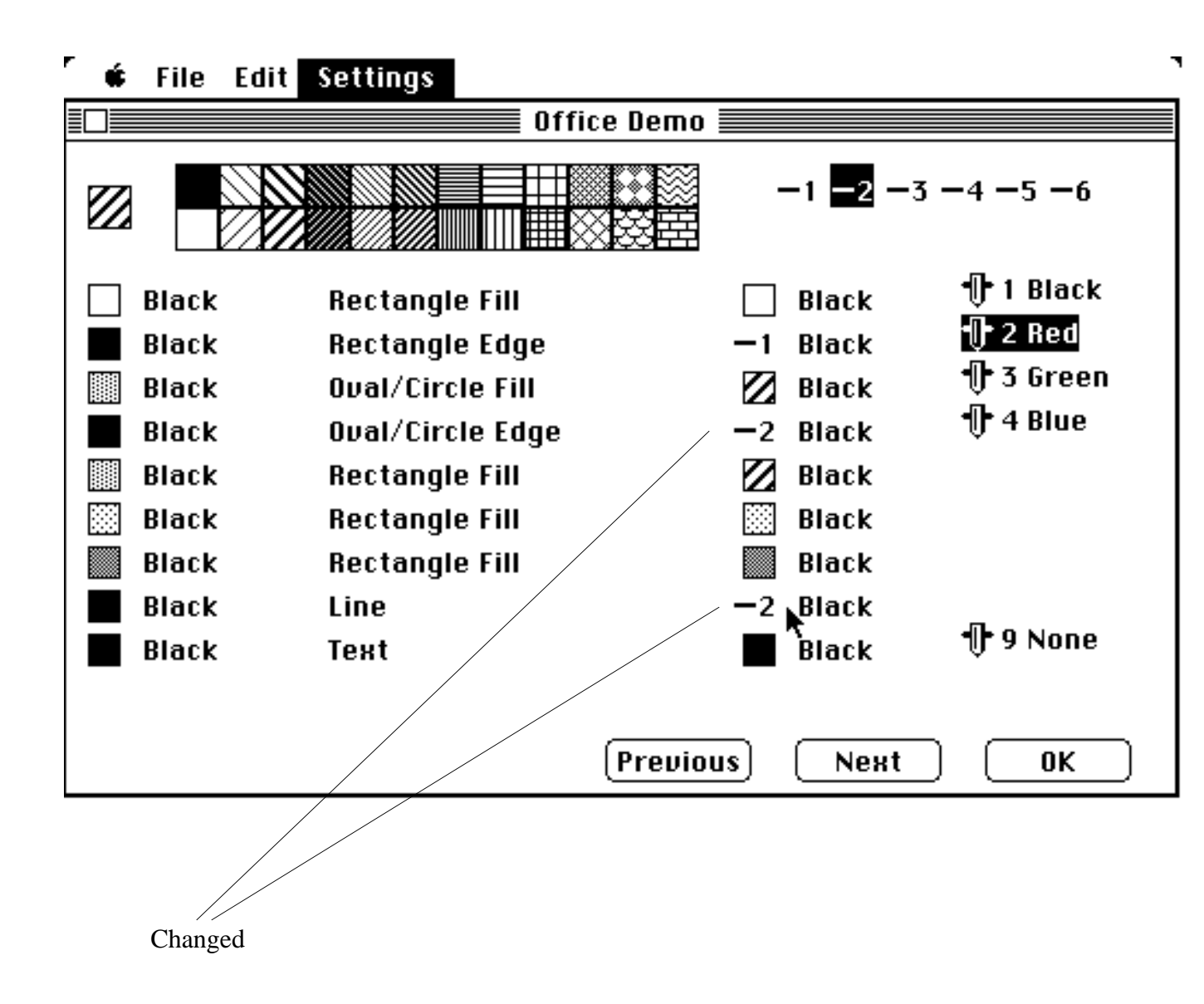

and the pen/color.

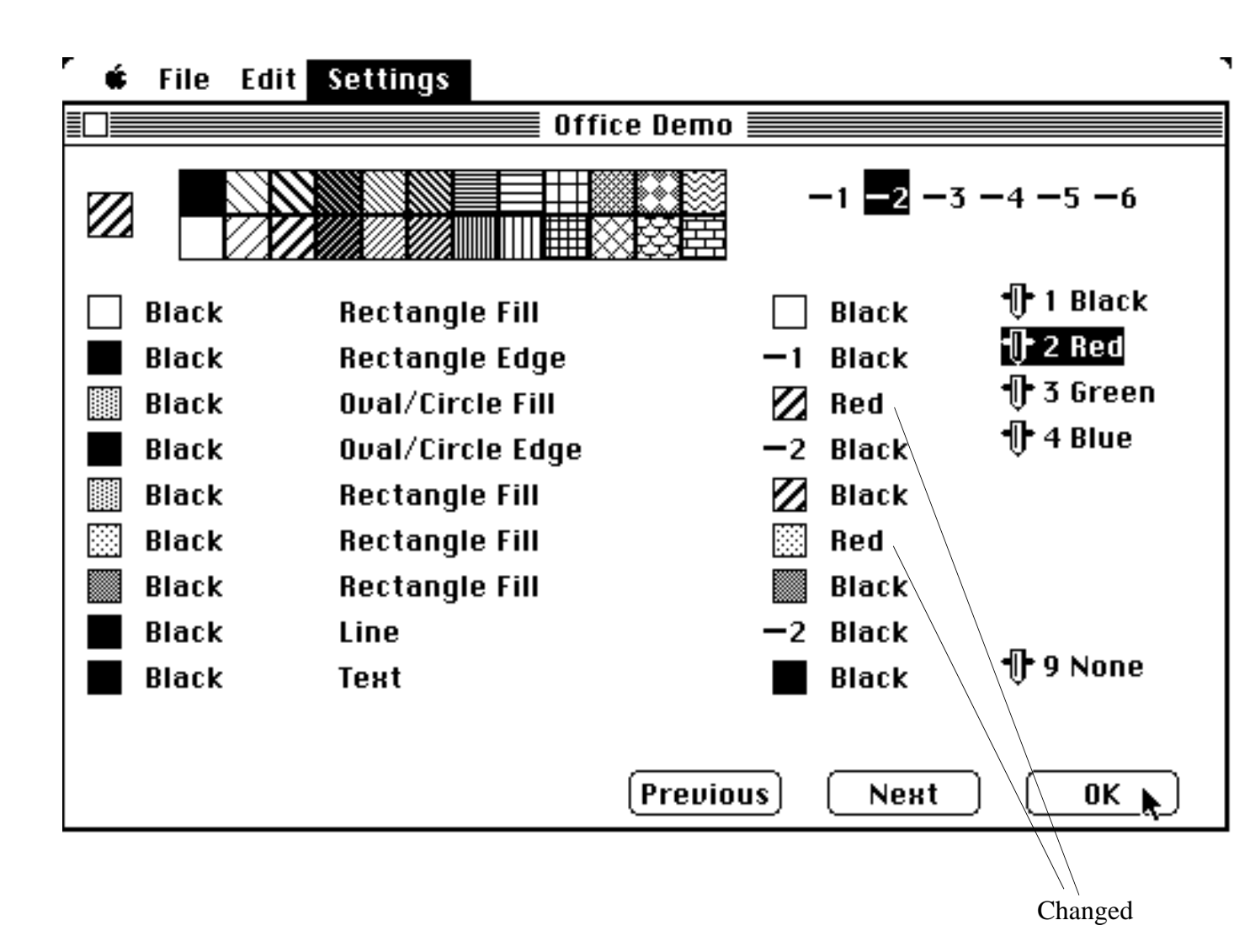

Now you can make **Office Demo** as colorful and as varied as you like. Change all the fill patterns and their colors. You can have red bricks, blue waves, and green bars, or any combination you like.

When you are satisfied, click OK.

When you plot this, the plotter will automatically switch to the colors designated. If after you see the finished plot you've changed your mind about which colors and patterns you want, it's a simple matter to enter the color window and select new patterns and colors.

Sections "Using a Previously Defined Color Table with a Pict Graphic" and "Appending to a Current Color Table with a Pict Graphics" in the Reference Section show how to save and reuse color definitions.

## **Adding Color to MacPaint**

For a demonstration of adding color to a MacPaint document, choose **Open Graphic...** from the **File** menu.

Select Airplane Etc. and select Open.

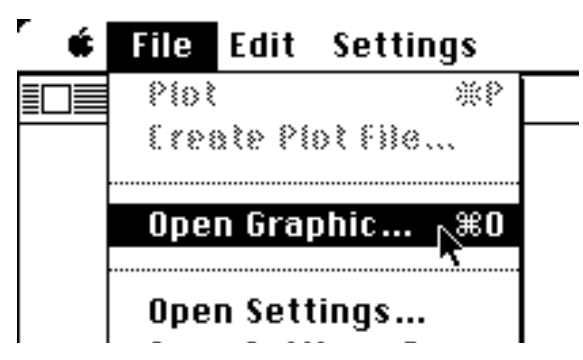

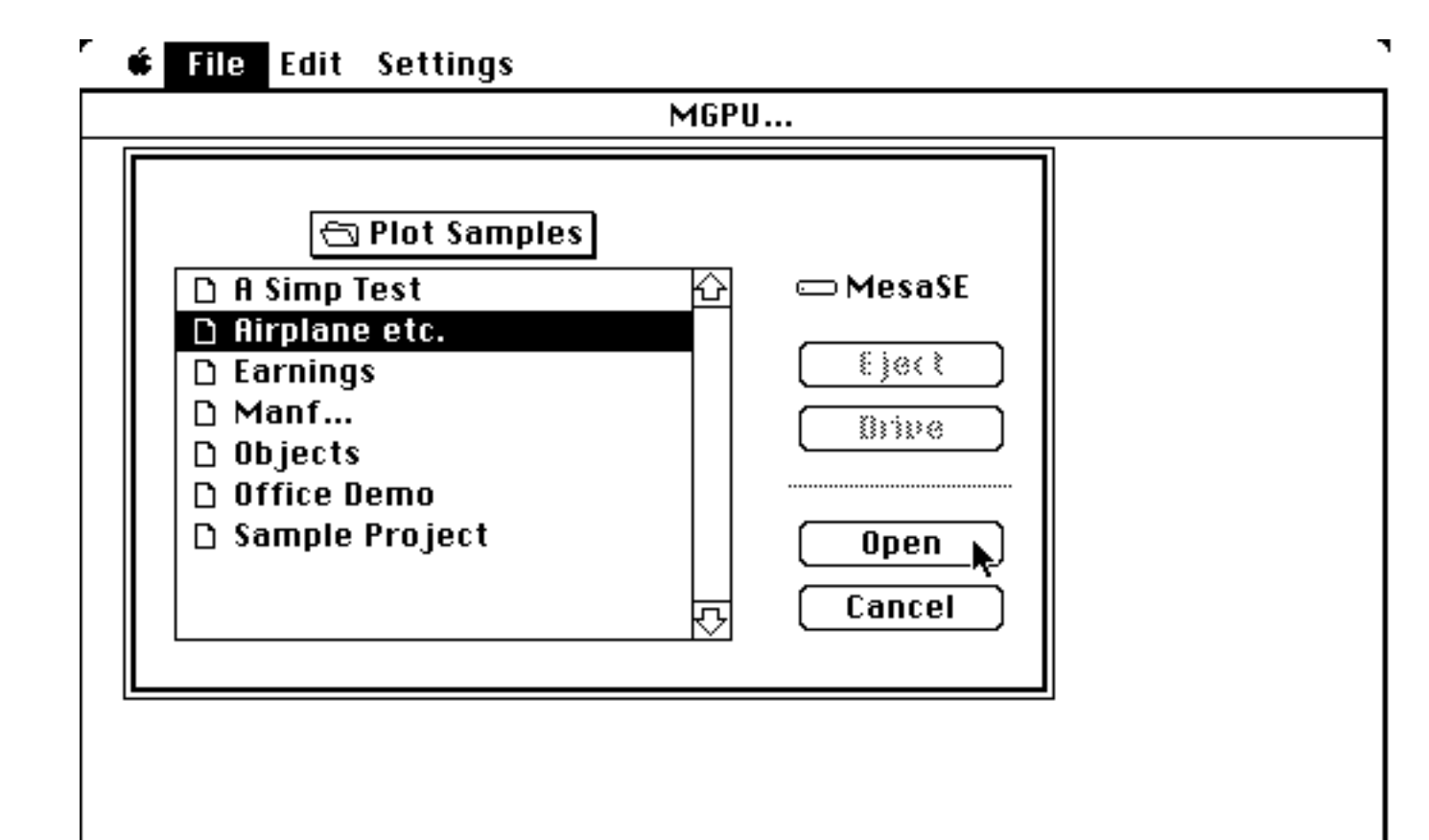

Notice that the rectangle around the document in this window also has handles. A portion of the document may be selected by both using the handles and manipulating the rectangle.

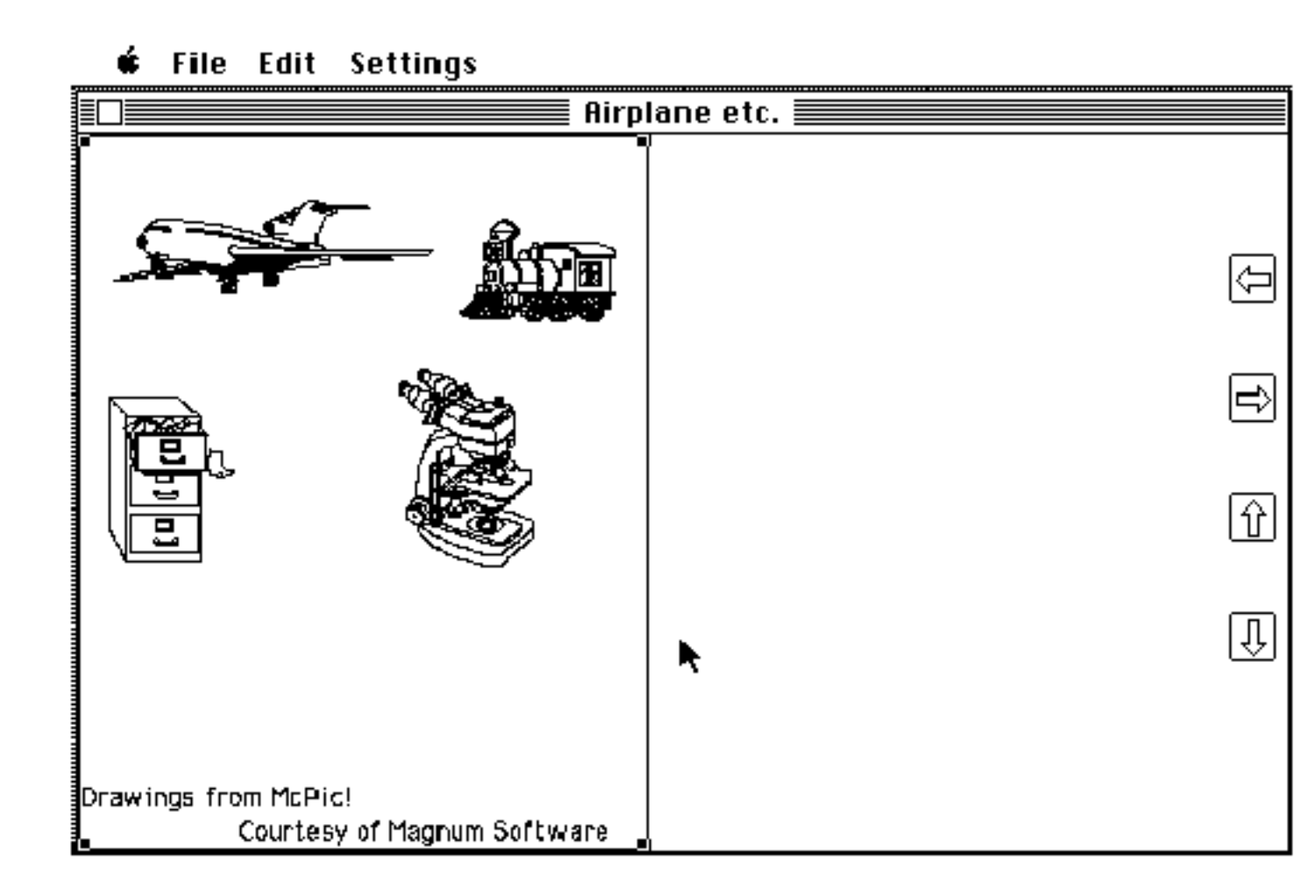

Click on and drag the lower right handle to enclose the graphic objects, but no text.

The graphics within this rectangle will be plotted within the plotting rectangle defined in Plotter Page or Scaling.

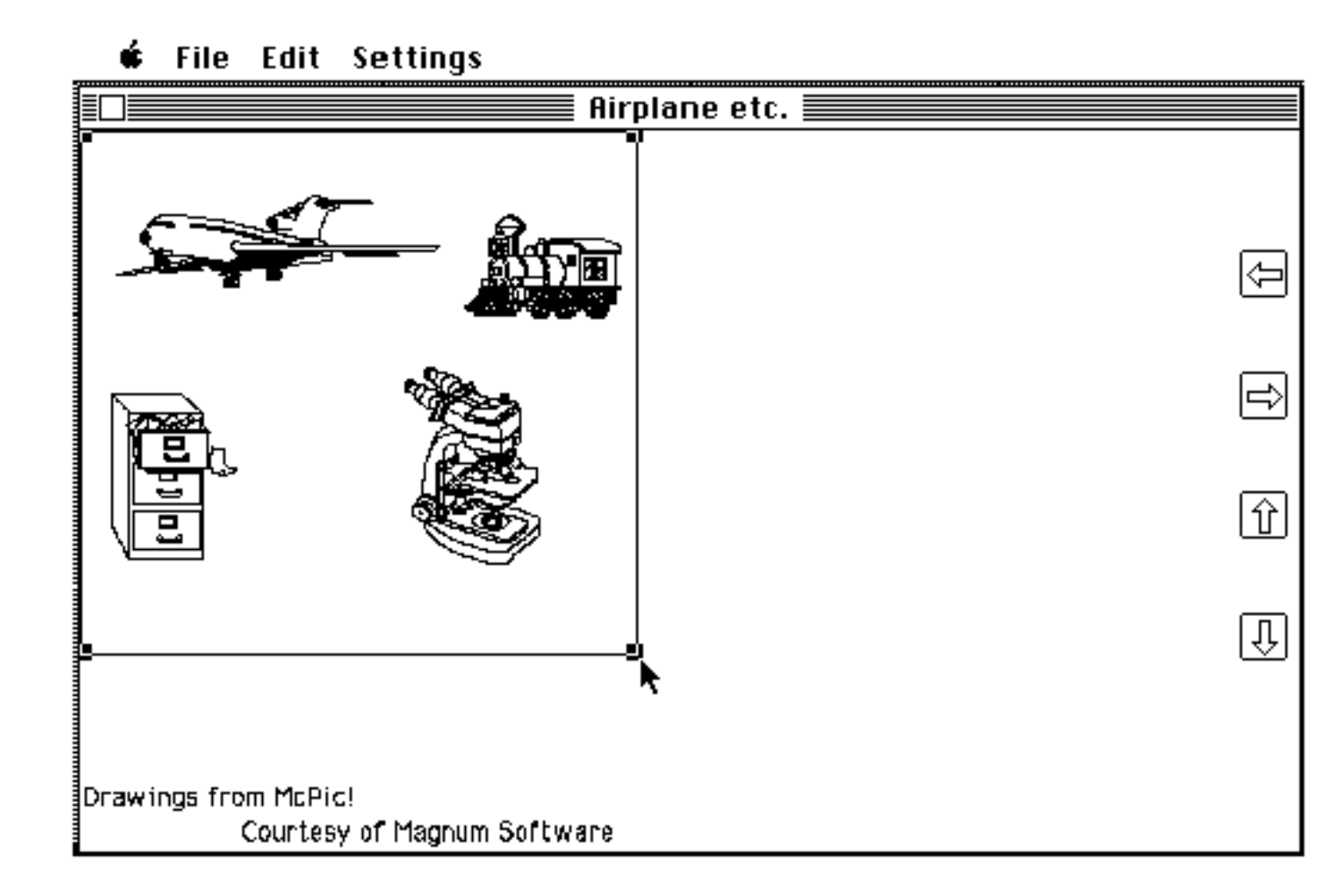

Choose **Color** from the **Settings** menu.

Pens with colors will appear.

Select **New Color Rectangle**, and a small rectangle with a number in it appears next to the document.

The number indicates the color to be used and can be changed by clicking on any of the pens to the right and clicking on this number in the color rectangle.

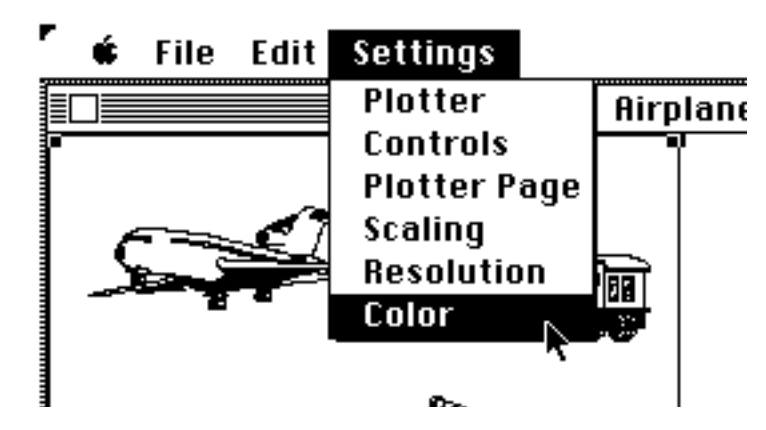

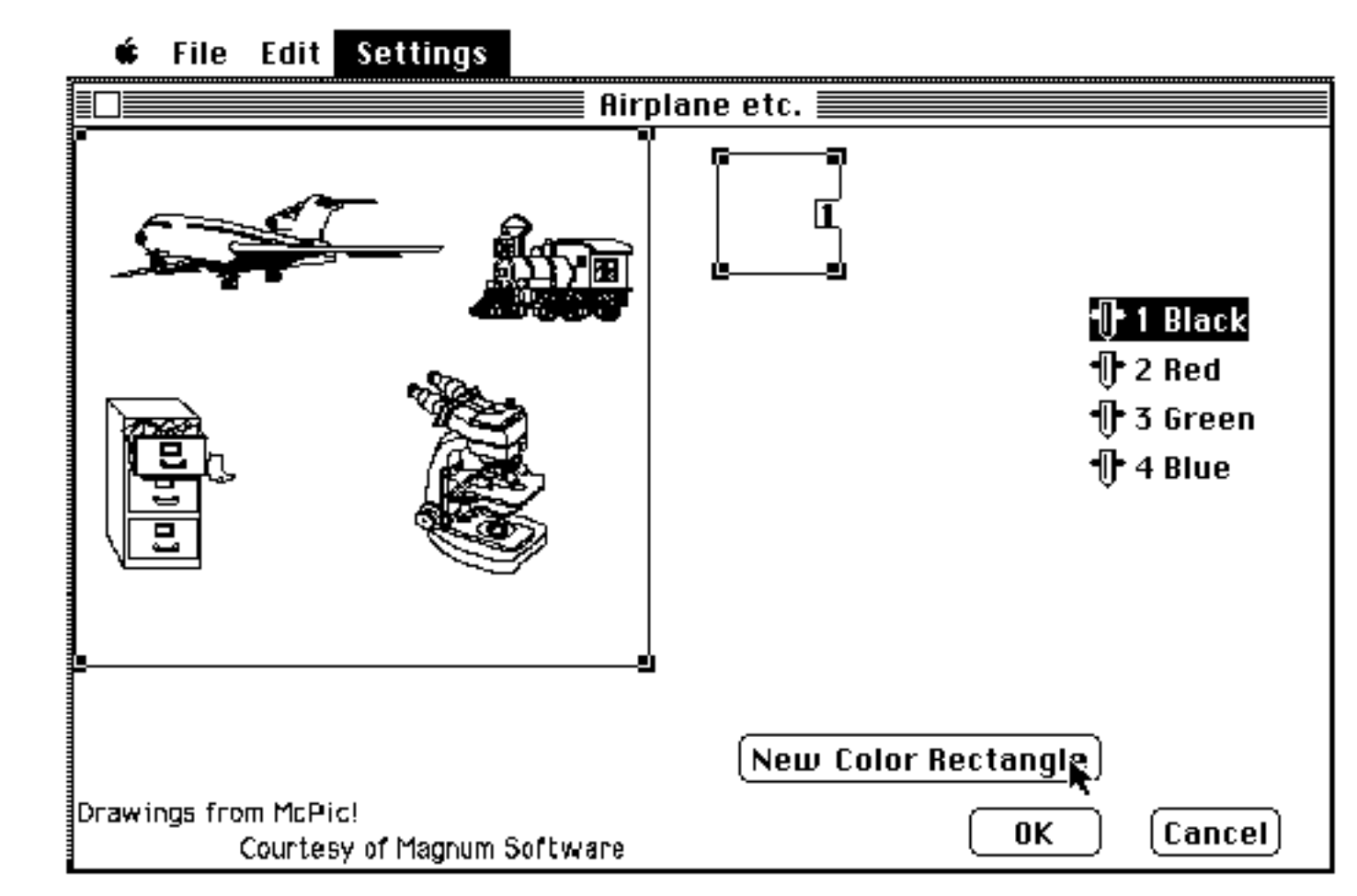

The size of the color rectangle may be changed by using the handles in the corners, and moved to the desired location. Ten color rectangles may be created by selecting **New Color Rectangle**.

For example, move this color rectangle and stretch it to enclose the airplane.

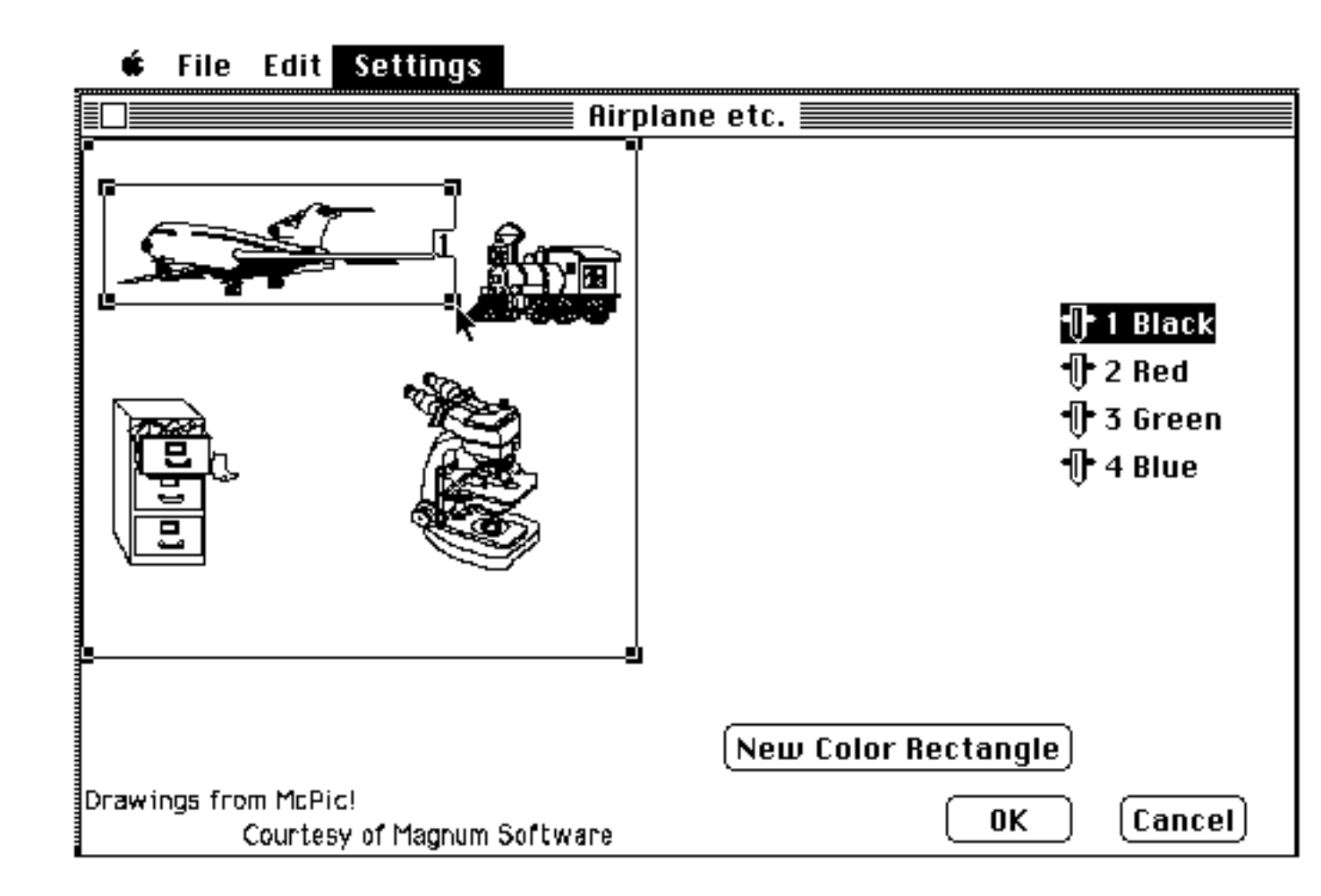
Select pen color 2 and New Color Rectangle,

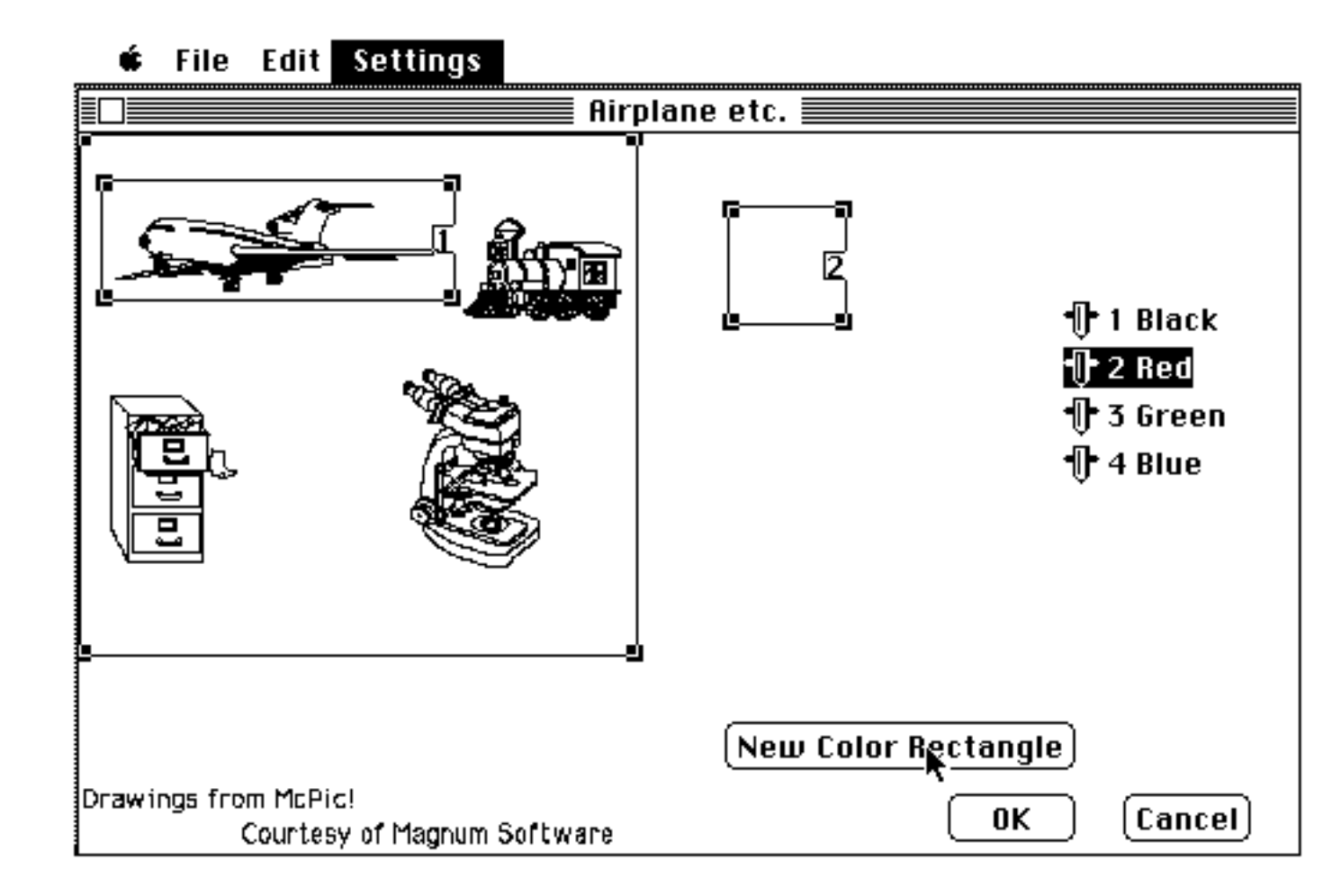

and put a color rectangle labeled 2 around the file cabinet.

This will result in a black airplane and a red file cabinet when plotted.

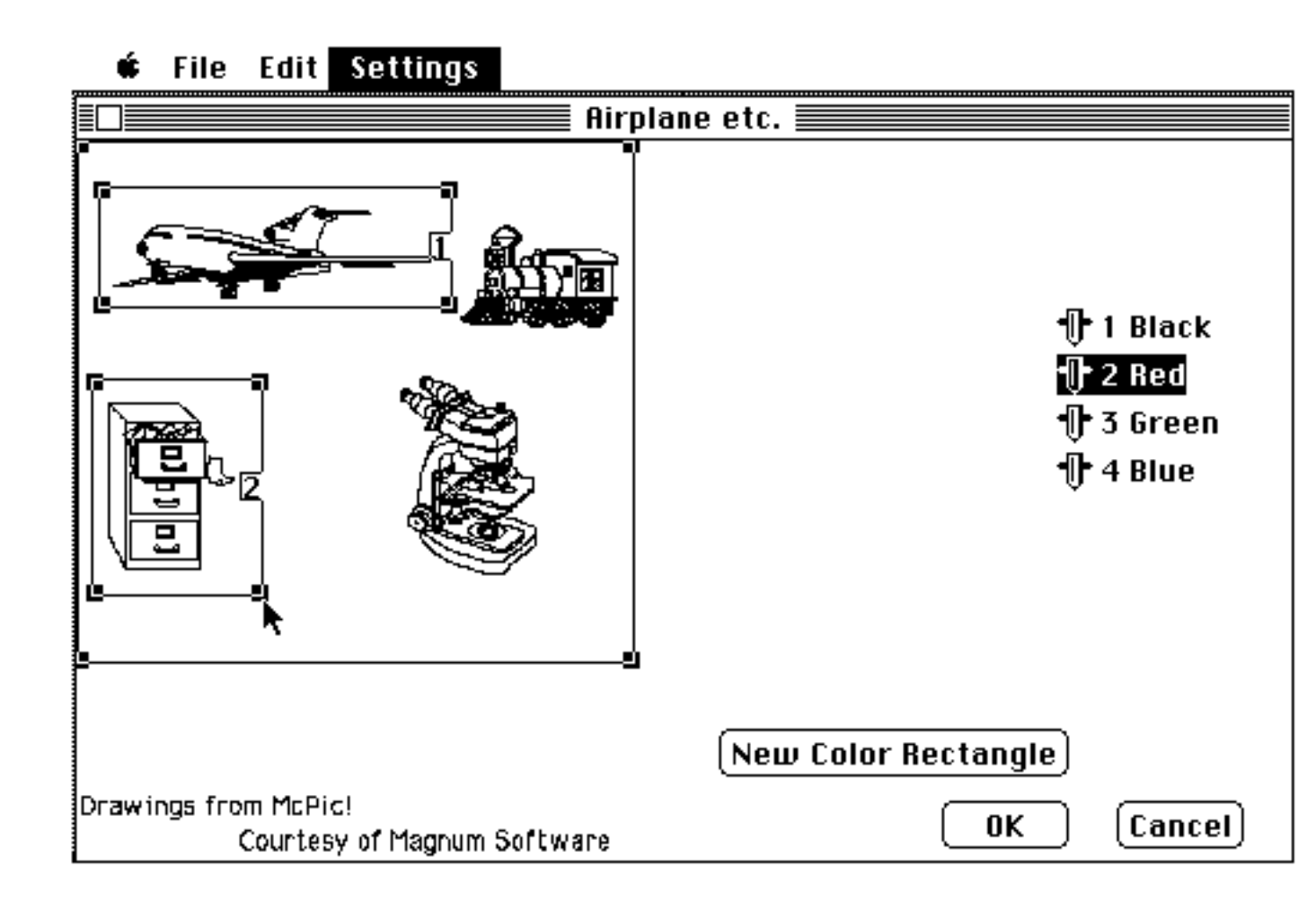

To change the color of an existing color rectangle,

select the new color,

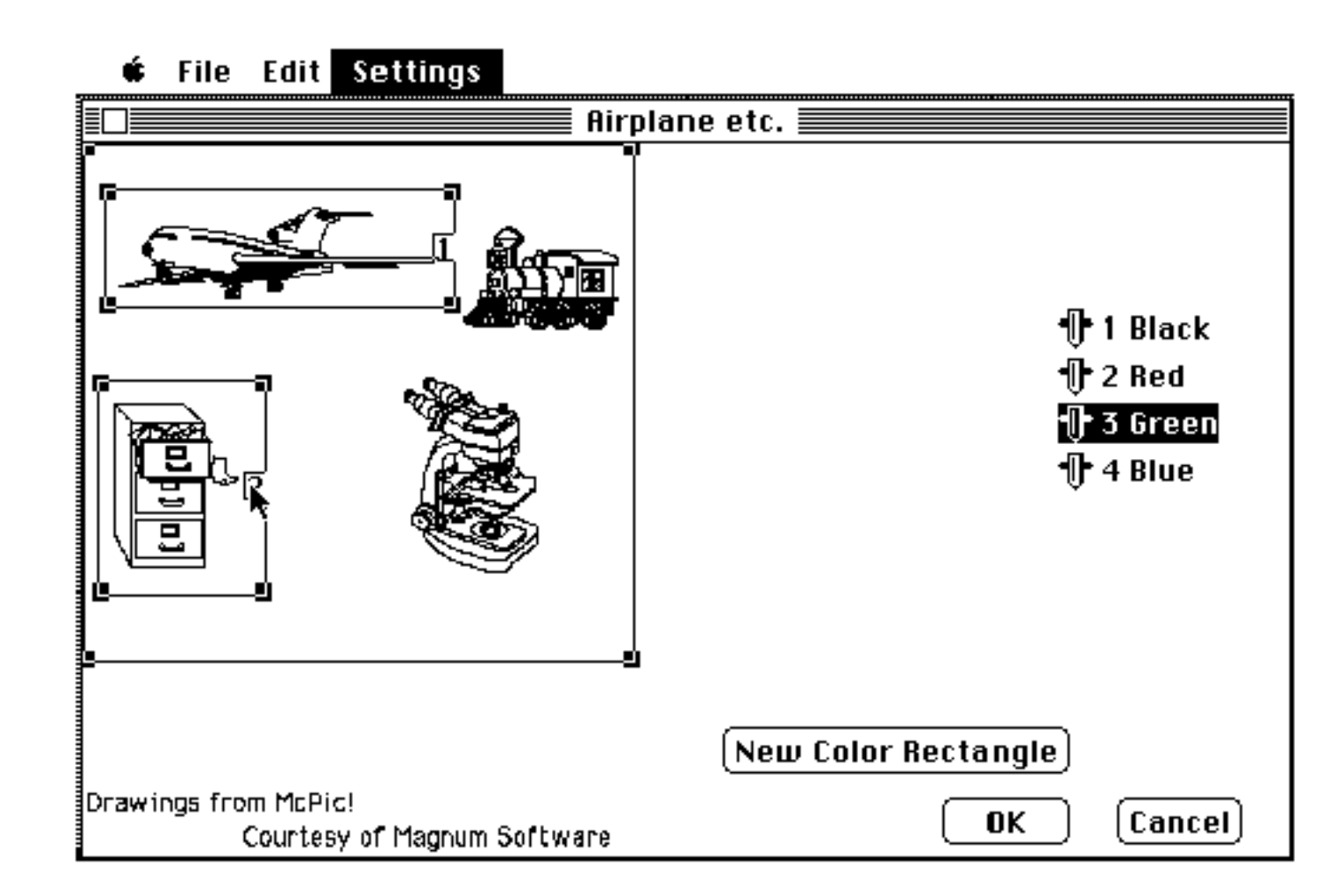

and click on the number in the rectangle to be changed.

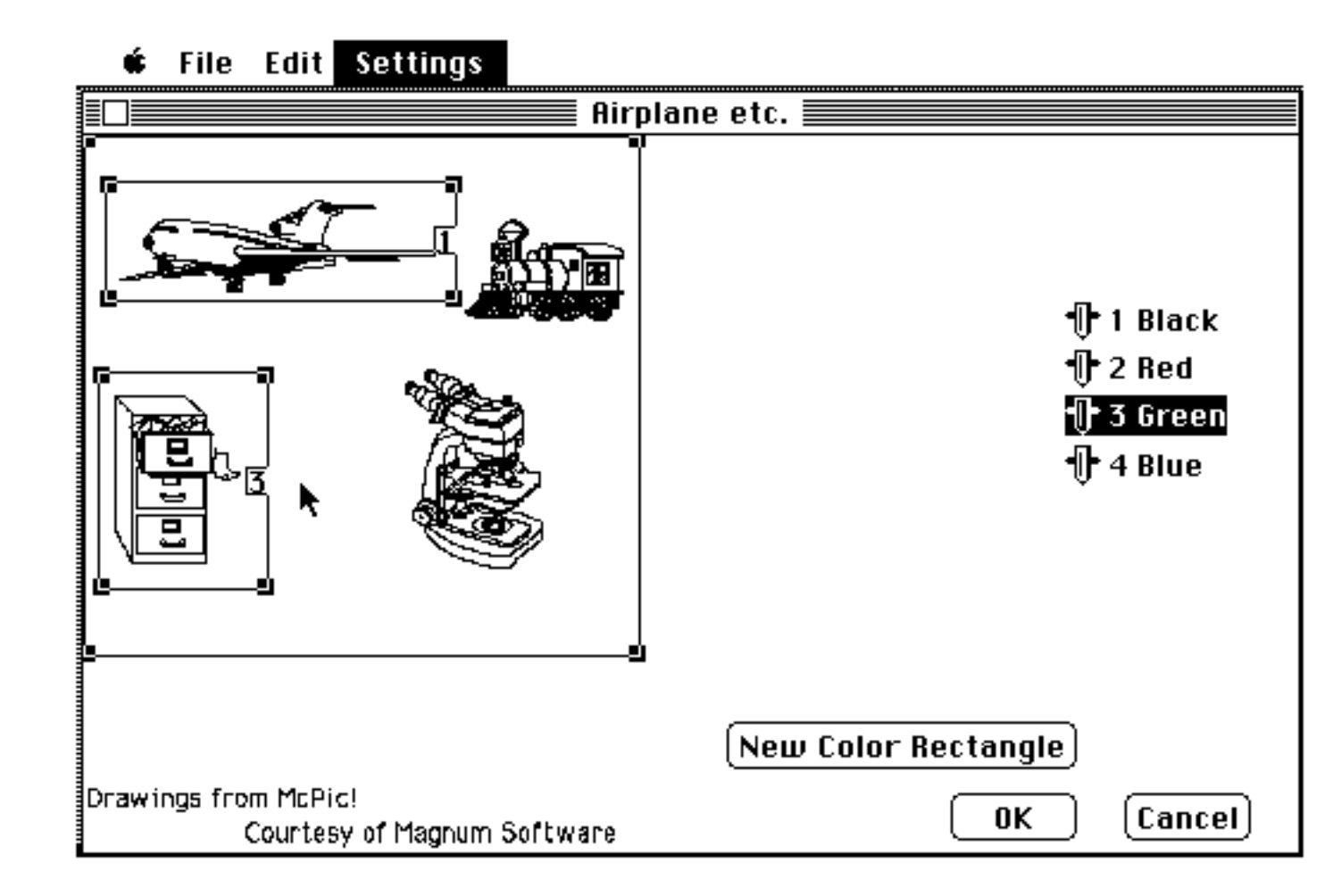

To remove an existing color rectangle, drag it outside the MacPaint page.

When OK is selected, color rectangles outside of the MacPaint page are deleted.

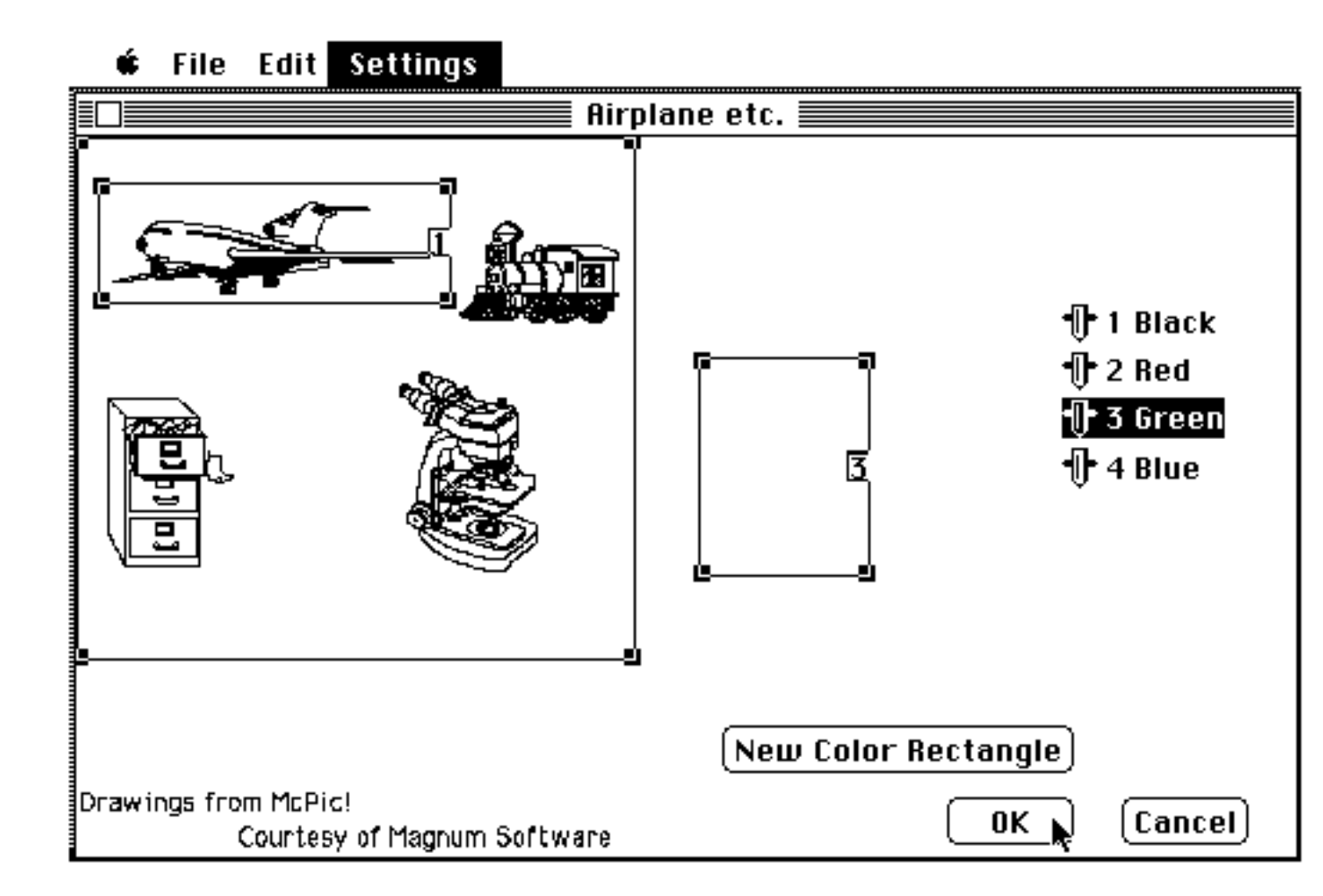

When **Plot** is chosen from the **File** menu, MGPU will plot the selected graphic area and will automatically switch to the colors designated by the color rectangles.

## **Color Overlays**

If the desired image cannot be divided into color rectangles, color overlays can be created in MacPaint by starting with the original image and erasing all but those parts that are to be one color and saving the result as a different document. Return to the original image and repeat the process for the other colors. These MacPaint documents, one for each color, can be plotted one after the other on the same page. It is important that the scaling and plotting area remain unchanged for the overlays to register properly.

### **Tips for Better Plotting**

All of the Macintosh drawing applications (MacPaint, MacDraw, MacDraft, Cricket Graf, Chart...) use features provided in the Macintosh for creating graphics and text on the screen. In particular, these features are provided by Quickdraw which is implemented in the ROM inside your Mac. This provides all developers with the same set of tools and a well defined format for sharing data; text documents, MacPaint documents and PICT documents. A more detailed understanding of the underlying data types and the Quickdraw environment is helpful in fully utilizing the Mesa Graphics Plotter Utility (MGPU).

All applications create pictures with the standard Quickdraw objects; text, lines, rectangles, rounded corner rectangles, ovals, circles, arcs, polygons, regions, and bitmaps. These objects are drawn with a pen which has text and graphic characteristics. The text characteristics include color, font type, font size and font style. The graphic characteristics include color, pen size (width and height) and pen pattern.

The Pict file type is the standard data format to share graphics between applications via the clipboard, the scrapbook or a separate document (the Pict Save As... option of MacDraw and MacDraft). When the objects of a picture are saved in the Pict format, the pen characteristics at the time the object is drawn are included; the objects are included in the proper order to preserve the front to back order.

When MGPU reads this Pict data, it is able to distinguish graphic objects drawn with different graphic pen characteristics (pen size is obeyed but not used to distinguish graphic objects), text drawn in different colors and bitmaps drawn in different colors. It will also distinguish between edges and fill patterns.

When you create a drawing to be plotted, avoid solid patterns as most plotters cannot fill large areas evenly. In the drawing program, assign color if it is supported by grouping. If color is not supported in your drawing program, group all of the items of the same color and assign a pen pattern to them and then assign color in MGPU. Then you can change color for whole groups easily.

#### **MacProject** Tips

MacProject's schedule chart draws the critical path with a thicker pen. Paste the chart into MacDraw, select each item in the critical path, change the pen pattern to a unique pattern, and save it in PICT format. When you open it with MGPU, set the color associated with this pattern to your favorite emphasis color (e.g. red); the critical path will plot bold red and the rest will be black. In fact, this is the default with MacProject II!

#### MacDraw/MacDraft Tips

With MacDraw II, just create the drawing, save it in MacDraw format, and save another copy in PICT format for MGPU.

For MacDraw/MacDraft, select all of the objects to be one color, group them, assign a unique pen pattern to the group, and save it in PICT format. When you open it with MGPU, locate this unique pen pattern and change the color for these objects. MGPU only supports left adjusted text with the plotter and professional fonts, thus use only left adjusted.

#### How to Speed Up Plotting

MGPU draws the objects from the beginning of the file to the end; i.e. it draws the behind objects first and then the front objects. Because objects may overlap, each has to be processed against all of the objects drawn after it to identify and remove the hidden parts. Curves are especially slow since they are drawn with many very short straight lines, and each one of these straight lines must be processed with the objects which follow it. This hidden line processing is computer intensive and slows the plotting.

If you do not have overlapping objects, use Controls in the Settings menu and turn off the hidden line processing and speed up your plotting.

If you do have overlapping objects use the "bring to front" and send to back" functions of the drawing programs to bring curves (ovals, arcs, rounded rectangles) close to the front. The fewer objects which are drawn after curves the better.

#### **About Fonts**

If you want your plot to look like your screen, use the Macintosh fonts option in **Controls** from the **Settings** menu. All of your text will be the Macintosh fonts with all of the attributes supported (outline, underline, shadowed, italic,...).

The plotter fonts are the fastest, but only horizontal plain text is supported; any rotated text will be done with the Macintosh fonts.

Simplex is a medium speed, single line width font which can be rotated, clipped at the edge of objects, only left adjusted, plain or bold, and itallic are supported. It is similar to the Geneva font.

For quality plots, Complex or Duplex is recommended; both are supported rotated, left adjusted, plain or bold, and itallic. Complex is similar to New York or Times and Duplex is similar to Helvetica; both are two line width fonts and are clipped at the edge of objects.

### **Selecting What to Plot**

When a graphic is displayed on the screen, a selection rectangle is drawn to indicate what is currently selected for plotting. The graphic may be obtained via the **Open Graphic...** command in the **File** menu or via **Paste** from the **Edit** menu.

In the screen below, the entire graphic is selected.

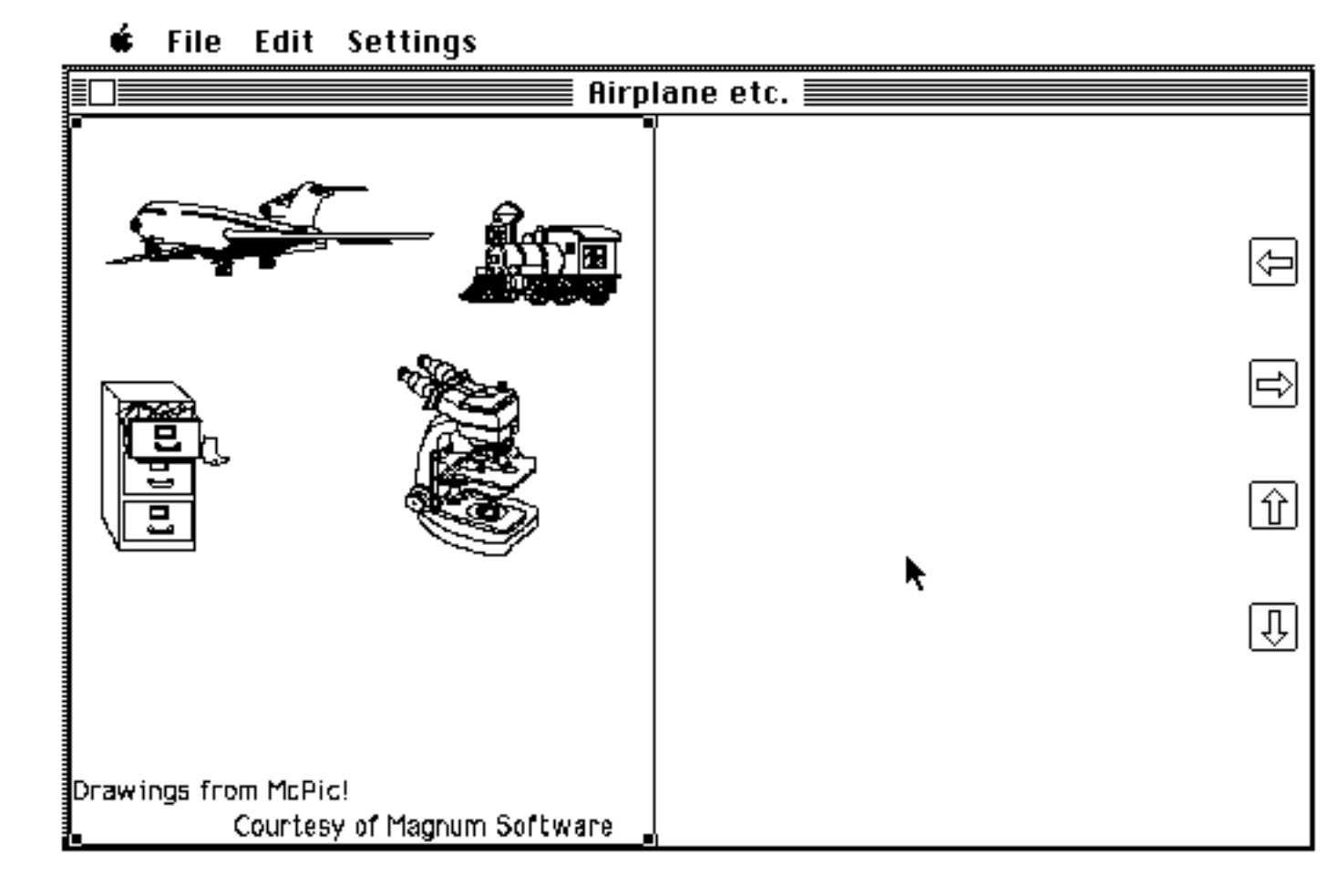

The selection may be changed by using the mouse to adjust the size and location of the selection rectangle.

To change the size, select and move one of the handles (the black dots in the corners of the rectangle). Using the mouse, position the arrow over a handle, depress and hold the mouse button down, move the mouse, and release the button when the desired size is obtained.

The selection rectangle may be moved by positioning the arrow inside the rectangle, depressing and holding the mouse button down, moving the mouse to move the rectangle, and releasing the rectangle when the location is correct.

The screen below illustrates a resizing and moving of the selection rectangle. If this is plotted, only the file cabinet will be drawn.

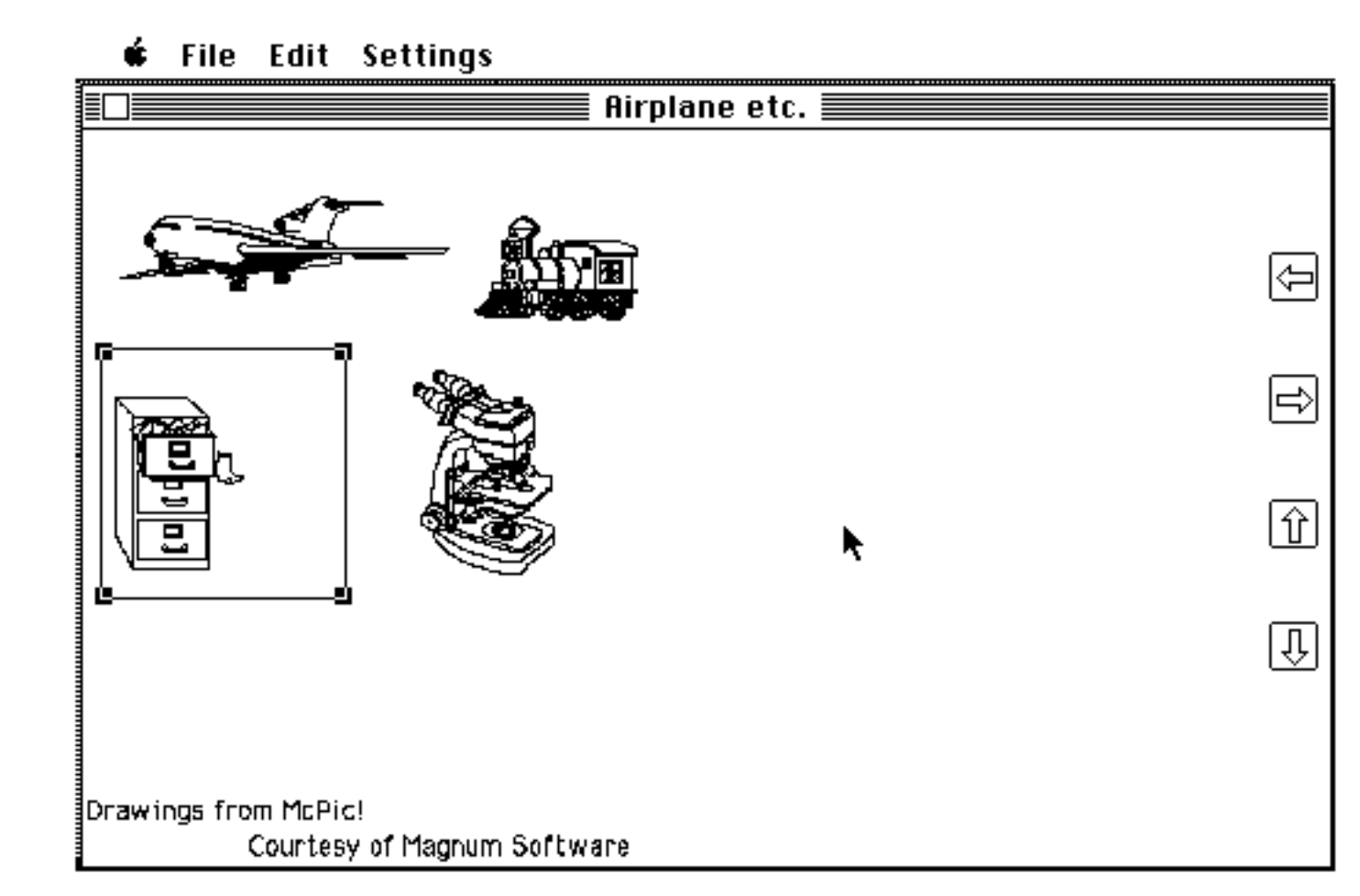

## **Tiling Selections**

Selections may be tiled using the four tiling buttons on the right of the screen, i.e. the boxes with arrows. The tiling directions are left, right, up, and down. Tiling selects the adjacent selection (left of, right of, above, or below the current selection) of the same size. The new selection is required to be entirely within the displayed graphic, or it is rejected and MGPU beeps.

Tiling allows large graphics to be broken into legible pieces, guaranteeing the preservation of scale across pages and preventing the loss of plotting data.

This is tiled to the right from the previous display.

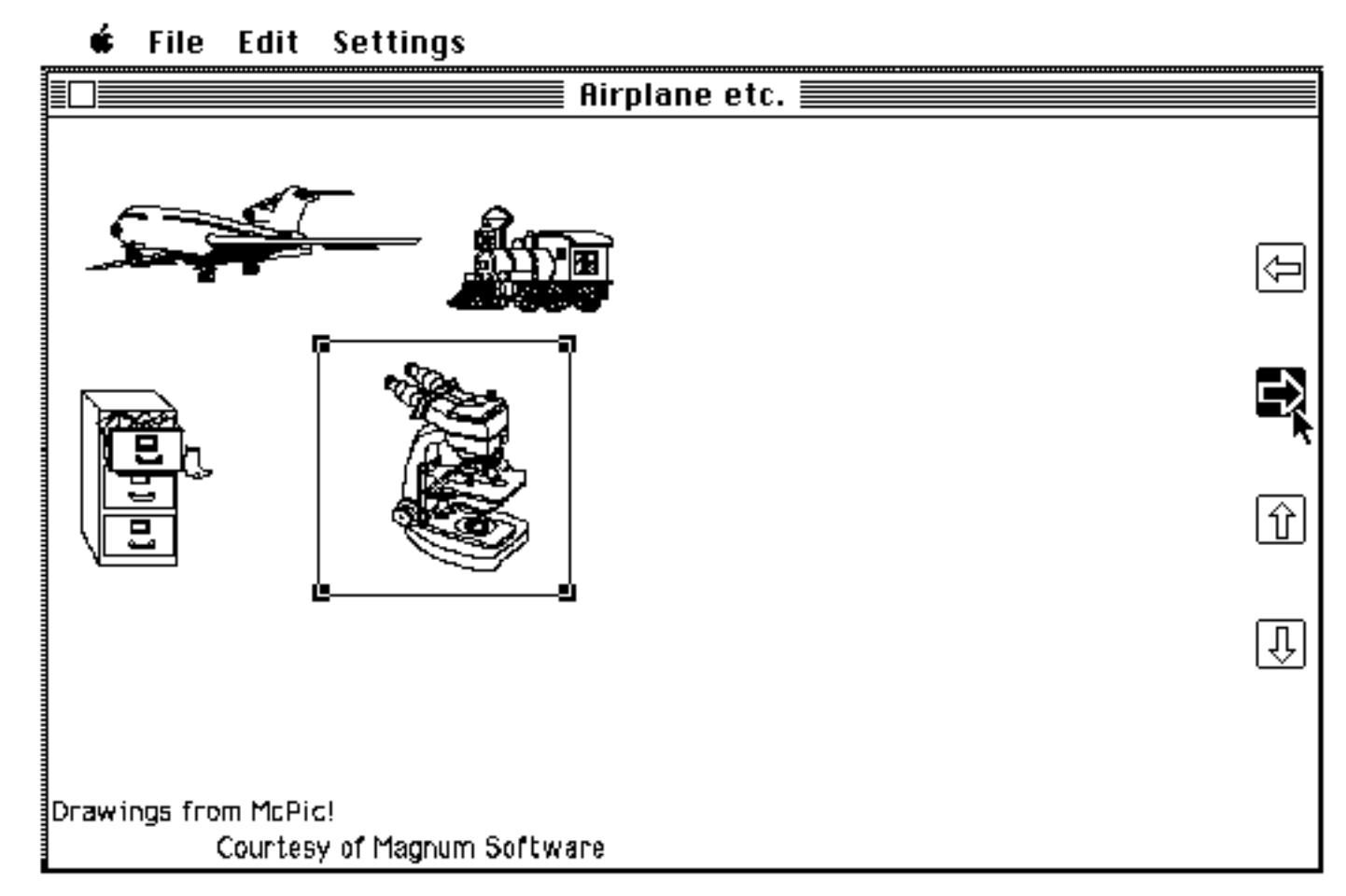

#### Icons

The MGPU Application Software icon is used to indicate the Mesa Graphics Plotter Utility software.

The MGPU Settings icon is used to save parameters (plotter, paper size...) for a particular environment. To start MGPU with the parameters saved in one of these icons, simply open that particular icon.

Paint documents are usually identified by this icon.

Pict documents can be identified by various icons.

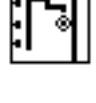

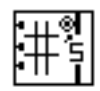

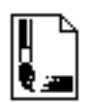

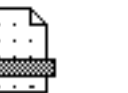

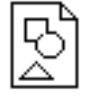

# 🗯 Menu

**About MGPU...** displays a dialog box which gives the version number, a copyright notice, address, and telephone for Mesa Graphics, Inc. Pressing the Option key when the About MGPU dialog is displayed will show the amount of memory free for applications (including MGPU) to use. About MGPU... Alarm Clock Calculator Camera Chooser Control Panel FileEdit Find File Key Caps MiniDraw Note Pad Scrapbook SmartScrap™

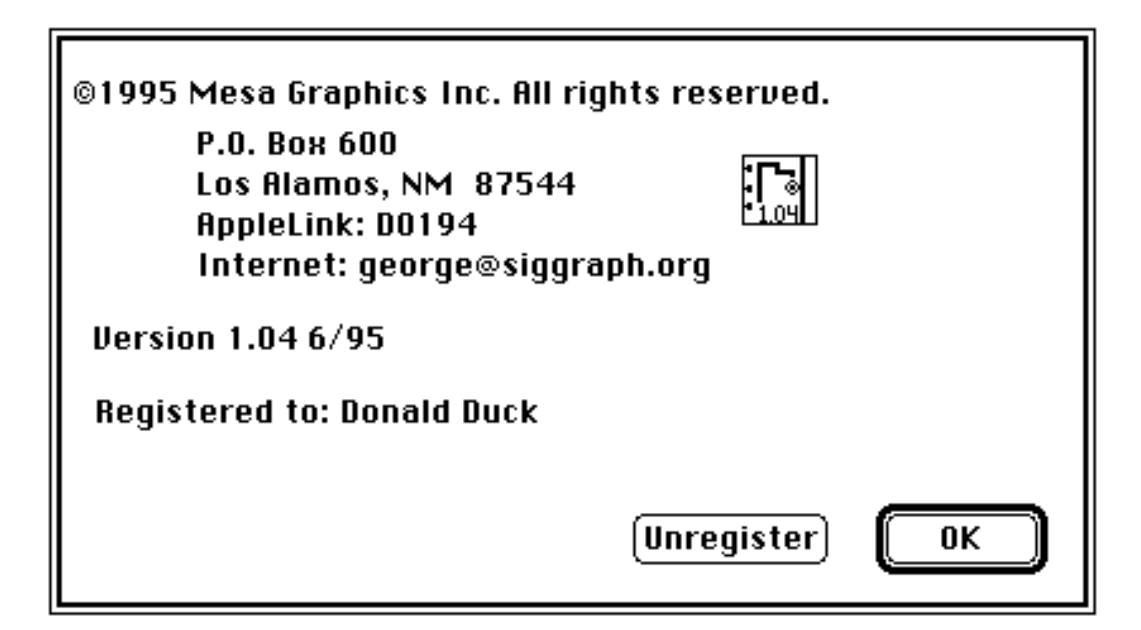

## File Menu

**Plot** sends the selected part of the displayed graphic (or all of it) to the plotter; it is only active when a graphic is displayed.

**Create Plot File...** requests a document name and then saves the plotter commands into that document; it is only active when a graphic is displayed.

**Open Graphic...** allows a MacPaint document or a Pict document to be displayed on the screen for plotting. Pict documents can be directly generated by many applications; MacDraw, MacDraft, TextTerm+Graphics...

| File                              |             |           |
|-----------------------------------|-------------|-----------|
| P103                              |             | ₩P        |
| [[[]]                             | e Plot File |           |
| Open                              | Graphic     | <b>%0</b> |
| Open Settings<br>Save Settings As |             |           |
| New Page                          |             |           |
| Quit                              |             | жQ        |

After choosing **Open Graphic...**, a dialog box will appear listing available documents (of both types) in the folder or disk. Select one and it will be displayed.

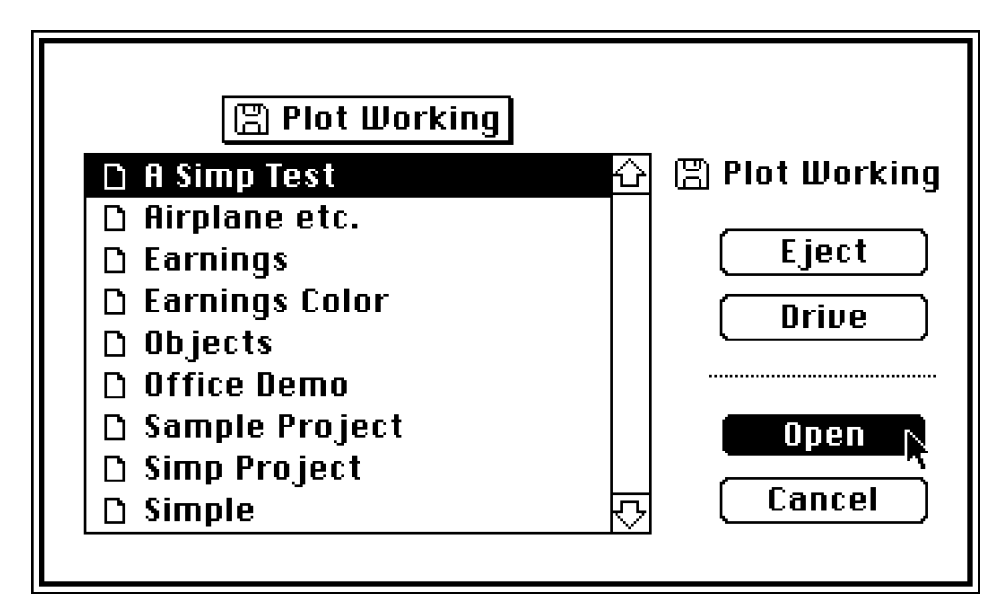

**Open Settings...**allows commonly used settings to be restored from a previously saved settings document. After selecting **Open Settings...**, a dialog box will appear listing available documents.

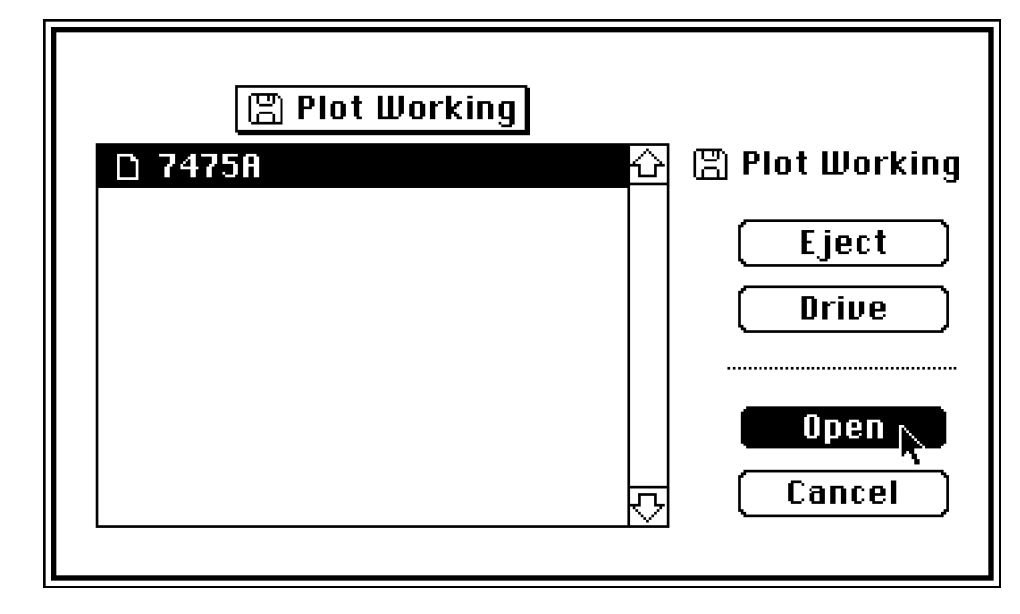

If the selected Settings document is incompatible with the current version of MGPU, an alert will be displayed, and the document settings will not be used.

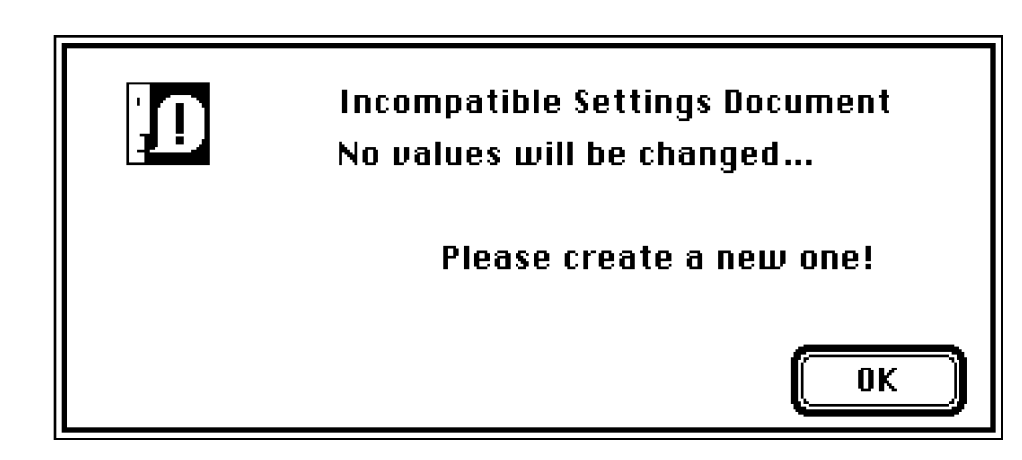

**Save Settings As...** allows the current settings to be saved in a Settings document. The file name is requested in a dialog.

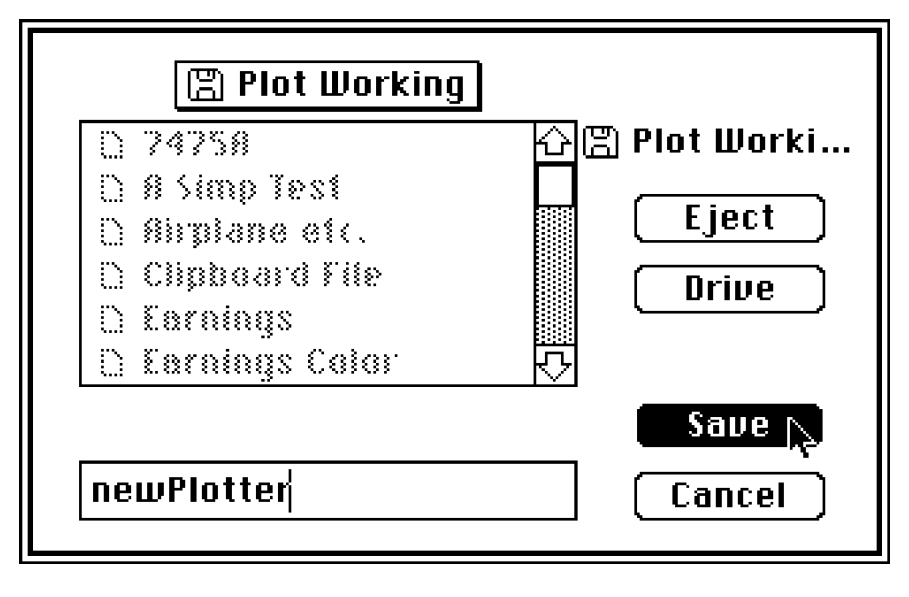

**New Page** will send a new page request to the active plotter if it is either the **Other Houston & DMPL compatible plotters**, or **Other HP & HPGL compatible plotters**. New Page will have no effect on the other plotter choices.

Quit terminates MGPU.

## Edit Menu

Undo, Cut, Copy, and Clear are not valid in MGPU and are disabled unless a desk accessory is active.

**Paste** displays the contents of the clipboard, if it is a Pict type, for plotting.

| Edit        |    |
|-------------|----|
| Undo        | #Z |
| £ 83 t      | ** |
| £ ខត្ត ផ្លូ | ₩€ |
| Paste       | ₩U |
| Clear       |    |

## **Settings Menu**

These selections bring up additional dialogs to control parameters for the **Plotter**, plotting **Controls**, the **Plotter Page** layout, **Scaling**, **Resolution**, and **Color** specification.

#### Settings

Plotter Controls Plotter Page Scaling Resolution Color

# **Plotter Options**

These parameters control the pen speed of the plotter, the paper size/orientation, the port to which the plotter is connected, and the model.

| PLOTTER OPT | TONS OK Cancel                                                                                                    |
|-------------|----------------------------------------------------------------------------------------------------|
| Speed       | ● Fast ○ Medium ○ Slow                                                                                                    |
| Color       | 🖲 On 🔿 Off                                                                                                    |
| Page Size   | 🔿 Small-Wide 🛛 Large-Wide 🔿 Ruto-Normal                                                                                                    |
|             | 🖲 Small-Tall 🛛 🔿 Large-Tall 🔷 Auto-Notated                                                                                                    |
| Connector   | ● Korne Corne Cor |
| Model 💿     | Apple                                                                                                    |
| 0           | DMP29 ODMP41/51 ODMP42/52                                                                                                    |
| 0           | Other Houston & DMPL compatible plotters                                                                                                    |
| 0           | HP7470A 🔿 HP7475A 🔿 HPColorPro                                                                                                    |
| 0           | Other HP & HPGL compatible plotters                                                                                                    |
|             |                                                                                                    |
|             |                                                                                                    |

**Speed** controls the pen speed of the plotter. **Fast** is as fast as the plotter will run, **Medium** is appropriate for transparencies and high quality paper, and **Slow** is the slowest reasonable speed on the plotter.

Color determines whether pen change requests will be executed and may be On or Off; On means to change pens.

**Page Size** specifies the default paper size and orientation. Early plotters usually supported two paper sizes each with two orientations and MGPU's Page Size parameter reflects this (**Small-Wide, Large-Wide...**). For A and B size plotters (HP7475, DMP29...), small would choose A size and large would choose B size; for C and D size plotters (DMP41,...), small would choose C size and large would choose D size.

Newer plotters (Houston's DMP56, DMP61, DMP62; Hewlett Packard's 7580's, DraftPro, DraftMaster) support many sizes; select **Other Houston...** or **Other HP...** for these models. When one of these models is indicated, only **Auto-Normal** and **Auto-Rotated** are selectable for Page Size. Auto means that the page size is measured and sent to MGPU by the plotter. Normal refers to the orientation of the plot on the paper as illustrated in your plotter manual; Rotate rotates the plot 90 degrees. Smaller plotting areas may be specified by choosing Plotter Page from the **Set-tings Menu**.

Connector specifies the port to which the plotter is connected, Modem(with the telephone) or Printer.

Model is the model number of the supported plotter.

|     | Apple                     | Apple Color Plotter                                |                      |
|-----|---------------------------|----------------------------------------------------|----------------------|
|     | DMP29                     | Houston Instruments DMP29                          |                      |
|     | DMP41/51                  | Houston Instruments DMP41 or DMP51                 |                      |
|     | DMP42/52                  | Houston Instruments DMP42 or DMP52                 |                      |
|     | Other Houston &           | Houston Instruments DMP56, DMP61, DMP62 and a      | all other            |
| Ho  | uston Instruments large   | format plotters; also for DMPL                     | compatible plotters. |
|     | HP7470A                   | Hewlett Packard 7470A                              |                      |
|     | HP7475A                   | Hewlett Packard 7475A                              |                      |
|     | HPColorPro                | Hewlett Packard 7440 ColorPro                      |                      |
|     | Other HP                  | Hewlett Packard DraftPro, DraftMaster, 7580A, 7580 | )B, 7585B,           |
| 758 | 86B and all other HP larg | ge format plottes; also for HPGL                   | compatile plotters.  |
|     |                           |                                                    |                      |

The most sophisticated and powerful plotter drivers are the **Other Houston...** for Houston Instruments and the **Other Hp...** for Hewlett Packard. The **Other Houston...** option should work for all Houston Instruments plotters which have a serial interface and support the DMPL language. The **Other Hp...** option should work for all Hewlett Packard plotters which have a serial interface and support the HP-GL language, with the ROtate command. The HP7470A does not support the ROtate command; use the HP7470A option for the HP7470A.

## Controls

Controls customizes Pict plots; it does not apply to MacPaint documents.

| CONTROLS   |                      | OK Cancel                           |
|------------|----------------------|-------------------------------------|
| Text Size  | -Smaller-            | -Larger-                            |
| 0-50-4     | ○-3 ○-2 ○-1 ⑧N       | ormal () +1 () +2 () +3 () +4 () +5 |
| Font       | 🖲 Macintosh 🛛 Ple    | otter                               |
|            | 🔿 Simplex 🔷 Du       | plex 🔿 Complex                      |
| Simplex/Du | plex/Complex Retrace | \$ ●1 ○2 ○3 ○4 ○5                   |
| Fills      | 🖲 Yes 🔿 No           | Rnd Rects 💿 Yes 🔾 No                |
| Bit Maps   | 🖲 Yes 🔘 No           | Ovals 💿 Yes 🔾 No                    |
| Lines      | 🖲 Yes ု No           | Arcs 💿 Yes 🔿 No                     |
| Rects      | 🖲 Yes i 🔿 No         | Polygons 💿 Yes 🔿 No                 |
| Edges      | ⊚ шүѕішүс 🔿 #        | Traces 🔿 Single                     |

**Text Size** allows the size of all but the Macintosh fonts to be adjusted. MGPU automatically sets the size of the text, but these non Macintosh fonts differ from the Macintosh fonts, and the spacing may not be exact. If different sizes are required, choose + numbers for enlarging the characters and - numbers for decreasing.

**Font** selects the type of font to be used for plotting. **Macintosh** chooses the normal Macintosh bitmapped fonts; **Plotter** chooses the fonts built into the plotter; **Simplex** chooses a MGPU vector font similar to Geneva; **Duplex** chooses a MGPU vector font similar to New York or Times. The Macintosh font supports all of the text attributes available in MacDraw and other applications; size, style, and alignment. The plotter font uses the plotter's built in font for horizontal text and supports left adjusted text; for rotated text, the Macintosh fonts are used. The other fonts (Simplex, Complex, and Duplex) support approximate size, the left alignment, plain or bold, and itallic. A < 1 >for **Simplex/Duplex/Complex Retraces** will draw plain text once and retrace once for bold, after moving slightly to the right. **2** means to draw plain text twice, slightly shifting to the right between retraces; and draw bold text four times, slightly shifting to the right between retraces. Bold is always twice the retrace value; plain is the retrace value.

Fills controls whether the filled areas in Pict files will be plotted (Yes) or ignored (No).

Bit Maps controls whether bitmaps in Pict files will be plotted (Yes) or ignored (No).

**Lines** controls whether lines obscured by filled objects (rectangles, round rectangles, and ovals) are drawn. If none of the lines falls behind a filled object, MGPU is significantly faster if **No** is selected.

**Rects** controls whether rectangle edges obscured by filled objects (rectangles, round rectangles, and ovals) are drawn. If none of the rectangle edges falls behind a filled object, MGPU is significantly faster if **No** is selected.

**Rnd Rects** controls whether rounded rectangle edges obscured by filled objects (rectangles, round rectangles, and ovals) are drawn. If none of the rounded rectangle edges falls behind a filled object, MGPU is significantly faster if **No** is selected.

**Ovals** controls whether oval edges obscured by filled objects (rectangles, round rectangles, and ovals) are drawn. If none of the oval edges falls behind a filled object, MGPU is significantly faster if **No** is selected.

**Arcs** controls whether arc edges obscured by filled objects (rectangles, round rectangles, and ovals) are drawn. If none of the arc edges falls behind a filled object, MGPU is significantly faster if **No** is selected.

**Polygons** controls whether polygon edges obscured by filled objects (rectangles, round rectangles, and ovals) are drawn. If none of the polygon edges falls behind a filled object, MGPU is significantly faster if **No** is selected.

**Edges** controls how the edges of objects (lines, rectangle edges...) will be drawn. **WYSIWYG** provides the line widths specified in the original after they have been expanded into the plot area. This option is suitable for high quality presentations. **# Traces** yields a medium quality drawing suitable for engineering plots; bold lines will appear bold but some fills will not fill to the edges. **Single** is suitable for fast plots as all edges are drawn only once.

# **Plotter Page**

**Plotter Page** displays the maximum plotting area on the selected plotter by drawing rulers and marking the limits with a darkened ruler marking. The current plotting area for the current selection is displayed as a rectangle with handles.

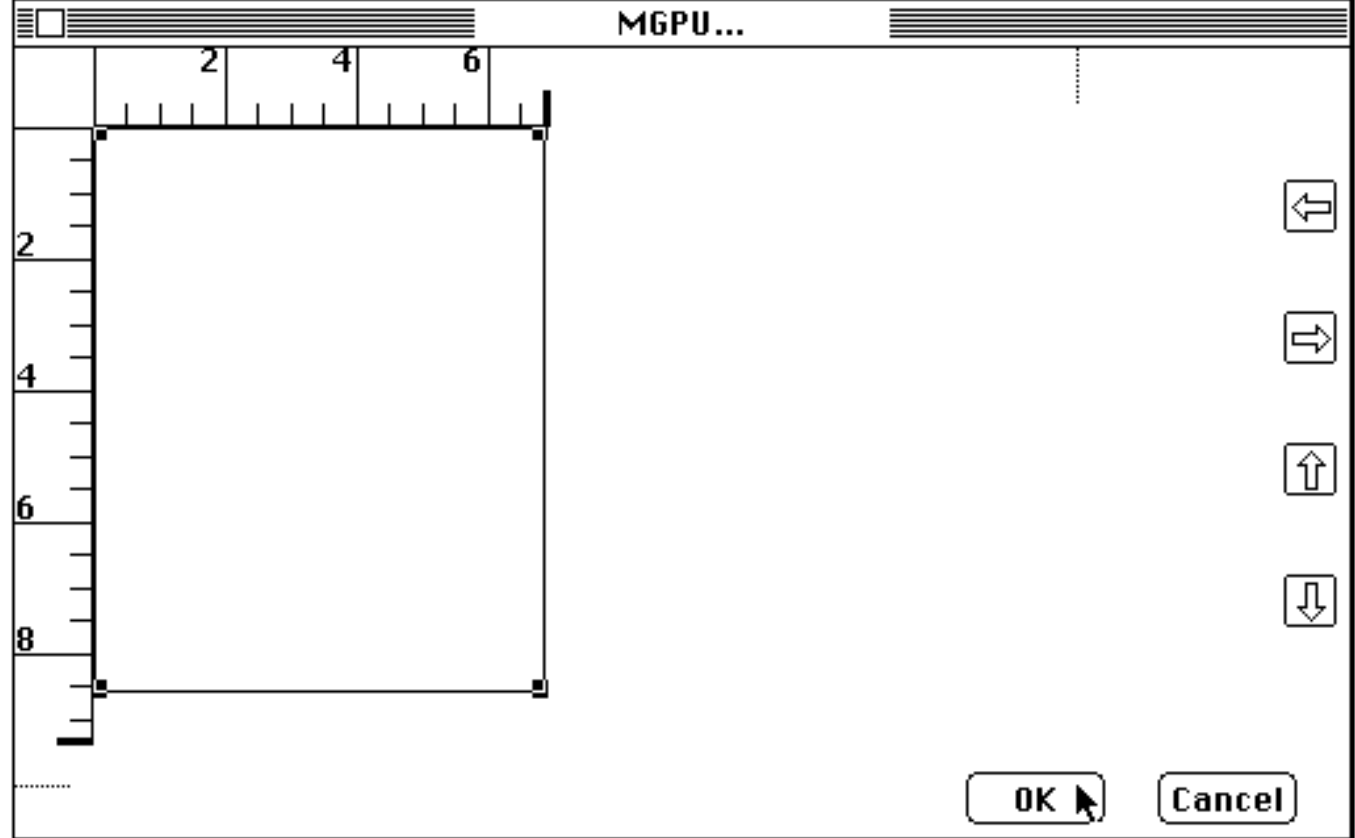

The size of the rectangle may be changed by dragging the handles, however, it will always maintain the aspect ratio of the selection rectangle. The four arrow boxes are 'tiling' controls which allow the plotting rectangle to be moved to the adjacent area without resizing.

To illustrate tiling, select the lower right corner of the plotting rectangle and reduce to about one inch wide. Now select the tiling controls and observe the resulting plotting rectangle.

Selecting **OK** will update the plotting rectangle and return to the previous graphic; selecting **Cancel** will exit without changing the plotting rectangle.

## Scaling

**Scaling** allows the selection of automatic or manual scaling and displays the sizes of the selected area, the plotting area and the maximum paper size.

**Automatic** selects the largest available rectangle on the plotter paper of the same shape (i.e. same aspect ratio) as the selected graphic area to be plotted. **Manual** uses the values of Document Inches and Plotter Inches to control the scaling while preserving the aspect ratio.

Document Inches and the Selected Area are given in 72nds of an inch as this is the pixel size on the Macintosh screen. Plotter Inches, Plot Area and Paper Size are given in 1000ths of an inch as this is the smallest addressable unit on most plotters.

If the numbers for manual will not fit on the current paper size, MGPU will switch to automatic and display an alert.

Select **OK** to continue.

Click here for a discussion of this error.

| SCALING OK                                                                                                    | Cancel  |
|----------------------------------------------------------------------------------------------------|---------|
| 🖲 Automatic 🛛 🔿 Manual                                                                                                    |         |
| Document Inches                                                                                                    |         |
| 576                                                                                                    | 72nds   |
| Plotter Inches                                                                                                    | 1       |
| 7000                                                                                                    | 1000ths |
| Selected Area (in 72nds wide by high)<br>576 by 720<br>Plot Area (in 1000ths wide by high)<br>7000 by 8748<br>Paper Size (in 1000ths wide by high)<br>7000 by 9500 |         |

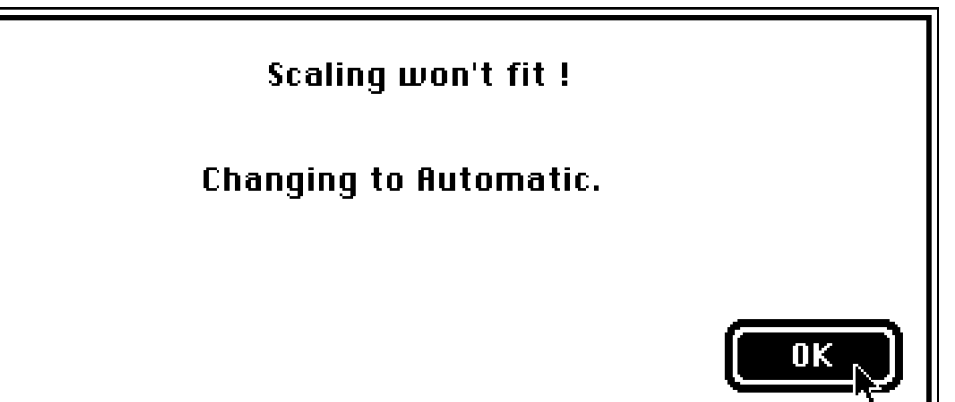

#### Resolution

| Resolution      | 1/1=Fine1/128=Coarse OK Cancel                          |
|-----------------|---------------------------------------------------------|
| Ovals & Circles | ○ 1/1 ⑧ 1/2 ○ 1/4 ○ 1/8 ○ 1/16 ○ 1/32<br>○ 1/64 ○ 1/128 |
| Round Rects     | ○ 1/1 ⑧ 1/2 ○ 1/4 ○ 1/8 ○ 1/16 ○ 1/32<br>○ 1/64 ○ 1/128 |
| Arcs & Wedges   | ○ 1/1 ⑧ 1/2 ○ 1/4 ○ 1/8 ○ 1/16 ○ 1/32<br>○ 1/64 ○ 1/128 |
| Shrink Adjust   | ○ 1/1 ⑧ 1/2 ○ 1/4 ○ 1/8 ○ 1/16 ○ 1/32<br>○ 1/64 ○ 1/128 |
| Plotter Ratio   | ○ 1/1 ⑧ 1/2 ○ 1/3 ○ 1/4 ○ 1/6 ○ 1/8<br>○ 1/10 ○ 1/16    |

MGPU draws curves using straight line segments. The first three parameters control how many segments are used to draw the curved portions of these kinds of objects. For example, full size circles (i.e. the circle covers the entire plotter page) are represented using 1536 points around the circle: 1/1 means to use every point; 1/2 means to use every other point; 1/4 means to use every 4th point; etc.

Smaller curved objects can be drawn with the same smoothness using fewer segments than the full sized object. **Shrink Adjust** controls how many fewer segments are used for these smaller objects. For a circle covering 1/2 the plotter page, 1/2 the value specified for Ovals & Circles would be used. This shrinkage is limited by the Shrink Adjust value; for 1/8, circles smaller than 1/8 of the plotter page would be drawn with 1/8 of the number of segments specified for a full circle.

Smaller curved objects can be drawn with the same smoothness using fewer segments than the full sized object. Shrink Adjust controls how many fewer segments are used for these smaller objects; it specifies the minimum number of points to be used. For example, choosing 1/8 will tell MGPU to always use as a minimum 1/8 of the number of points of a full size object. MGPU will often use more than this minimum number of points. If Shrink Adjust is set to 1/8, an object larger than 1/8 of the plotter page will be drawn with the number of points of a full size object on the plotter page. Objects smaller than 1/8 size will all be drawn with 1/2 the number of points of the full size object.

**Plotter Ratio** specifies how much of the plotter resolution is used by MGPU. Many of the plotters supported have 1000 points/inch resolution, however the pen point diameter degrades the actual resolution on the paper. Most Macintosh drawings are specified using the screen with 72 points/inch. If object intersections are calculated at 72 points/inch and drawn at 1000 points/inch, a gap will show at the intersection if the pen point is relatively narrow. With a Plotter Ratio of 1/4 (i.e. 250 points/inch) the gap will be filled by most pens. 1/1 will do all calculations at 1000 points/inch and curved object intersections will be slower.

The fastest plot is obtained using the smallest values; however, short arcs can be lost in these coarse settings. The slowest, smoothest is obtained by using the largest values. Values in between will give good quality plots in a reasonable time.

These values are saved with Save Settings As... and restored with Open Settings... from the File menu.

## Color

**Color** provides the facility for adding (or modifying) color to MacPaint and Pict documents. For Pict documents, color and patterns may be specified for objects which may be distinguished by pattern, color, or type. For MacPaint documents, ten color rectangles are provided for color control. The Tips... section suggests ways of creating drawings with MacDraw, SuperPaint, and MacDraft so that color may be easily added with MGPU, the Mesa Graphics Plotter Utility.

### **Color for Pict Documents**

If **Color** is selected while a Pict document is being displayed;

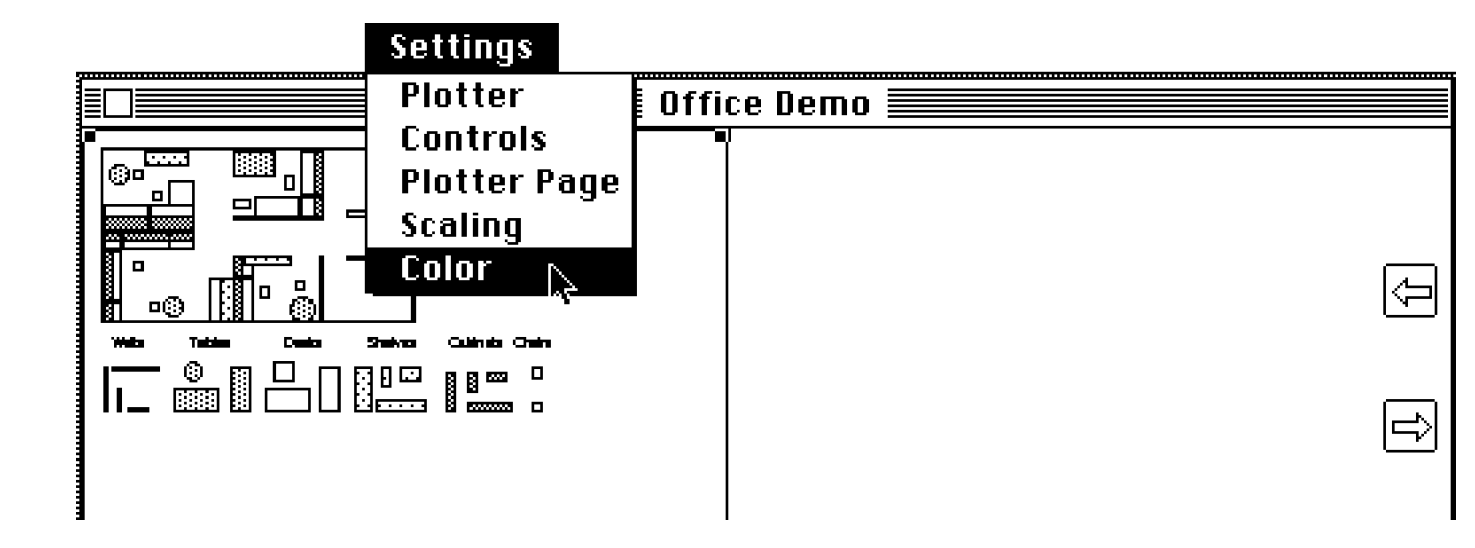

A pattern menu, a line type menu, a pen/color menu, and object data are displayed.

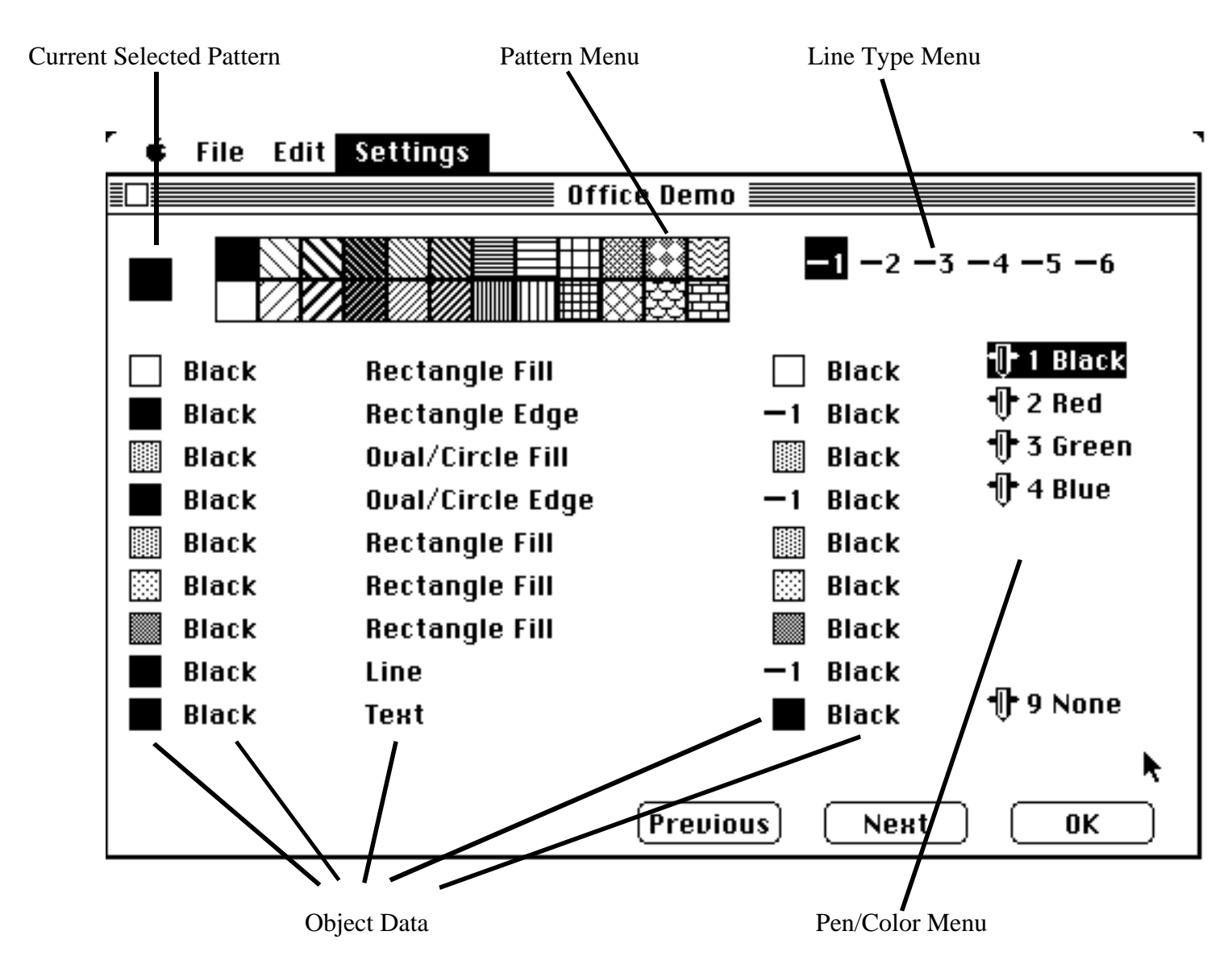

The **pattern menu** shows several patterns and the current selected pattern. The current selected pattern may be changed by selecting another one from the pattern menu by moving the arrow with the mouse to the desired pattern and pressing the mouse button.

The line type menu allows the choice of six line types which are plotter dependent (see your plotter documentation); 1 is always solid and 2-6 are various line patterns, long dash, short dash, dash dot, and etc.. The current line type selection is highlighted and may be changed by moving the arrow to another and pressing the mouse button.

The **pen/color menu** shows the pen number and the assigned color with the current selected pen highlighted. To change the current pen, move the arrow to another and press the mouse button. Pen number 9 (None) is always present; objects with this pen color are not plotted on the paper. Check that the pens in your plotter correspond to the colors in the pen/color menu.

The **first two columns of the object data** show what pattern and color were active when the particular object was created. The **third column** shows the type of the object; line, rectangle edge, etc. The **fourth column** shows the pattern which will be used when plotting the filled areas or what line type will be used when plotting the lines or edges; 1 is always a solid line, 2-6 will be various kinds of dashed and dotted lines depending upon your plotter. The **fifth column** shows what color will be used when the object is plotted.

Colors may be changed for all objects, but patterns may be changed only for fill objects. Fill patterns may be changed to any pattern in the pattern menu. Plotters do better on line patterns rather that shades of gray and only "good plotter patterns" are included in the pattern menu. Note that for text, only the color can be changed.

Next and Previous provide for scanning the object data, in groups of ten, to locate specific entries.

At any given time, the arrow contains three attributes; the current pattern, the current line style, and the current pen/ color. To change these current attributes, move the arrow and click on the desired attribute.

For example, change the pen pattern to diagonal lines, the line style to type 2, and the pen/color to red.

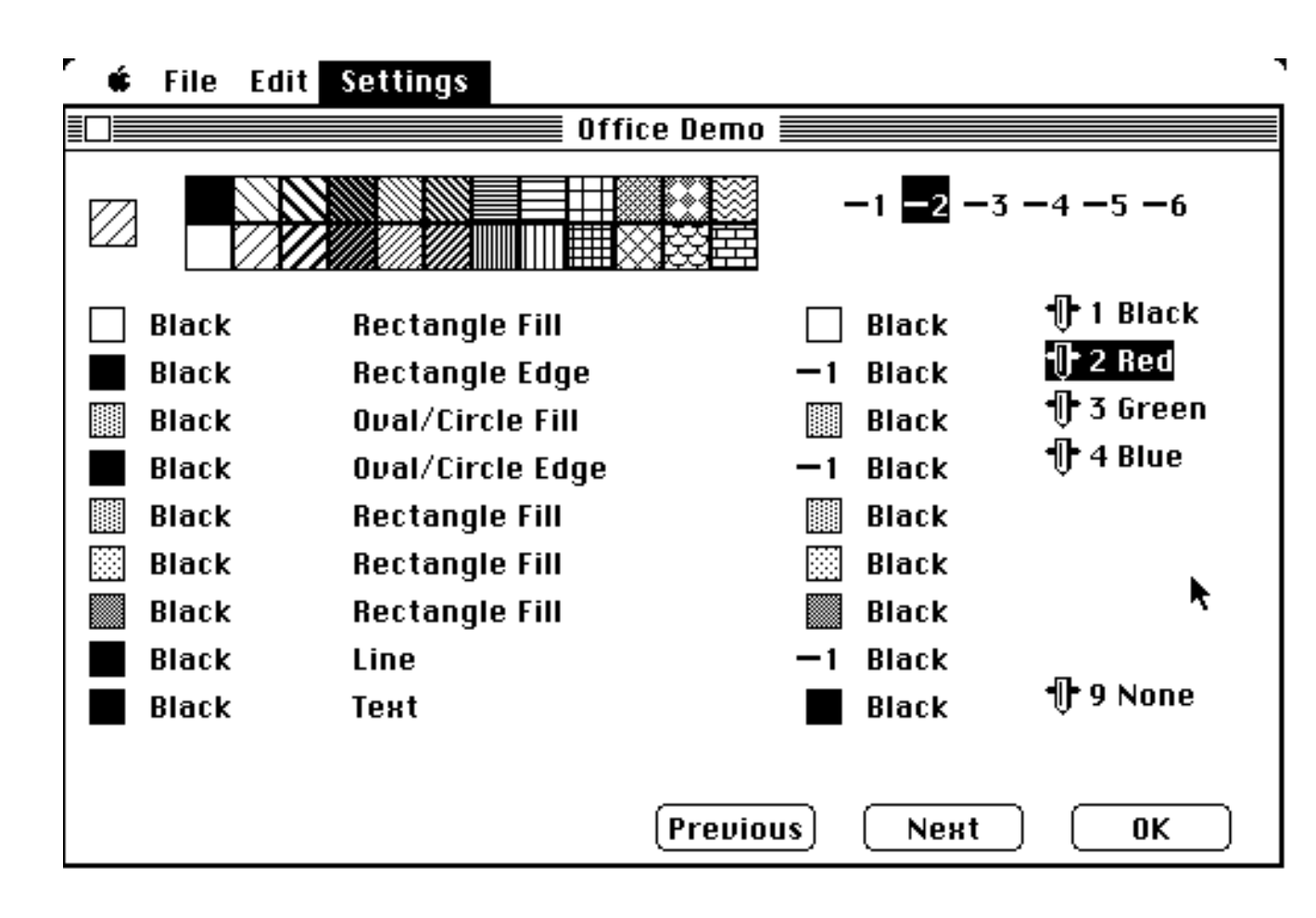

To distribute these new arrow attributes to objects, move the arrow over data in the last two object data columns (i.e. columns 4 and 5) and click the mouse button. The line type, the pattern, or the color will be changed to the appropriate current attribute; **a beep indicates an illegal change has been requested.** 

In this example, several patterns, line types, and colors are changed.

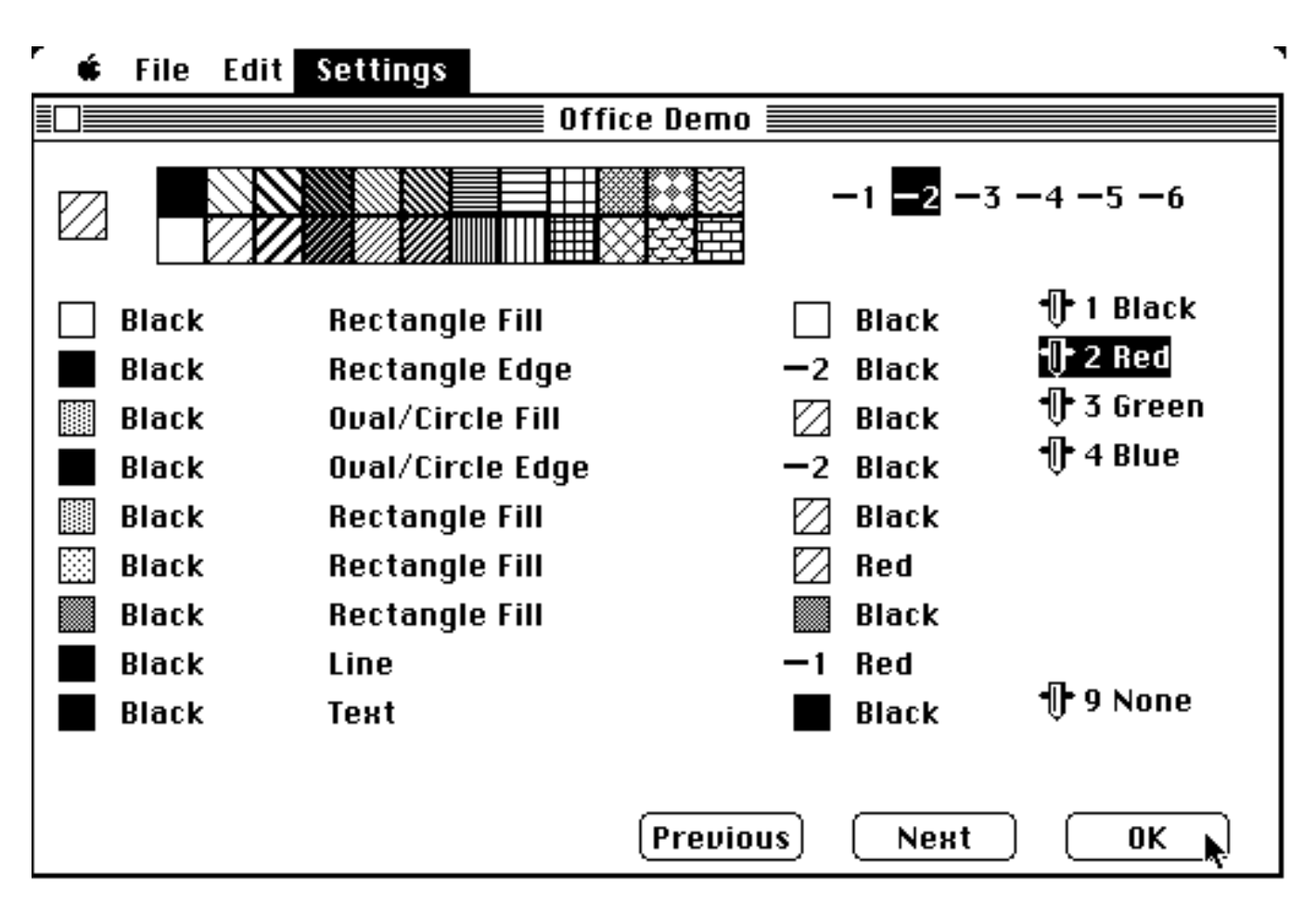

Clicking **OK** will accept the current values and return to the graphic display.

## Using a Previously Defined Color Table with a Pict Graphic

As you work with a Pict graphic:

- You modify it with MacDraw or MacDraft...
- Restart MGPU and read the new Pict graphic
- Reset the color assignments

This continual resetting of the color assignments for modified or similar graphics is boring and unnecessary.

When the color assignment is satisfactory, use **Save Settings As...** from the **File** menu to save the current settings; the color assignments are saved in the Settings document.

When you want to use a previously saved color assignment, FIRST DEPRESS THE <Option> KEY AND THEN SELECT **Open Settings...** from the **File** menu, select the appropriate Settings document and these color assignments will replace the ones for the current Pict graphic.

# Appending to a Current Color Table with a Pict Graphic

Whenever a new Pict graphic is selected via **Paste** or the **Open Graphic...** command, a new color table is constructed by analyzing this new graphic. If you want to use the current color table and only append different new objects to it, then FIRST DEPRESS THE <Option> KEY AND THEN SELECT **Open Graphic...** from the File menu, select the appropriate graphic document and the new objects will be appended to the color table; if pasting, FIRST DEPRESS THE <Option> Key AND THEN SELECT **Paste** from the **Edit** menu.

### **Color for MacPaint Documents**

If **Color** is chosen while a MacPaint document is being displayed,

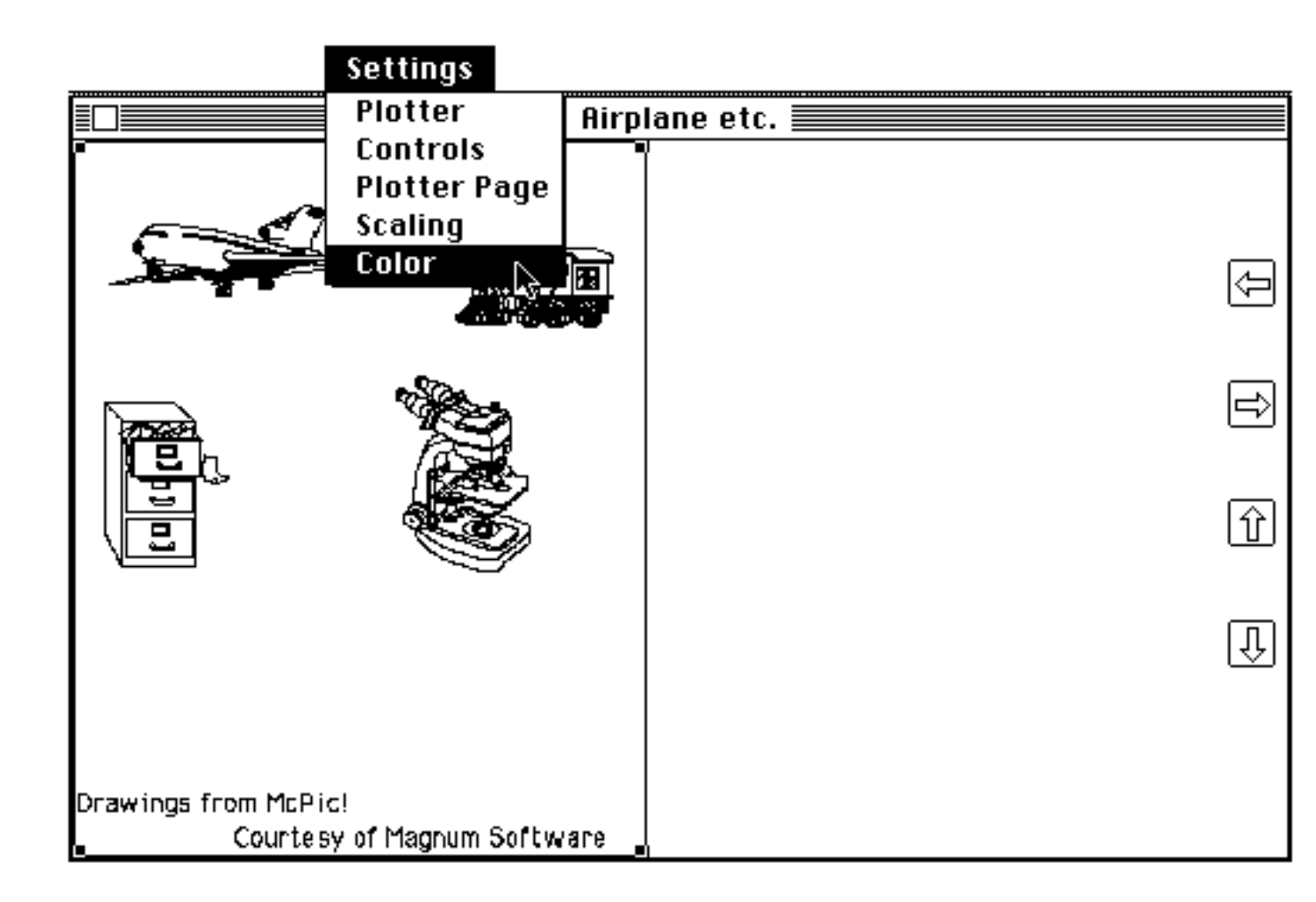

a pen menu with pen numbers and colors is displayed, with the current pen highlighted. The current pen color can be changed by selecting a new color using the mouse.

When the user selects **New Color Rectangle**, a rectangle appears with the current pen number as a tab, as illustrated.

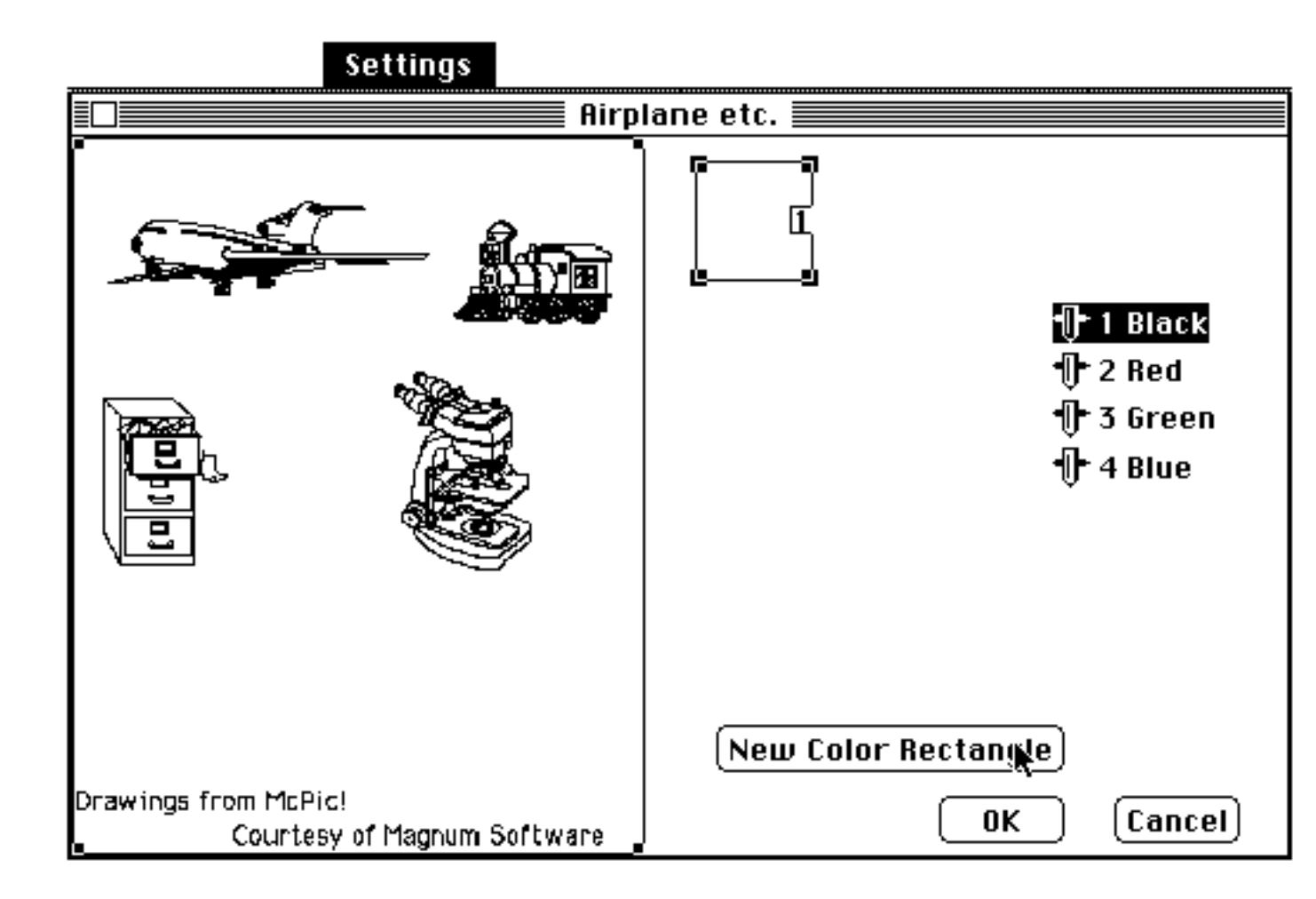
This rectangle may be moved and sized to outline an area to be plotted with that color.

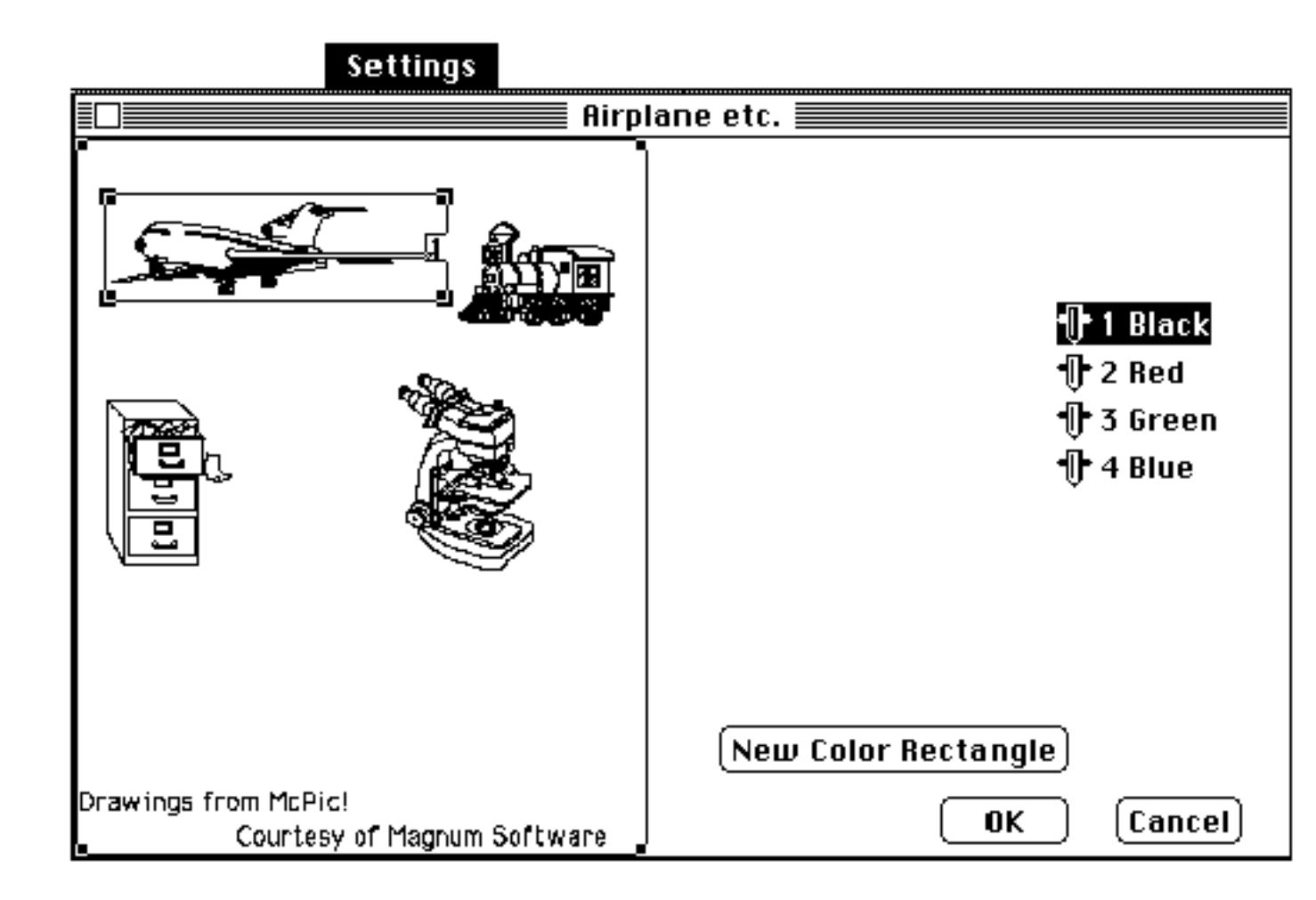

The technique is to use a maximum of ten color rectangles to outline different areas and then to plot all of these rectangles at once, as illustrated.

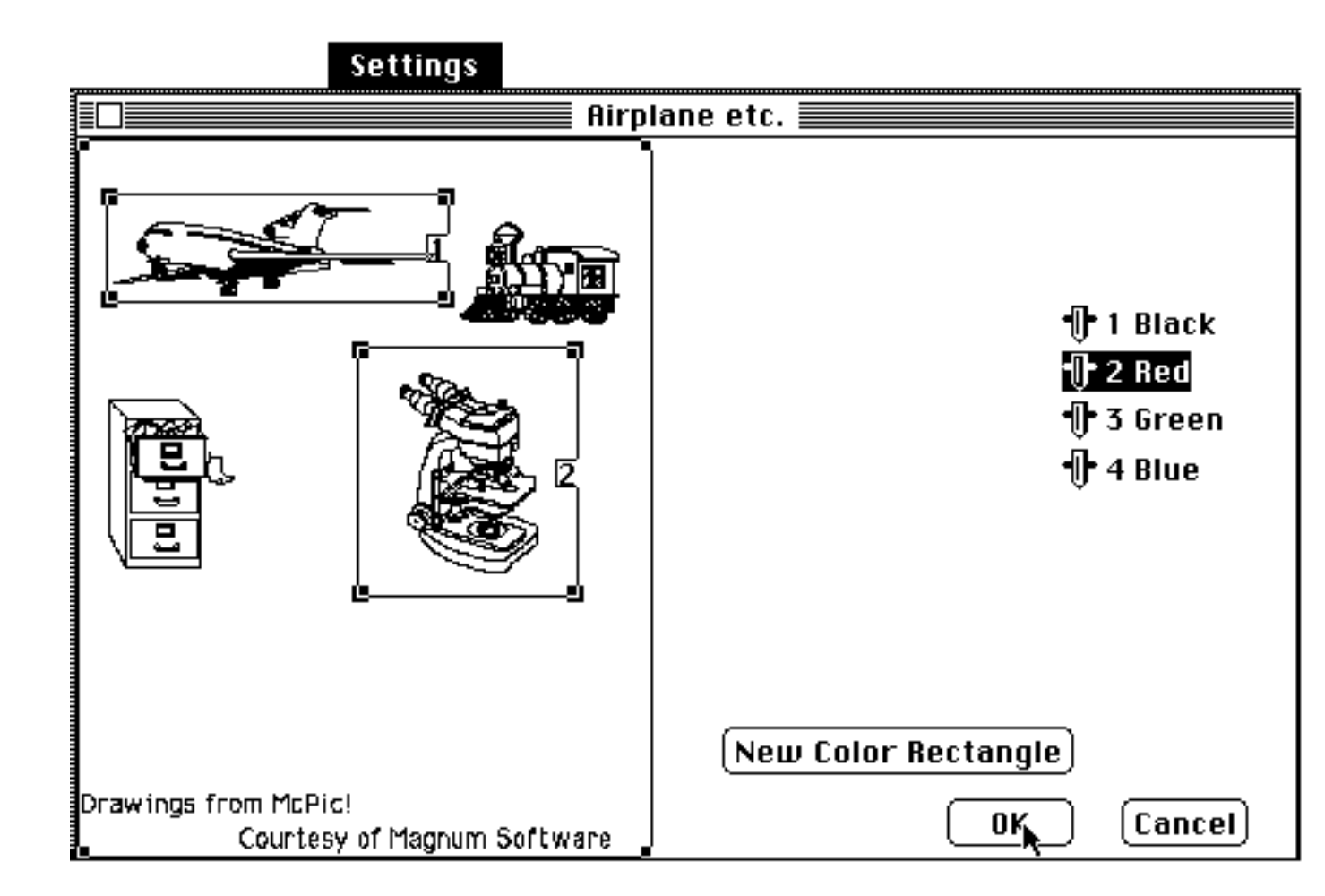

If the desired image cannot be divided by rectangles, use MacPaint to generate different documents for different colors and use MGPU to overlay these documents to the same plotter page.

# **Changing Colors in MacPaint Documents**

The color tab of a color rectangle may be changed by selecting the new color, positioning the arrow over the tab of the rectangle to be changed, and clicking the mouse button.

# **Removing Color Rectangles**

A color rectangle may be removed by choosing **Color** from the **Settings** menu while a MacPaint document is being displayed. Move the unwanted rectangle to the right of the MacPaint graphic. All color rectangles which do not enclose part of the MacPaint page are deleted when **OK** is selected.

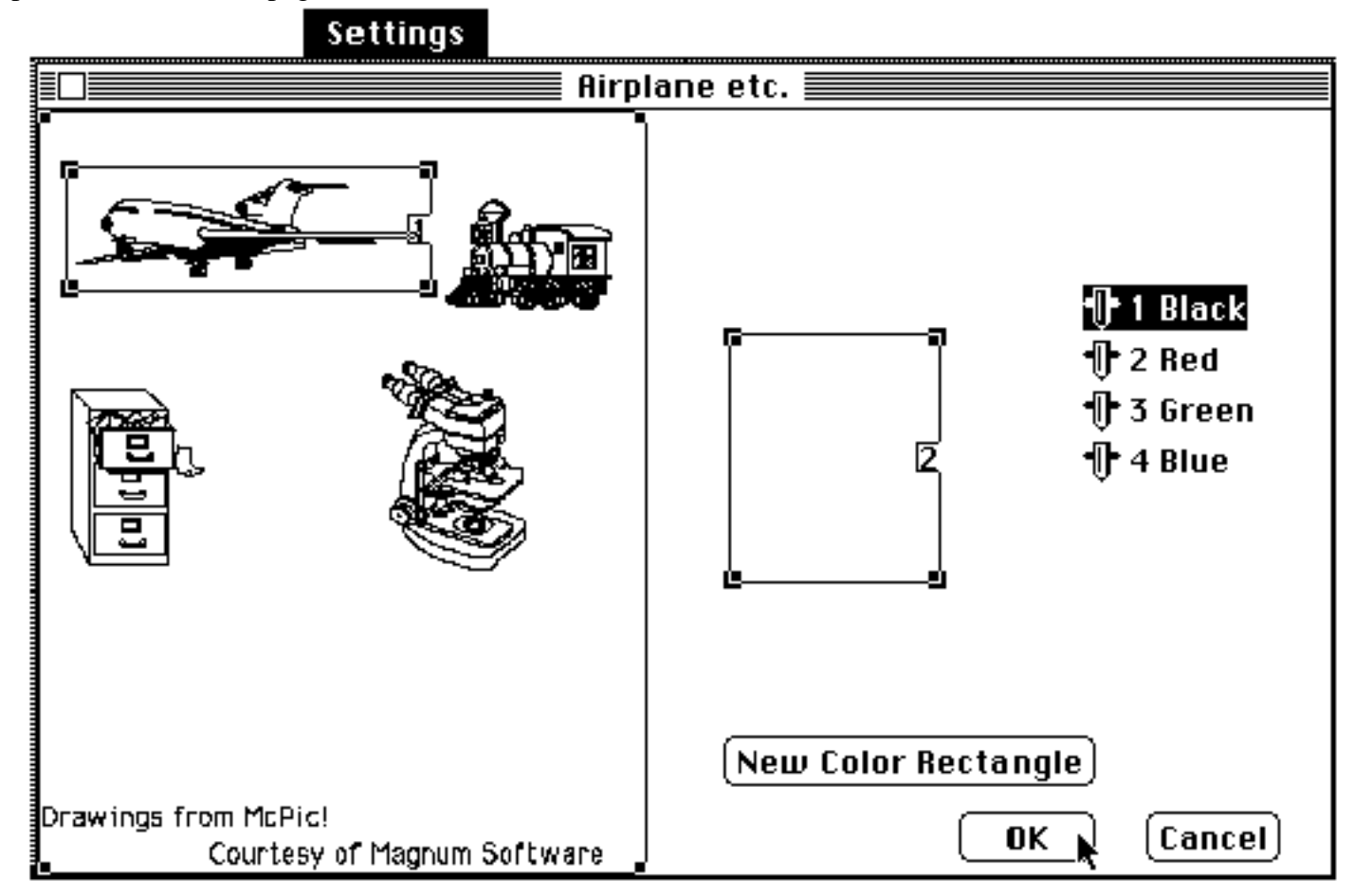

## **Customizing the Mesa Graphics Plotter Utility**

Most of the customizing of MGPU for a particular plotter and standard color assignments are provided via the **Save Settings As...** and **Open Settings...** commands. However, there are several editable types in MGPU's resource file which can be modified by a resource editor; e.g. ResEdit from Apple.

### **Patterns in the Resource**

The 24 patterns in the pattern menu for the color assignment for Pict documents are in the resource file as a pattern list (PAT#) with id 100. These can be changed to whatever patterns are desired.

### **Plotter Information in the Resource**

The number of pens and the coordinate range for the four paper sizes for each supported plotter are read from MGPU's resource file and may be edited by a resource editor (ResEdit from Apple). They are string lists (STR#) and their id's are in the 600's. The data organization is:

|            | number of pens (max 8)                                                                       |
|------------|----------------------------------------------------------------------------------------------|
| small-wide | minimum x coordinate<br>minimum y coordinate<br>maximum x coordinate<br>maximum y coordinate |
| large-wide | minimum x coordinate<br>minimum y coordinate<br>maximum x coordinate<br>maximum y coordinate |
| small-tall | minimum x coordinate<br>minimum y coordinate<br>maximum x coordinate<br>maximum y coordinate |

| large-tall | minimum x coordinate<br>minimum y coordinate<br>maximum x coordinate<br>maximum y coordinate |
|------------|----------------------------------------------------------------------------------------------|
|            | page type (1=small only, 2= small & large, 3=auto)<br>query type (1=none, 2=Hewlett Packard, |
|            | 3=Houston Inst)                                                                              |
|            | fast pen speed command                                                                       |
|            | medium pen speed command                                                                     |
|            | slow pen speed command                                                                       |
|            | line type one command                                                                        |
|            | line type two command                                                                        |
|            | line type three command                                                                      |
|            | line type four command                                                                       |
|            | line type five command                                                                       |
|            | line type six command                                                                        |
|            | plotter name/model                                                                           |

# **Plotters**

All plotters are driven from MGPU via a serial port, 9600 baud, full duplex, no parity, 8-bits (with the upper bit zero also called space parity), one start bit, one stop bit, and DTR hardware handshaking. Any plotter connected to MGPU must support and be set for these parameters. Make sure that you set the options for the plotters as follows:

### Apple 410

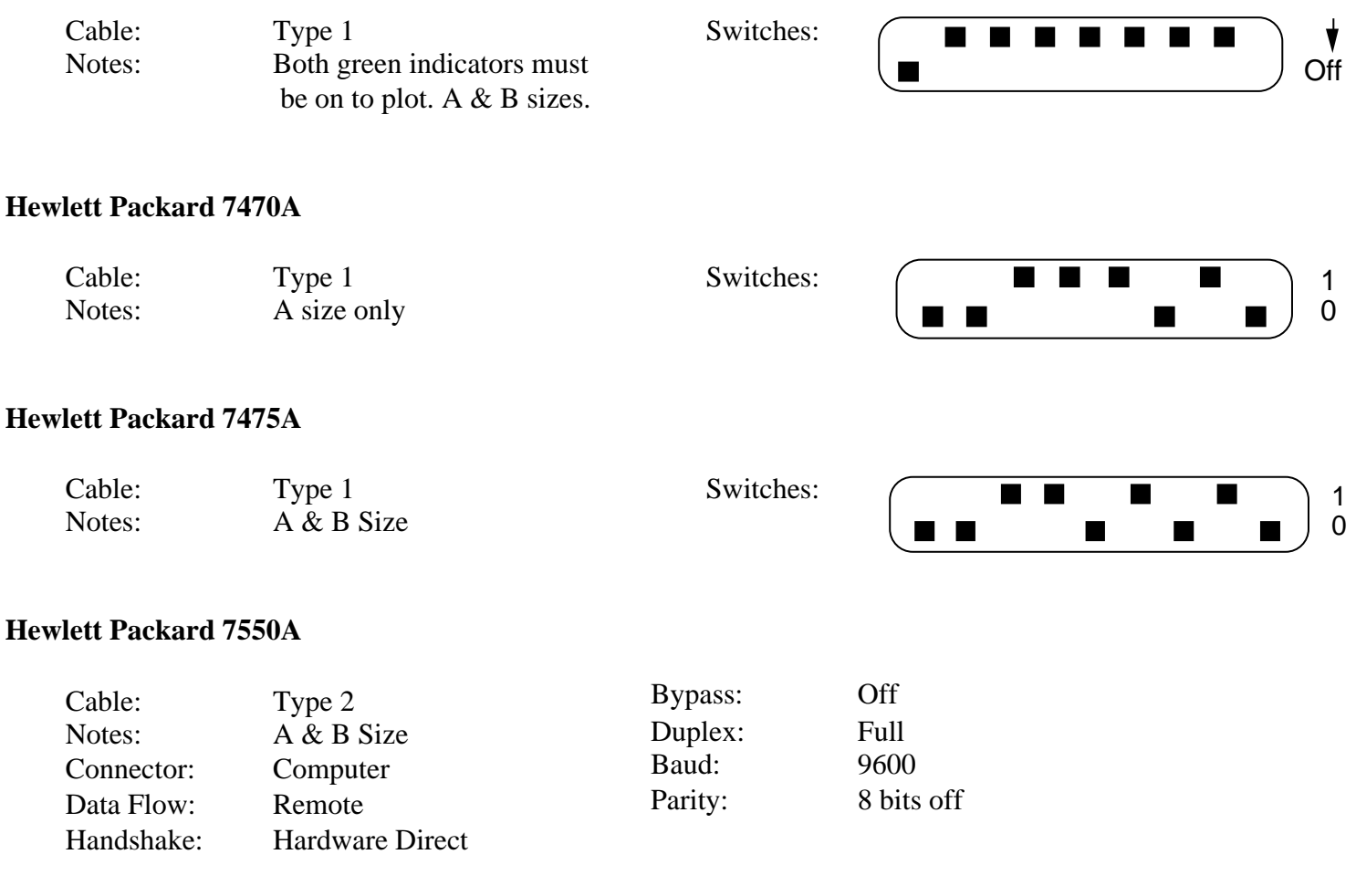

Note: Select Other HP or HP7475A for Model in Plotter Settings

## Hewlett Packard ColorPro

| Cable: | Type 1      | Switches: |  |  | $ \supset$ | 1 |
|--------|-------------|-----------|--|--|------------|---|
| Notes: | A size only |           |  |  | ∎          | 0 |

## Hewlett Packard DraftPro

| Cable:<br>Switches: | Type 1                                        |
|---------------------|-----------------------------------------------|
|                     | Standalone                                    |
| Baud                | 9600                                          |
| Parity              | Off                                           |
|                     | Even (causes space parity)                    |
| Connector:          | Computer/Modem                                |
|                     |                                               |
| Note:               | Select Other HP for Model in Plotter Settings |

## Hewlett Packard DraftMaster

| Cable:<br>Settings: | Туре        | e 1      |                           |
|---------------------|-------------|----------|---------------------------|
| Expand:             | Off         |          |                           |
| Serial:             | Data        | flow     | Remote Standalone         |
|                     | Bau         | d        | 9600                      |
|                     | Parit       | ty       | 0                         |
| Bypass              | Off         |          |                           |
| Duplex              | Full        |          |                           |
| Monitor Mode        | e Off       |          |                           |
| Auto Disconne       | ect Off     |          |                           |
| Connector:          | Com         | nputer/M | lodem                     |
| Note:               | Select Othe | r HP for | Model in Plotter Settings |

#### **Houston Instruments DMP29**

Cable:Type 2Notes:A & B sizesConnector:Modem

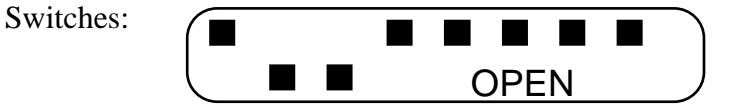

#### Houston Instruments PC695 (& 595)

Notes:

Cable:

Type 1 + Special DB25(F) Black -DB25-2 Red -DB25-3 Green -DB25-7 Yellow -DB25-20 A & B size (595 A only) Switches:

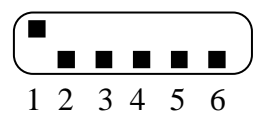

### **Houston Instruments DMP41 or DMP42**

| Cable:          | Type 2                                          |                            |      |
|-----------------|-------------------------------------------------|----------------------------|------|
| Notes:          | C & D sizes                                     |                            |      |
|                 | Must be set to 9600 baud from front panel after | each power on. Set up      | like |
| the DMP51 or DI | MP52; select DMP41/51 or DMP42/52 for           | Model in Plotter Settings. |      |

# Houston Instruments DMP51, DMP52, DMP56, DMP61, DMP62

| Cable:          | Type 2                                                            | Text Font:         | F0     |
|-----------------|-------------------------------------------------------------------|--------------------|--------|
| Notes:          | C & D sizes                                                       | Baud Rate:         | 9600   |
| Pen Change Acti | on: Ignore                                                        | Uart Parity:       | Bit8=0 |
| Addressing:     | .001 IN                                                           | Handshake RTS/DTR: | Toggle |
| Character Set:  | G0                                                                |                    |        |
| Note:           | Select Other Houston for Model in Plotter Settings for the DMP56, |                    |        |
|                 | DMP61, and DMP62.                                                 | -                  |        |

# Cables

| Plotter Cables          |                         |                                                         |  |  |
|-------------------------|-------------------------|---------------------------------------------------------|--|--|
| Mac 512, or<br>Enhanced |                         | Mac Plus<br>SE, II                                      |  |  |
| Type 1                  | Imagewriter I cable     | Mac Plus Cable Adapter (M0189)<br>+ Imagewriter I cable |  |  |
|                         |                         | or                                                      |  |  |
|                         |                         | Custom cable from Mesa Graphics                         |  |  |
| Type 2                  | Type 1 + gender changer | Type 1 + gender changer                                 |  |  |

# **Connector Pin Outs**

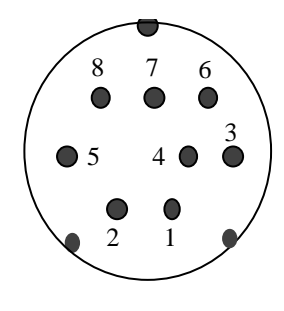

### Mac Plus, SE, II Serial Connectors

- 1 Output handshake
- 2 Input handshake/external clock
- 3 Transmit data -
- 4 Ground
- 5 Receive data -
- 6 Transmit data +
- 7 Plus(not connected) SE, II (GPi general purpose input)
- 8 Receive data +

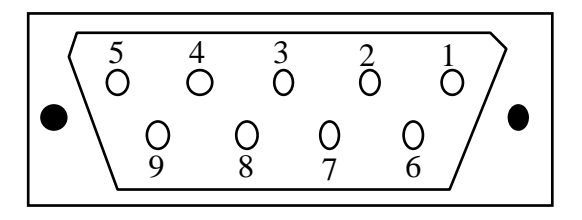

### Mac 512K, 512KE Serial Connectors

- 1 Ground
- 2 +5 volts
- 3 Ground
- 4 Transmit data +
- 5 Transmit data -
- 6 +12 volts
- 7 Handshake/external clock
- 8 Receive data +
- 9 Receive data -

# **Using NetSerial**

# **Installing NetSerial Hardware and Software**

Follow the installation instructions in the NetSerial documentation for the NetSerial hardware and software. After the NetSerial software is installed, it will appear in the **Control Panel** and **Chooser** desk accessories. The hardware should be installed as illustrated.

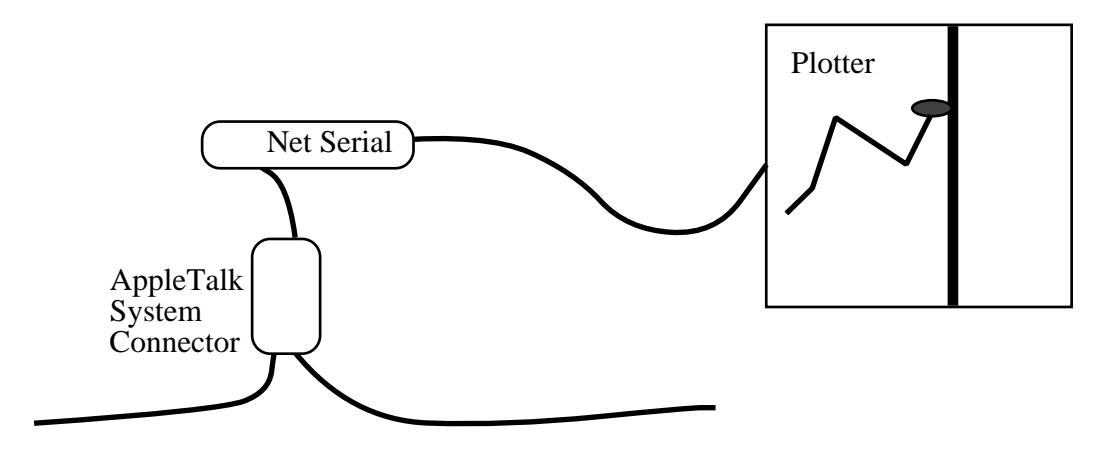

AppleTalk Network

# **Setting Up NetSerial**

The NetSerial software normally releases the NetSerial hardware after two minutes of inactivity. With MGPU, this time out should not be used. Thus, choose **Control Panel** from the **É** menu;

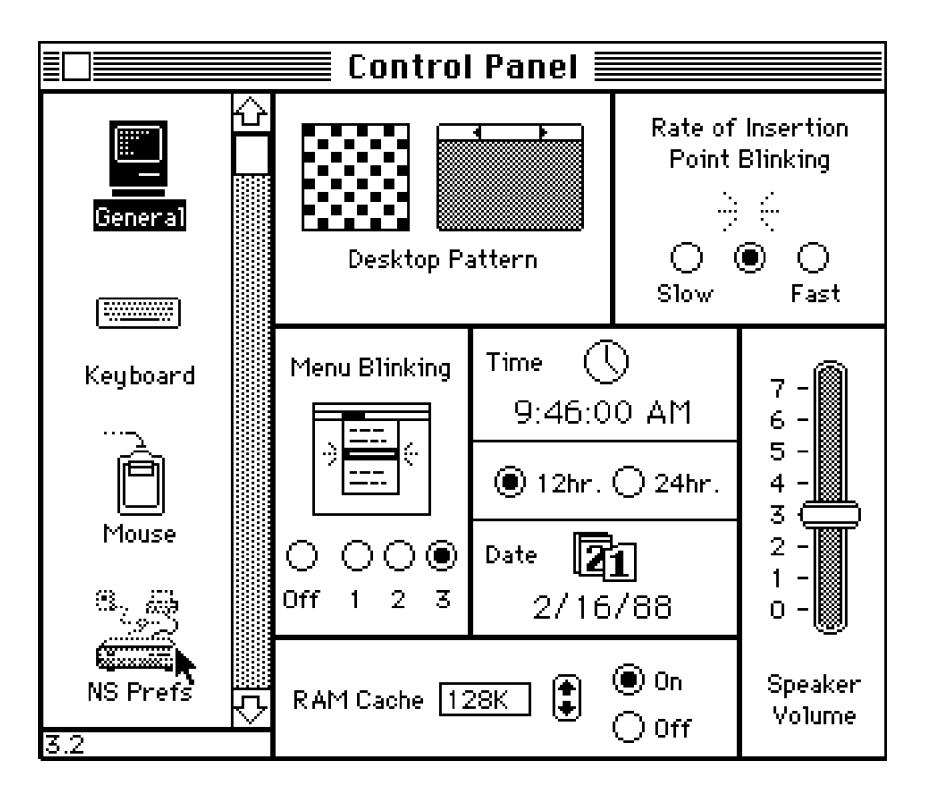

then, select NS Prefs as illustrated.

Click on **Don't Auto-Release** and then click on the close box.

The NetSerial software is now properly set for use with the Mesa Graphics Plotter Utility.

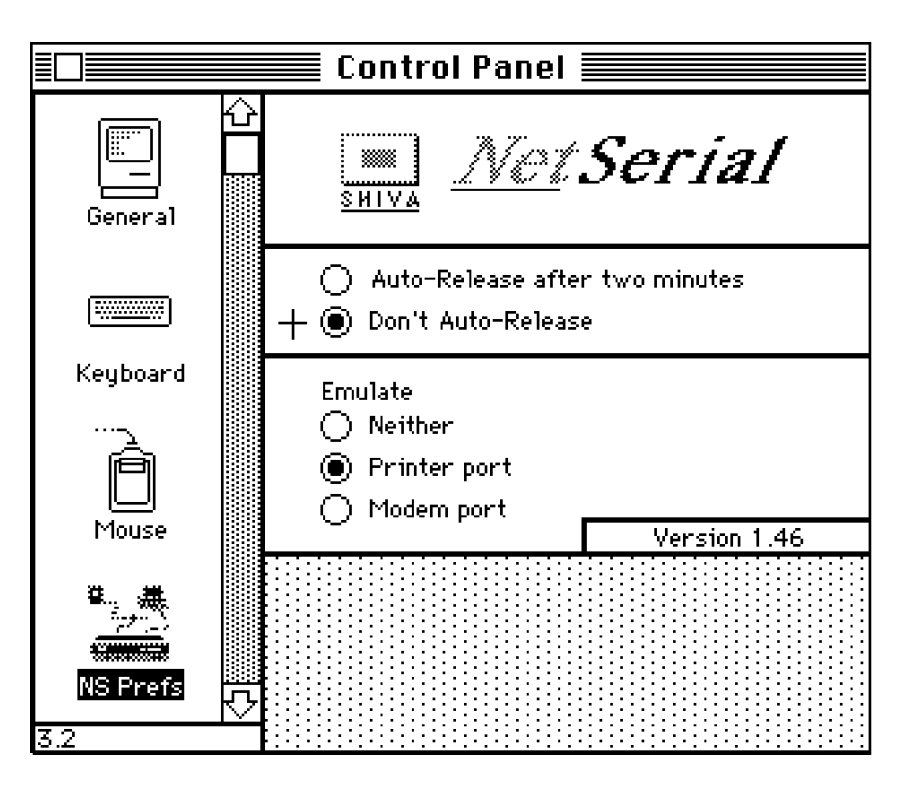

# **NetSerial Options**

Once the NetSerial software is installed, MGPU will try to connect to it if you have selected the port to which the NetSerial is installed. Upon successful connection, the NetSerial icon will appear in MGPU's menu bar.

| <br>ć | File | Edit | Settings |      |
|-------|------|------|----------|------|
|       |      |      |          | MGPU |
|       |      |      |          |      |

If NetSerial is not available, a warning dialog box will appear.

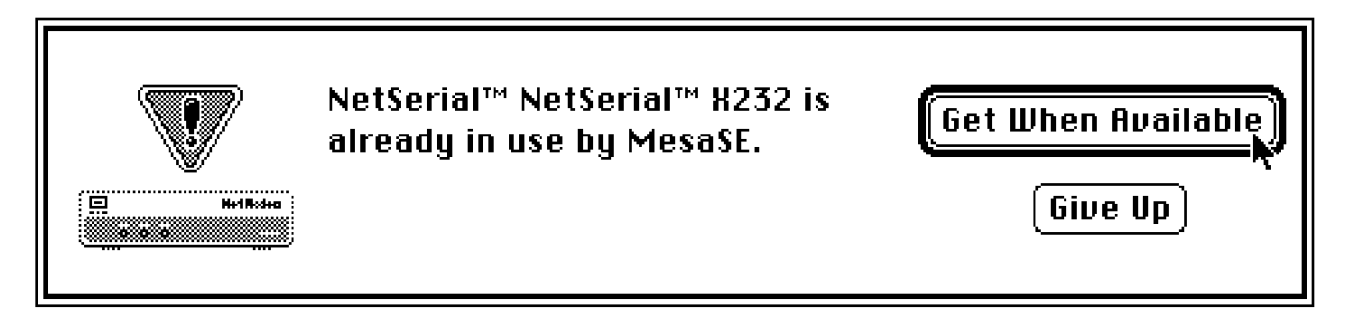

If you click Get When Available, another dialog box will notify you when it is available.

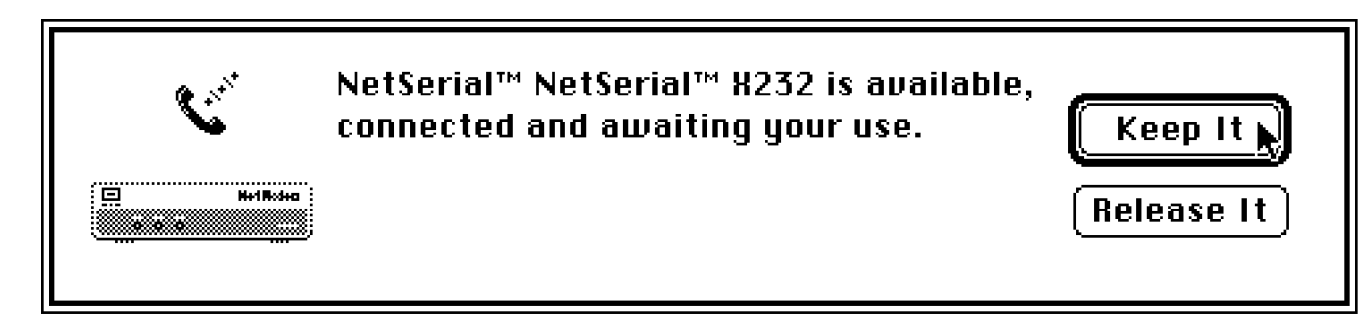

# If You Have a Problem

If MGPU cannot access NetSerial, most problems can be corrected by releasing NetSerial and then reassigning it.

To release NetSerial, choose **Plotter** from the **Settings** menu, click on the connecter which is not associated with NetSerial (usually the modem port-i.e. the one which is not connected to your AppleTalk network), and click on **OK**. The NetSerial icon in the menu bar should disappear.

To reassign NetSerial, choose **Plotter** from the **Settings** menu, click on the connecter which is associated with NetSerial (usually the printer port-i.e. the one which is connected to your AppleTalk network), and click on **OK**. The NetSerial icon should appear in the menu bar.

## Glossary

**Apple menu:** The menu on the far left in the menu bar, from which you choose desk accessories. It is denoted by **€**.

**application:** A computer program that lets you manipulate certain kinds of information for a certain purpose, such as drawing, communications, etc.

attributes: Color, fill pattern, and line type are the three items which MGPU allows to be changed and plotted.

baud rate: The speed of serial communications in bits per second.

click: To position a pointer or cursor using the mouse, then press and quickly release the mouse button.

**color tab:** The numbered tab on color rectangles indicating which pen will be used when drawing data in this rectangle. (for MacPaint docments only)

**connector:** The sockets on the back of the Macintosh into which the peripherals are attached; the mouse, printer, etc. The peripherals may also have connectors; cables are used between connectors.

desk accessories: Applications that are available from the Apple menu.

desktop: Macintosh's environment; the menu bar and the area below on which the icons appear.

dimmed items: Options which appear dimmed in menus and cannot be selected.

**document:** Whatever you create with applications which can be saved and manipulated by the application or other applications. An icon is associated with a document and is displayed on the desktop.

double-click: Two quick presses and releases of the mouse button.

**drag:** Position the cursor on an object, press and hold the mouse button down. The object will be dragged across the screen as the mouse is moved. Release the button when the object has reached the final location.

**DTR:** A hardware handshake protocol used by computers and terminals to control the communications to prevent the loss of data when one is busy.

**error message:** A message which is displayed on the screen which notifies the user that "all is not well" and may require user intervention.

fill pattern: That arrangement of black and white pixels which will be used to fill in an area on the screen.

full duplex: Indicates that each partner in the communications expects the other to echo the data sent.

**handshake:** A set of rules or protocol for computers to communicate in which each agrees how it will act when it cannot handle any more data. In MGPU, all plotters are driven using hardware rules (DTR handshaking).

icon: A graphic representation for something else.

line type: The different kinds of lines which plotters can draw; solid, dashed, long dashed, etc.

menu: A list of commands from which you can select one using the mouse.

menu bar: The horizontal strip at the top of the Macintosh screen.

object data: A listing of the contents of Pict data showing the object type, color, and pattern.

opening: Reading the data in a document; results in altering the behavior or in a new graphic display on the screen.

**overlay:** The technique of plotting several MacPaint documents into the same area on the plotter paper. Overlaying is not recommended for Pict documents.

**Pict:** A data format in which the object descriptions are stored so that when the data is drawn to a different scale, the graphic can be drawn correctly. Results are high quality on high quality devices, such as the LaserWriter and plotters.

**plotter page:** A command in the Settings menu which displays the plotting area and allows you to change its size and location.

**plotter settings:** The parameters which control the pen plotter; the menu which provides access to these parameters. The parameters include model, speed, paper size, etc.

**plotting rectangle:** A rectangle displayed when Plotter Page is chosen from the Settings menu; indicated the size and location of the plotter paper allocated for the next plot.

save: To store information on a disk for later use.

**selection rectangle:** A rectangle enclosing the items in the graphic which have been chosen or "selected" for plotting.

**settings document:** The MGPU document which contains all of the parameters which customize MGPU for an individual user.

**scaling:** A command in the Settings menu which allows precise setting of the scaling parameters to be used when transferring the screen graphic to the plotter paper.

**tiling:** The technique of covering an area with tightly packed rectangles as in tiling a floor in your home. In MGPU, tiling is a technique of selecting the data in the adjacent rectangle with a perfect joint between the rectangles, or tiles.